Register your product and get support at ... www.philips.com/welcome

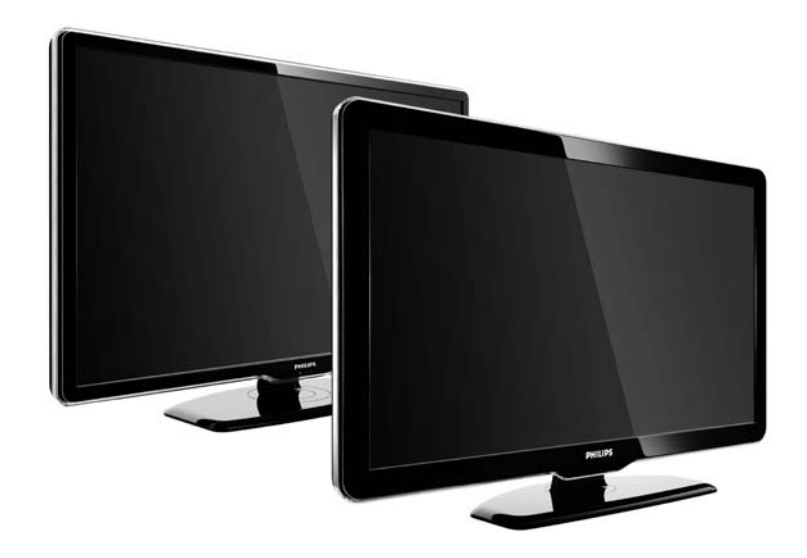

SL Navodila 47PFL7864H 47PFL7404H 47PFL5604H

# **PHILIPS**

#### **Contact information**

Je je

**België / Belgique** 078 250 145 - € 0.06 / min

Danmark 3525 8759 - Lokalt opkald

Deutschland 01803 386 852 - € 0.09 / min

**France** 0821 611 655 - € 0.09 / min

**Ελλάδα** 0 0800 3122 1280 - Κλήση χωρίς χρέωση

**España** 902 888 784 - € 0.10 / min

**Italia** 8403 20086 - € 0.08 / min

Ireland 01 601 1777 - Free Northern Ireland 0800 055 6882 Luxembourg / Luxemburg 40 6661 5644 - Ortsgespräch Appel local

Nederland 0900 8407 - € 0.10 / min

Norge 2270 8111 - Lokalsamtale

Österreich 0810 000 205 - € 0.07 / min

Portugal 800 780 903 - Chamada local

Suisse / Schweiz / Svizzera 0844 800 544 - Ortsgespräch Appel local Chiamata locale 08 5792 9100 - Lokalsamtal

Suomi 09 2311 3415 - paikallispuhelu United Kingdom 0870 900 9070 - Local

Estonia 6008600 - Local

Lithuania 67228896 - Local

Latvia 527 37691 - Local

Казакстан 007 727 250 66 17 - Local

**Бълария** +3592 489 99 96 - Местен разговор

Hrvatska 01 6403 776 - Lokalni poziv

Česká republika 800 142840 - Bezplatný hovor

Polska 022 3491504 - połączenie lokalne Type nr.

Product nr.

Magyarország 06 80018 189 Ingyenes hívás

**Romānä** 21 203 2060 - gratuit

Россия - Москва (495) 961-1111 - Местный звонок - 8-800-200-0880 - Местный звонок

Србија +381 114 440 841 - Lokalni poziv

Slovakia 0800 004537 - Bezplatný hovor

**Slovenija** 00386 1 280 95 00 - Lokalni klic

Türkiye 0800 261 3302 - Şehiriçi arama

Україна 8-500-500-6970 - Місцевий виклик

#### 1.1.1 Uživajte v visoki ločljivosti

Televizor lahko predvaja programe v visoki ločljivosti. če želite uživati v televiziji visoke ločljivosti, potrebujete dostop do programov v visoki ločljivosti. če programov ne gledate v visoki ločljivosti, je kakovost slike takšna kot pri običajnih televizorjih.

Za več informacij se obrnite na prodajalca. Za seznam kanalov v visoki ločljivosti ali ponudnikov v svoji državi pojdite na www.philips.com/support. Programe v visoki ločljivosti lahko sprejemate ...

• iz predvajalnika Blu-ray/DVD, priključenega s kablom HDMI, v katerem se predvaja film visoke ločljivosti

• iz digitalnega sprejemnika visoke ločljivosti, priključenega s kablom HDMI, prek katerega sprejemate kanale visoke ločljivosti, ki jih nudi kabelski ali satelitski operater

• od ponudnika televizije visoke ločljivosti (DVB-T MPEG4)

• s kanalom visoke ločljivosti v omrežju DVB-C

iz igralne konzole visoke ločljivosti (Xbox 360/PlayStation 3), priključene s kablom HDMI, s katero igrate igro visoke ločljivosti.

Pred uporabo televizorja preberite navodila. Če zaradi neupoštevanja teh navodil pride do poškodbe, garancija za izdelek ne velja. Nevarnost električnega udara ali požara!

...

 Televizorja ne izpostavljajte dežju ali vodi. V bližino televizorja ne postavljajte posod z vodo, na primer vaz. če se tekočina razlije po televizorju, ga nemudoma odklopite iz električnega omrežja. Pred vnovično uporabo naj televizor pregleda Philipsova služba za pomoč uporabnikom.

...

• V prezračevalne reže ali druge odprtine televizorja ne potiskajte predmetov.

• če je televizor nameščen na vrtljivo stojalo, poskrbite, da med vrtenjem napajalni kabel ne bo obremenjen. Obremenitev napajalnega kabla lahko zrahlja priključke in povzroči iskrenje.

• Televizorja, daljinskega upravljalnika ali baterij ne postavljajte v bližino plamenov ali drugih virov toplote, vključno z neposredno sončno svetlobo. Sveč in drugih virov plamena ne približujte televizorju, daljinskemu upravljalniku in baterijam. S tem boste preprečili nastanek požara.

|--|

Nevarnost kratkega stika ali požara!

• Daljinskega upravljalnika ali baterij ne izpostavljajte dežju, vodi ali prekomerni vročini.

 Napajalnega vtiča ne izpostavljajte fizičnim obremenitvam. Ohlapno priključen napajalni vtič lahko povzroči iskrenje ali požar.

Nevarnost telesne poškodbe ali poškodbe televizorja!

• Televizor, ki tehta več kot 25 kg, morata dvigniti in premakniti dve osebi.

• Pri namestitvi televizorja na stojalo uporabite le priloženo stojalo. Stojalo trdno pritrdite na televizor. Televizor namestite na vodoravno in plosko površino, ki vzdrži skupno težo televizorja in stojala.  Pri stenski namestitvi televizorja uporabite takšen stenski nosilec, ki vzdrži težo televizorja. Stenski nosilec pritrdite na steno, ki vzdrži skupno težo nosilca in televizorja. Družba Koninklijke Philips Electronics N.V. ne odgovarja za nepravilno namestitev, ki povzroči nezgodo, telesne poškodbe ali materialno škodo.

 Pred priključitvijo televizorja v električno vtičnico preverite, ali električna napetost v vašem domu ustreza električni napetosti, navedeni na hrbtni strani televizorja. če se napetosti ne ujemata, televizorja ne smete priključiti v električno vtičnico.

...

Nevarnost poškodbe otrok!

Upoštevajte naslednje varnostne ukrepe, s katerimi boste preprečili, da bi se televizor prevrnil in poškodoval otroke:

• Televizorja ne postavljajte na površino, prekrito s tkanino ali drugim materialom, ki ga je mogoče povleči.

• Poskrbite, da noben del televizorja ne visi čez rob površine.

• če televizor postavite na visoko pohištvo, kot je knjižna polica, televizor in pohištvo pritrdite na steno ali drug nosilni element.

• Otroke poučite glede nevarnosti plezanja na pohištvo, da bi dosegli televizor.

Nevarnost pregretja!

Televizorja ne nameščajte v utesnjen prostor. Okrog televizorja pustite vsaj deset centimetrov prostora za prezračevanje. Poskrbite, da zavese ali drugi predmeti ne prekrivajo prezračevalnih rež televizorja.

....

Nevarnost telesne poškodbe, požara ali poškodbe napajalnega kabla!

- Televizorja ali drugih predmetov ne postavljajte na napajalni kabel.
- Poskrbite, da bo dostop do napajalnega kabla televizorja zmeraj neoviran, da ga boste lahko po potrebi hitro in preprosto iztaknili iz električne vtičnice.
- Ko želite napajalni kabel izključiti iz vtičnice, vlecite za vtikač, ne za kabel.

• Pred nevihto izklopite napajalni in antenski kabel televizorja. Med nevihto se ne dotikajte nobenega dela televizorja in napajalnega ter antenskega kabla. Nevarnost poškodbe sluha!

Izogibajte se uporabi slušalk pri preveliki glasnosti oziroma dolgotrajni uporabi slušalk.

Nizke temperature

če ste televizor prevažali pri temperaturi pod 5 °C, ga vzemite iz embalaže in pred priključitvijo napajanja počakajte, da temperatura televizorja doseže sobno temperaturo.

# 1.1.3 Namestitev televizorja

Pred namestitvijo televizorja pozorno preberite varnostne ukrepe.

• Televizor namestite tako, da zaslon ne bo izpostavljen neposredni svetlobi.

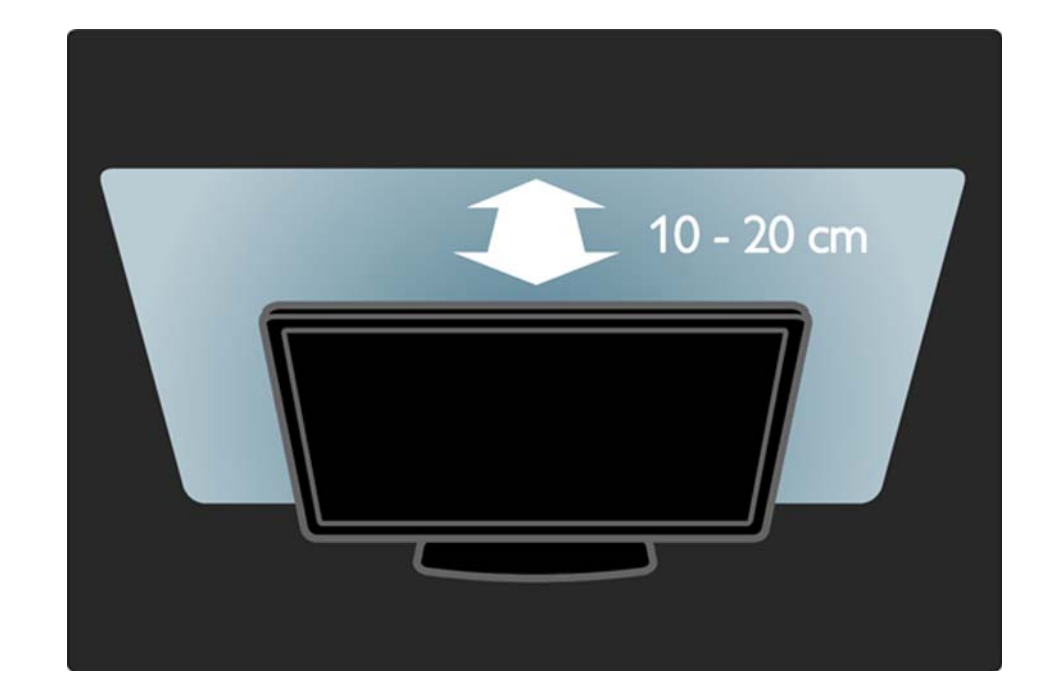

#### 1.1.4 Razdalja gledanja

Pri namestitvi televizorja upoštevajte idealno razdaljo gledanja. Izkoristite prednosti, ki jih ponuja slika visoke ločljivosti in druge slike, ne da bi pri tem trpele vaše oči. Poiščite "pravo mesto", neposredno pred televizorjem, in si zagotovite najboljše možno televizijsko doživetje in sproščeno gledanje.

ldealno razdaljo za gledanje televizije lahko izračunate tako, da pomnožite velikost diagonale zaslona s tri. Sedeti morate tako, da so vaše oči v isti višini kot središče zaslona.

# 1.1.5 Varnostna reža

Televizor ima na hrbtni strani varnostno režo Kensington.

če želite zaščititi televizor proti kraji, kupite varnostno ključavnico Kensington (ni priložena).

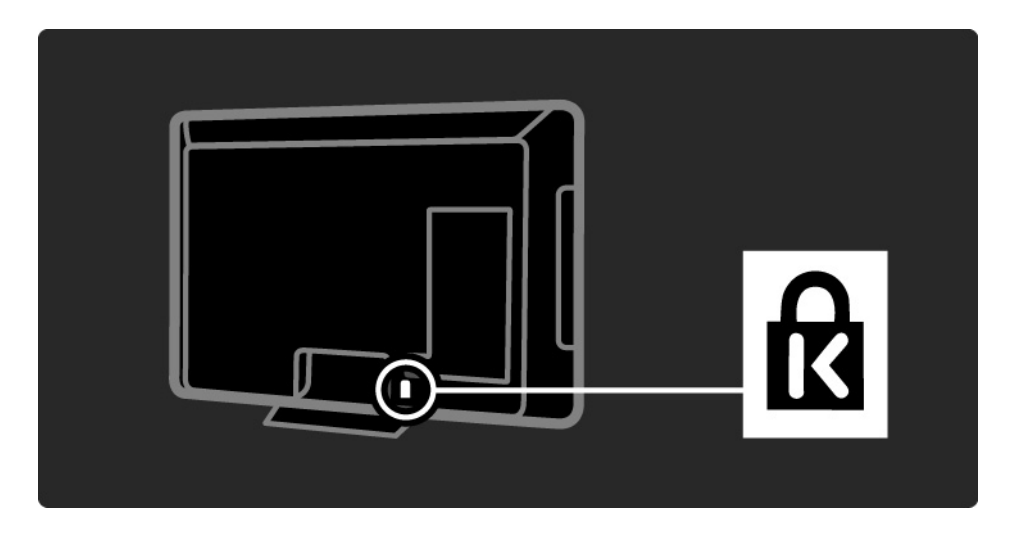

#### 1.1.6 Nega zaslona

• Nevarnost poškodb zaslona! Zaslona se ne dotikajte, potiskajte, drgnite ali udarjajte s predmeti.

 Pred čiščenjem televizor izključite iz električnega omrežja.

• Televizor in okvir očistite z mehko in vlažno krpo. Pri čiščenju televizorja ne uporabljajte alkohola, kemikalij ali gospodinjskih čistil.

• Vodne kapljice obrišite čim prej, s čimer preprečite deformacije in bledenje barv.

• čim bolj se izogibajte prikazu nepremičnih slik. Nepremične slike so slike, ki ostanejo prikazane na zaslonu dalj časa. Med nepremične slike spadajo zaslonski meniji, črni robovi, prikazan čas itd. če se uporabi nepremičnih slik ne morete izogniti, zmanjšajte kontrast in svetlost zaslona, s čimer boste preprečili poškodbe zaslona.

# 1.1.7 Konec uporabe

...

Izdelek je zasnovan in izdelan z uporabo visokokakovostnih materialov in sestavnih delov, ki jih je mogoče reciklirati in znova uporabiti.

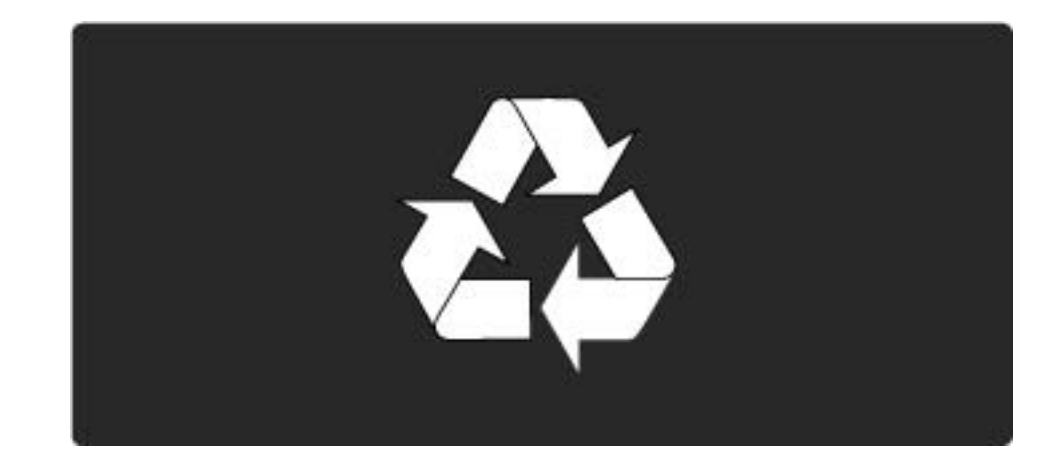

#### 1.1.7 Konec uporabe

...

če je izdelek opremljen s simbolom prečrtanega smetnjaka na kolesih, to pomeni, da je pri ravnanju s tem izdelkom treba upoštevati evropsko Direktivo 2002/96/ ES. Pozanimajte se o sistemu zbiranja in ločevanja za odpadne električne in elektronske izdelke na svojem območju. Upoštevajte lokalne predpise in ne odlagajte starih izdelkov z običajnimi gospodinjskimi odpadki. S pravilnim odstranjevanjem starih izdelkov pripomorete k preprečevanju morebitnih negativnih vplivov na okolje in zdravje ljudi.

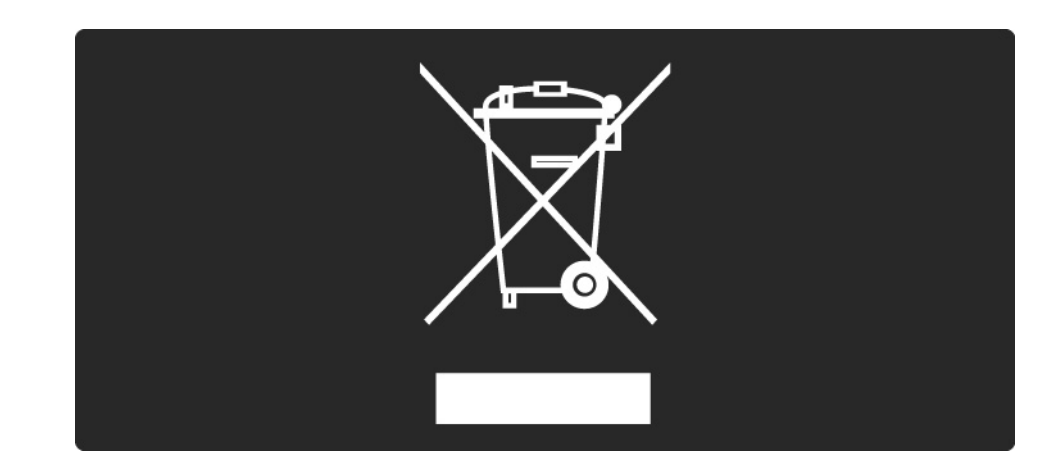

#### 1.1.7 Konec uporabe

Izdelek vsebuje baterije, za katere evropska Direktiva 2006/66/ES določa, da jih ni dovoljeno odlagati skupaj z običajnimi gospodinjskimi odpadki. Pozanimajte se o lokalnih predpisih za ločeno zbiranje baterij. S pravilnim odlaganjem pripomorete k preprečevanju negativnih vplivov na okolje in zdravje ljudi.

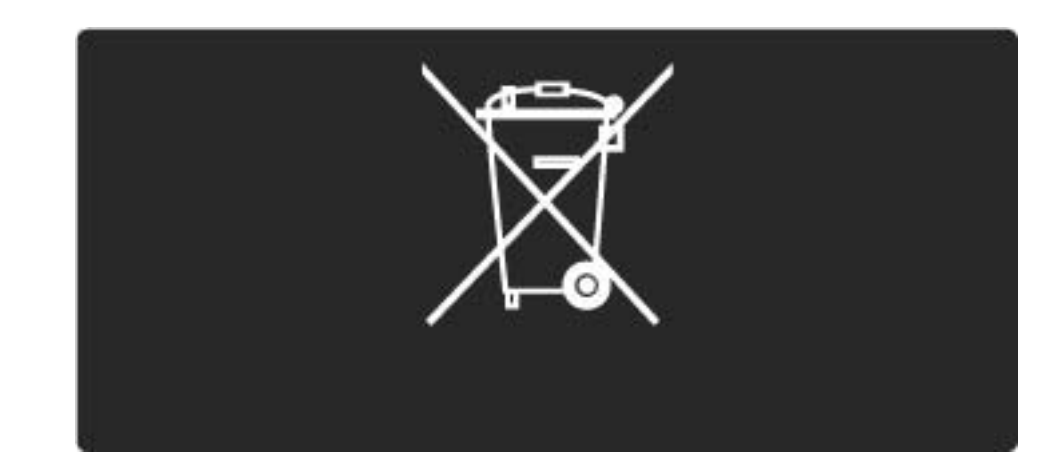

# 1.2.1 Vklop

Vklop televizorja traja nekaj sekund.

če rdeči indikator pripravljenosti ne sveti, pritisnite 🕛 na desni strani televizorja za vklop.

Za izklop znova pritisnite 🕛.

Med vklopom utripa beli indikator, ki začne svetiti, ko je televizor pripravljen za uporabo.

Nastavite lahko, da je beli indikator stalno izklopljen. Nastavite lahko tudi njegovo svetlost. Pritisnite 📤 > Nastavitev > Namestitev > Osebne nastavitve > Svetlost LightGuide.

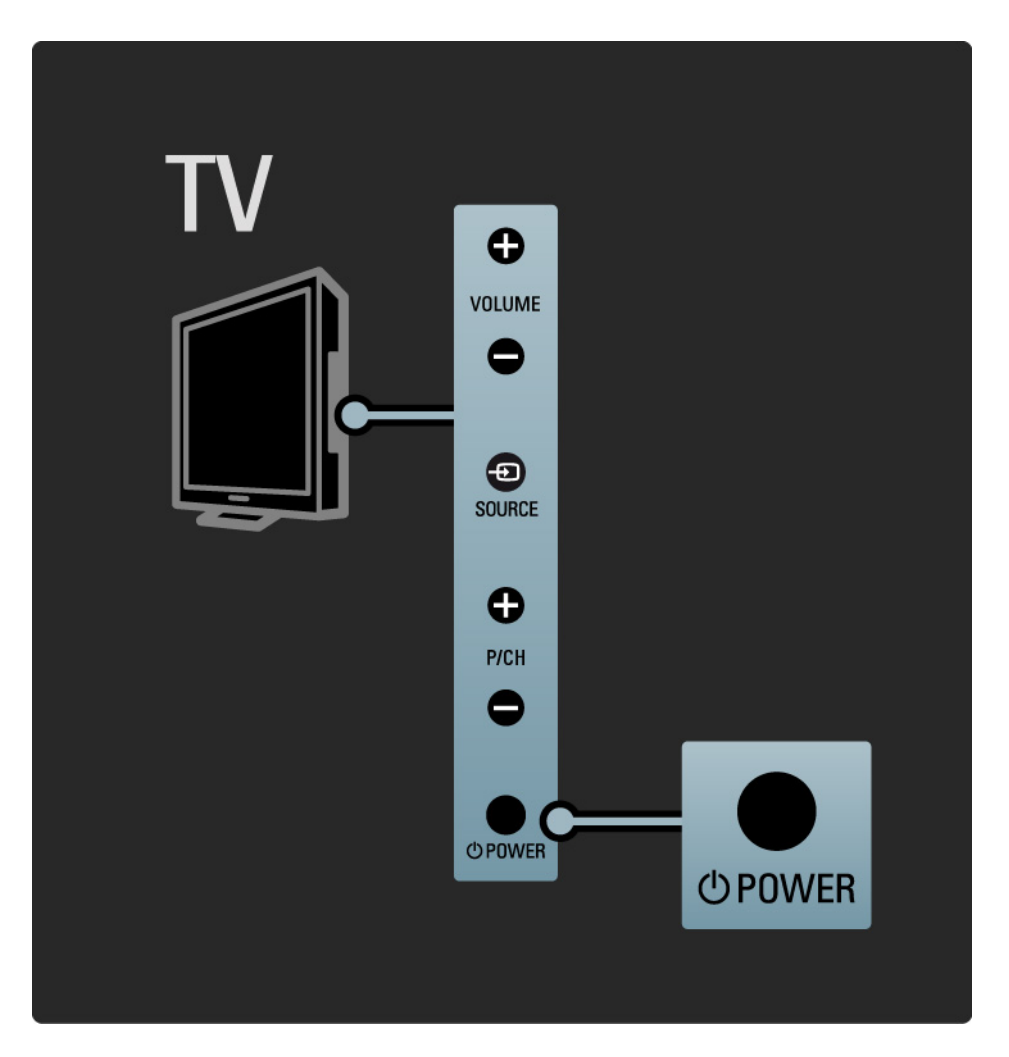

#### 1.2.2 Glasnost ⊿

Tipke na bočni strani televizorja omogočajo osnovno upravljanje televizorja.

Glasnost lahko nastavite s tipkama Volume + / - na bočni strani televizorja.

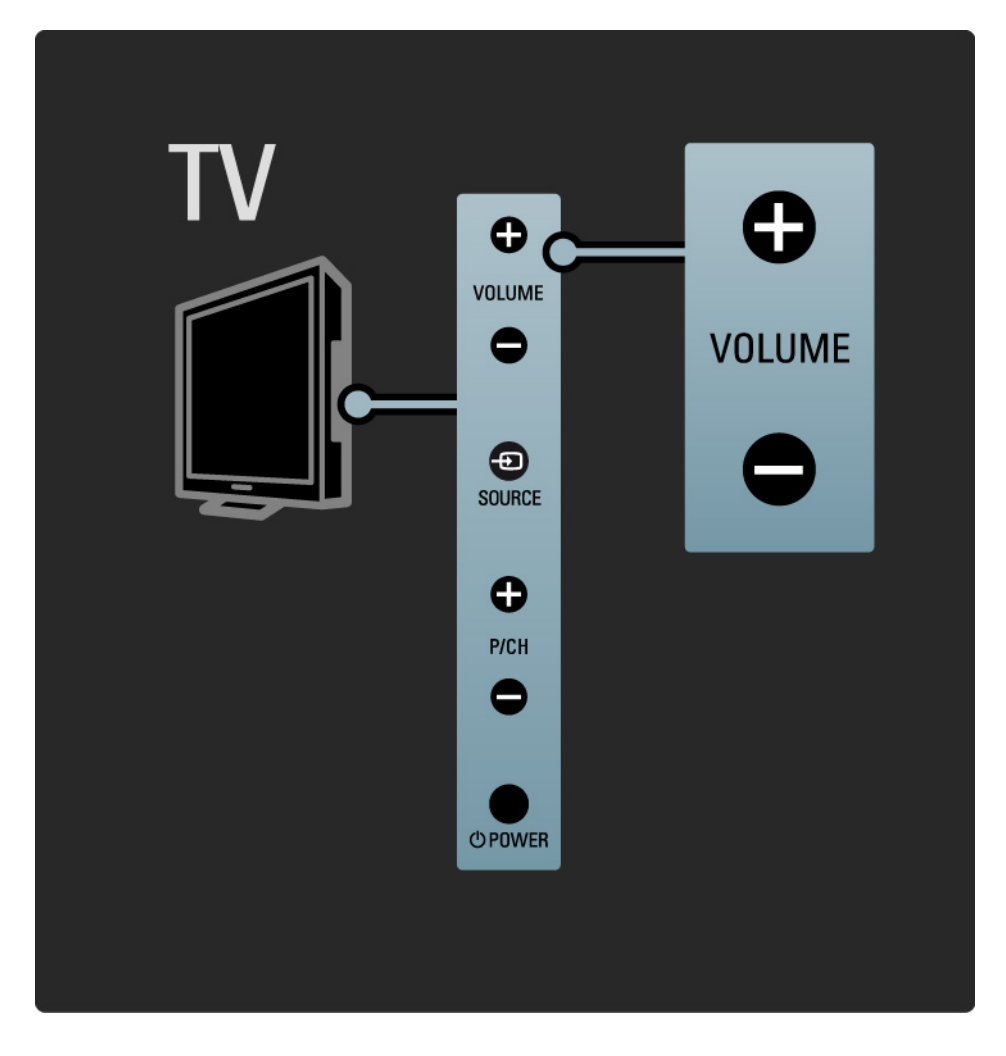

#### 1.2.3 Program P

Tipke na bočni strani televizorja omogočajo osnovno upravljanje televizorja.

Med TV-kanali lahko preklapljate s tipkama Program + / - na bočni strani televizorja.

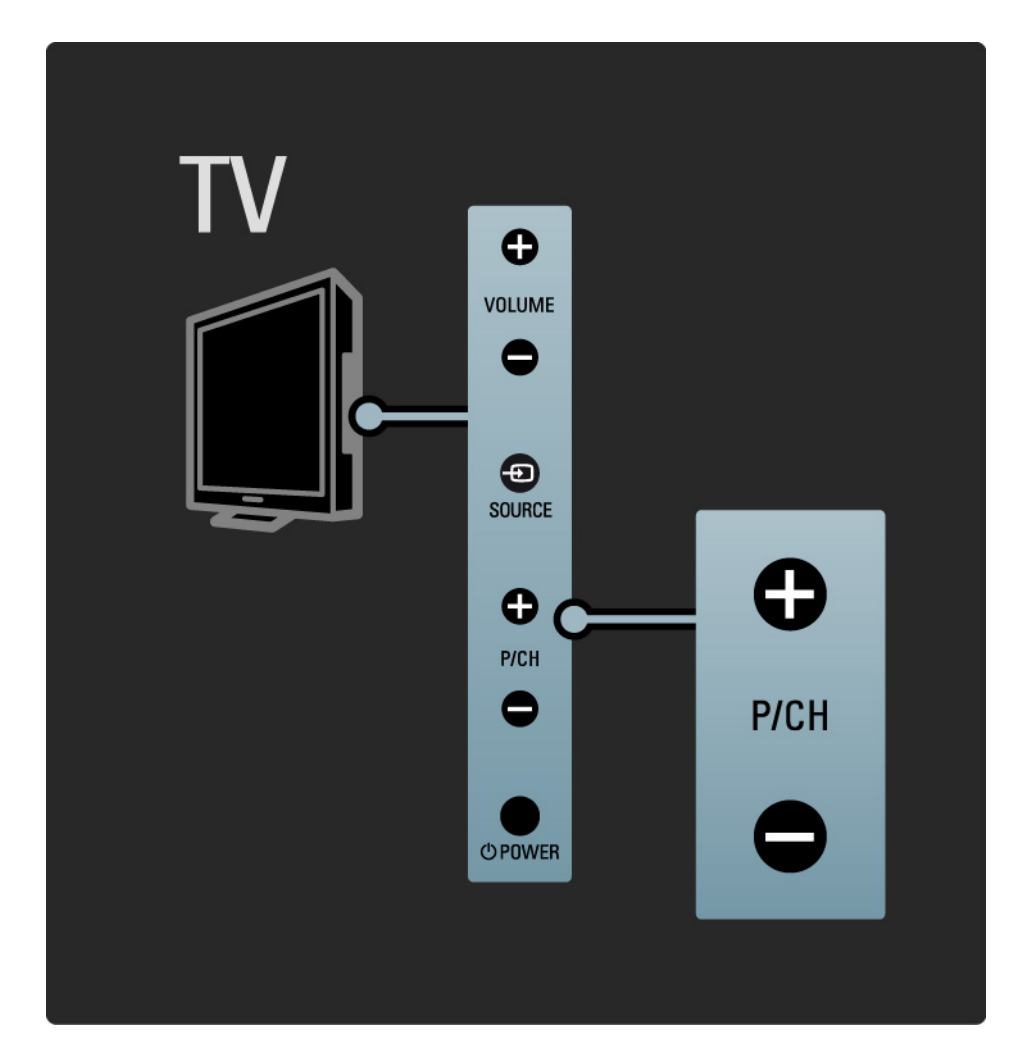

# 1.2.4 Tipka Source

Tipke na bočni strani televizorja omogočajo osnovno upravljanje televizorja.

če si želite ogledati priključene vire, ki so na voljo, pritiskajte tipko Source - .

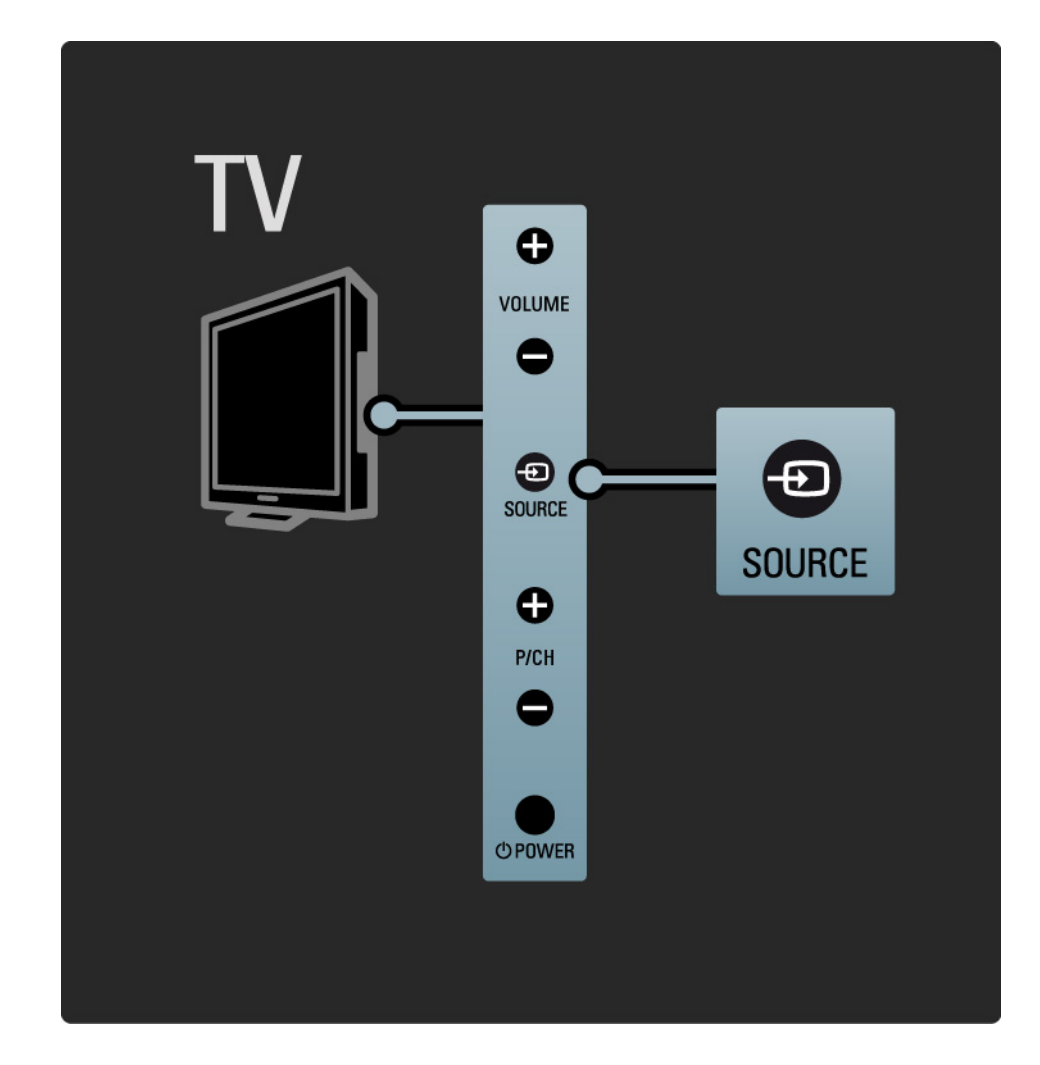

# 1.2.5 Infrardeči senzor

Daljinski upravljalnik vedno usmerite proti infrardečemu senzorju za upravljalnik na sprednjem delu televizorja.

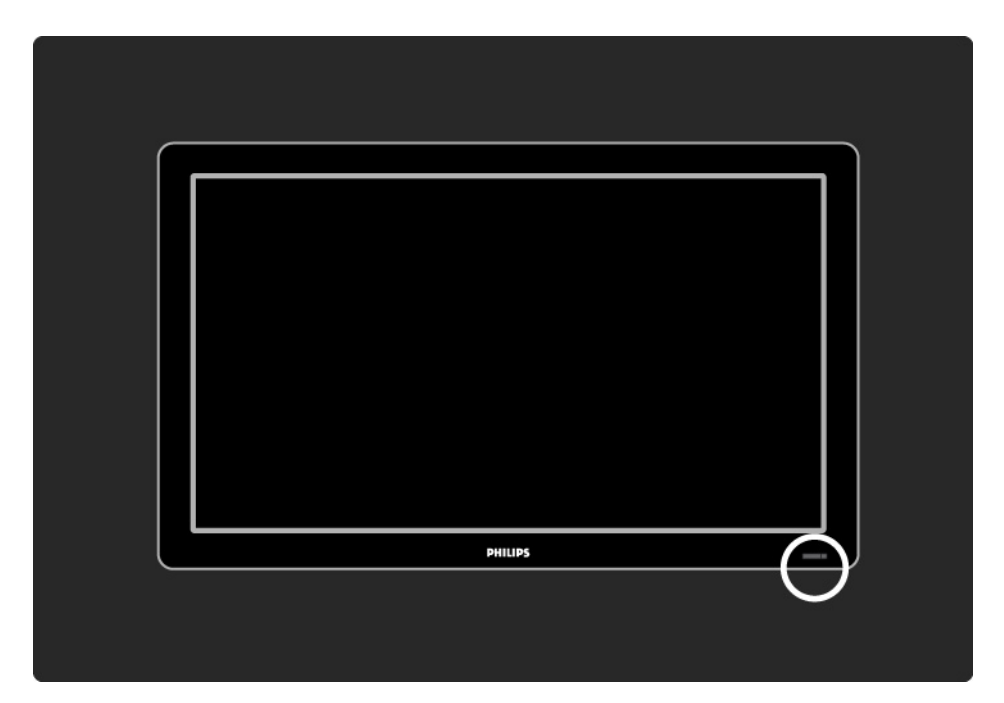

# 1.3.1 Združljivost s standardom VESA

Televizor je opremljen za namestitev na steno v skladu s standardom VESA. Nosilec za namestitev na steno VESA ni priložen.

Za nakup nosilca uporabite naslednjo kodo VESA.

19" / 48 cm VESA MIS-D 75, 4

22" / 56 cm VESA MIS-D 100, 4

- 26" / 69 cm VESA MIS-E 200, 100, 4
- 32" / 81 cm VESA MIS-F 200, 200, 6
- 37" / 94 cm VESA MIS-F 200, 200, 6
- 42" / 107 cm VESA MIS-F 400, 400, 6
- 47" / 119 cm VESA MIS-F 400, 400, 8

52" / 132 cm VESA MIS-F 400, 400, 8

Uporabite dolžino vijaka, kot je prikazano na sliki.

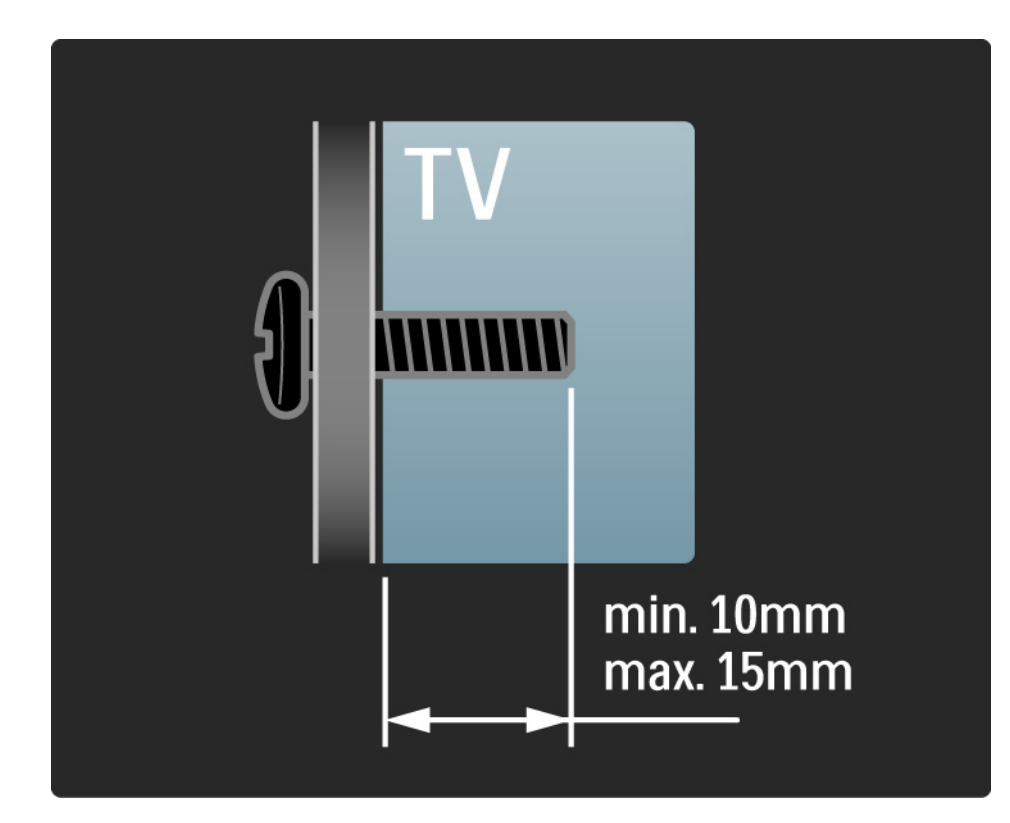

# 1.3.2 Odstranitev stojala

Modeli 32-52": Odvijte štiri vijake stojala na zadnji strani televizorja in dvignite televizor s stojala.

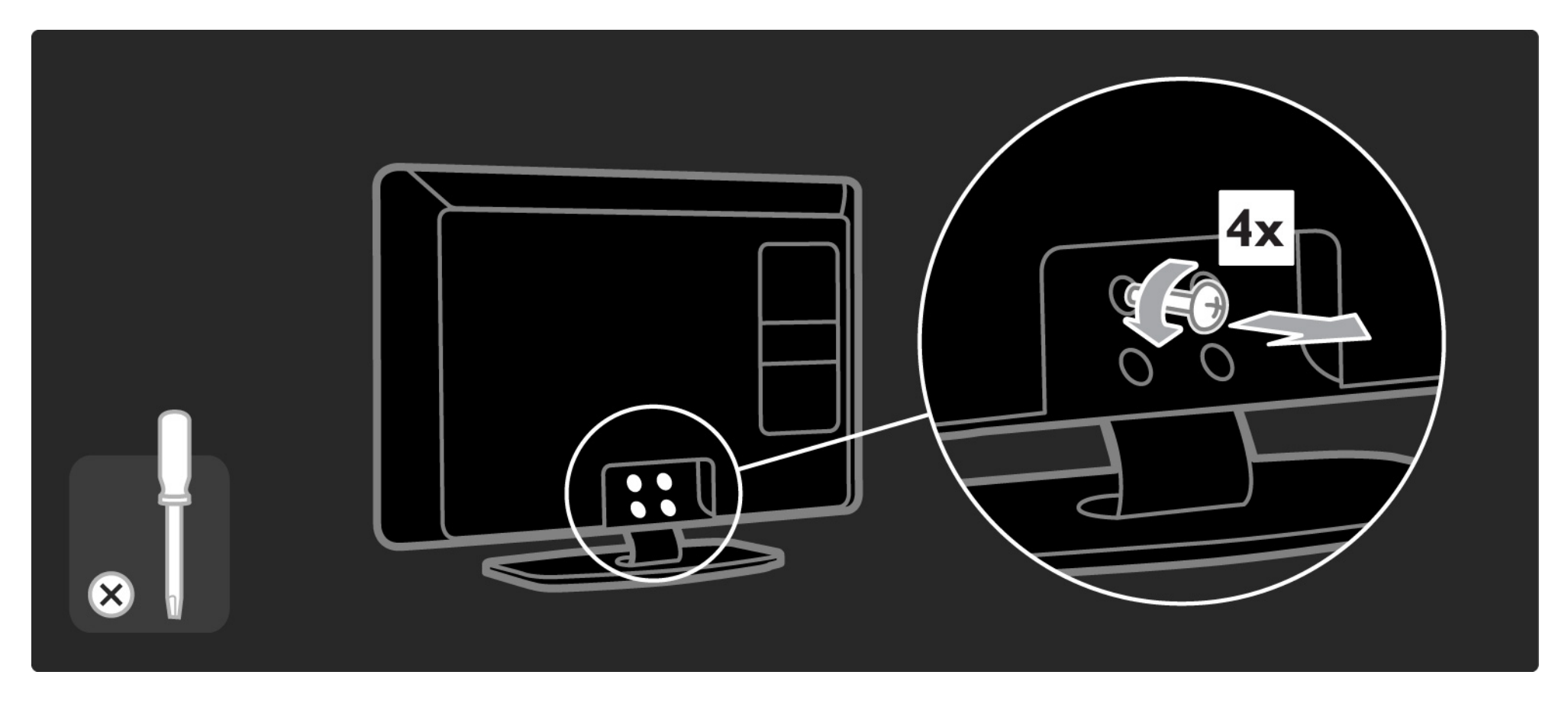

# 1.3.2 Odstranitev stojala

Modeli 19-26": Delno odvijte tri vijake pod stojalom in odstranite televizor s stojala.

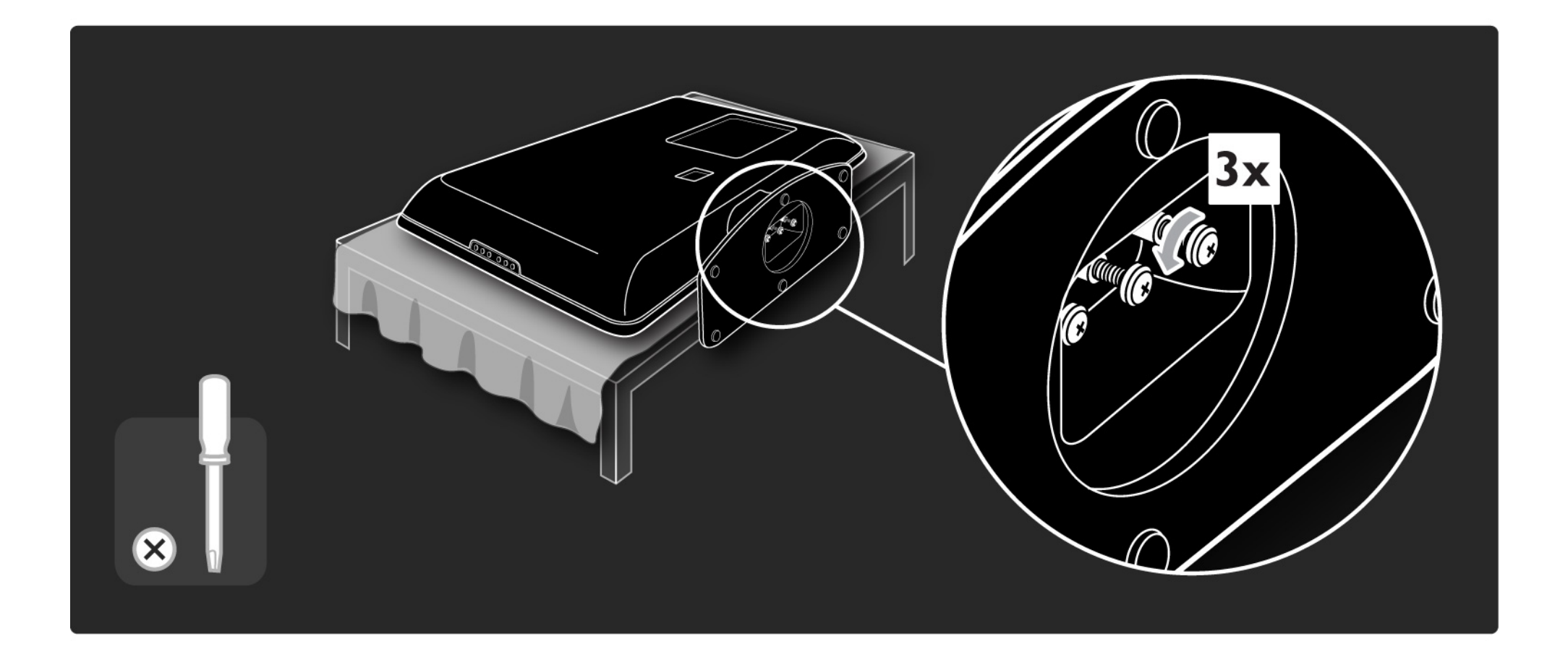

# 1.4.1 Zaslon LCD s polno visoko ločljivostjo\*

Ta televizor je opremljen z zaslonom s polno visoko ločljivostjo (HD). Polna visoka ločljivost 1920 x 1080p je najvišja ločljivost virov visoke ločljivosti.

Zaslon s progresivnim izrisom nudi jasno sliko brez migetanja, z optimalno svetlostjo in s čudovitimi barvami.

\* Določeni modeli so opremljeni samo z zaslonom visoke ločljivosti. Podrobnejše informacije o izdelku najdete na spletnem mestu www.philips.com/support. če želite uživati v televiziji visoke ločljivosti, potrebujete dostop do programov v visoki ločljivosti. če programov ne gledate v visoki ločljivosti, je kakovost slike takšna kot pri običajnih televizorjih.

Preberite poglavje Začetek uporabe > Pomembno > Uživajte v televiziji visoke ločljivosti.

#### 1.4.2 Vgrajena kanalnika DVB-T/DVB-T Lite in DVB-C

Poleg običajnega analognega TV-signala lahko televizor sprejema tudi digitalne zemeljske (DVB-T/DVB-T Lite) in v določenih državah tudi digitalne kabelske (DVB-C) televizijske in radijske oddaje.

Digitalna videoradiodifuzija (DVB) omogoča predvajanje kakovostnejše slike in zvoka.

Nekatere postaje imajo na voljo več jezikov za zvok (govor) in/ali teletekst.

Preverite, ali televizor podpira sistem DVB-T/DVB-T Lite ali DVB-C v vaši državi. Oglejte si nalepko "Digital TV Country Compatibility" (Združljivost digitalne televizije v državah) na hrbtni strani televizorja.

# 1.4.3 Elektronski programski vodnik\*

Elektronski programski vodnik (EPG) na zaslonu prikazuje televizijske programe, ki so na sporedu. Vodnik zagotavljajo digitalne televizijske postaje. Preberete lahko povzetek programa, nastavite sporočilo, ki vas bo obvestilo o začetku programa, ali izbirate programe po zvrsti.

Preberite poglavje Več o ... > Elektronski programski vodnik.

\* EPG ni na voljo v vseh državah.

# 1.4.4 Priključek USB

Večpredstavnostne datoteke (slike, glasba, videoposnetki ...) lahko pregledujete in predvajate s pomočjo priključka USB na stranskem delu televizorja.

#### 1.5.1 Na zaslonu

Trenutno berete vgrajeni uporabniški priročnik.

Priročnik vsebuje vse informacije, ki jih potrebujete za namestitev in uporabo tega televizorja.

Uporabniški priročnik lahko odprete ali zaprete z rumeno tipko na daljinskem upravljalniku. Dostop do uporabniškega priročnika je mogoč tudi iz začetnega menija.

Pred izvajanjem navodil zaprite priročnik z rumeno tipko.

Ko znova odprete priročnik, se odpre na strani, na kateri ste ga zaprli.

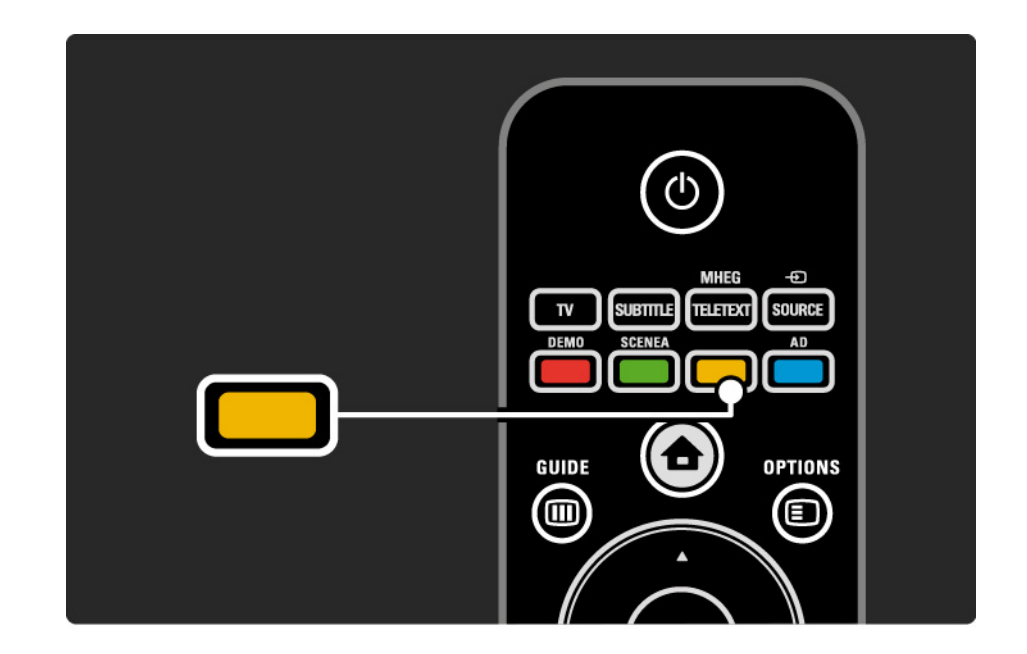

#### 1.5.2 V internetu

V internetu je na voljo natisljiva različica uporabniškega priročnika.

Uporabniški priročnik si oglejte ali natisnite na spletnem mestu www.philips.com/support.

# 1.6 Odprtokodne licence

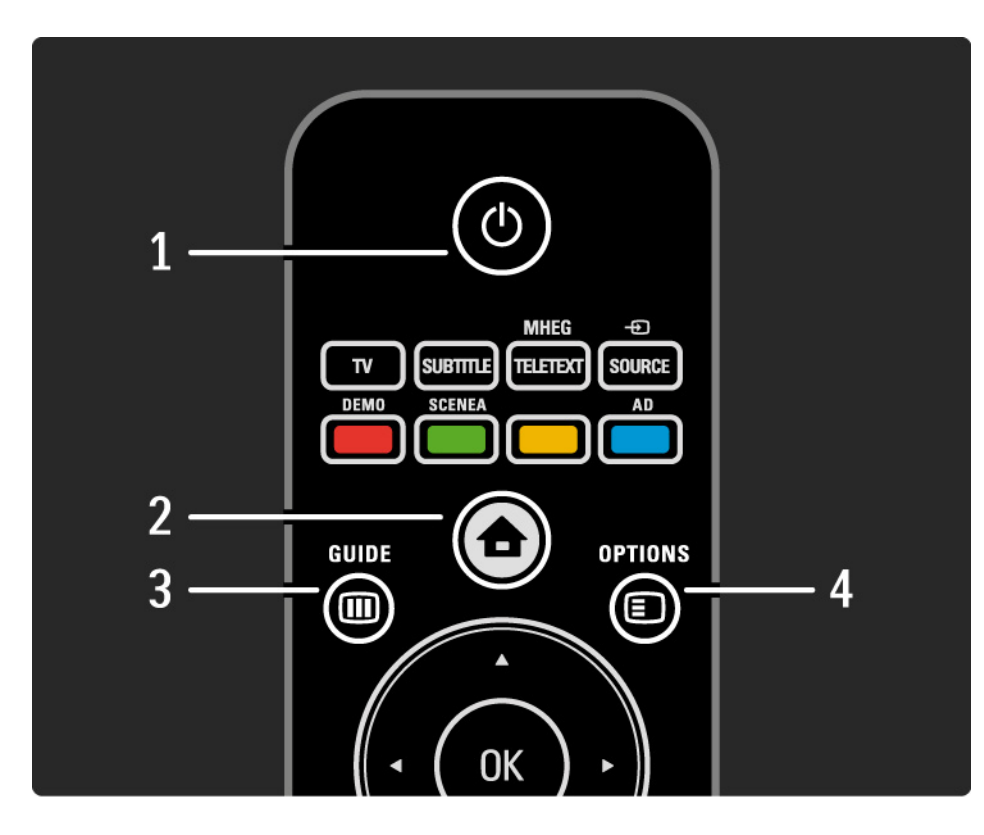

1 Stanje pripravljenosti 🖰

Za vklop televizorja ali preklop v stanje pripravljenosti.

2 Začetni meni 📤

Za odpiranje ali zapiranje začetnega menija.

3 Vodnik 🎟

Za odpiranje ali zapiranje elektronskega programskega vodnika. Za odpiranje ali zapiranje seznama vsebin pri brskanju po večpredstavnostnih vsebinah.

4 Options 🗉

...

Za odpiranje ali zapiranje menija, v katerem so prikazane razpoložljive možnosti.

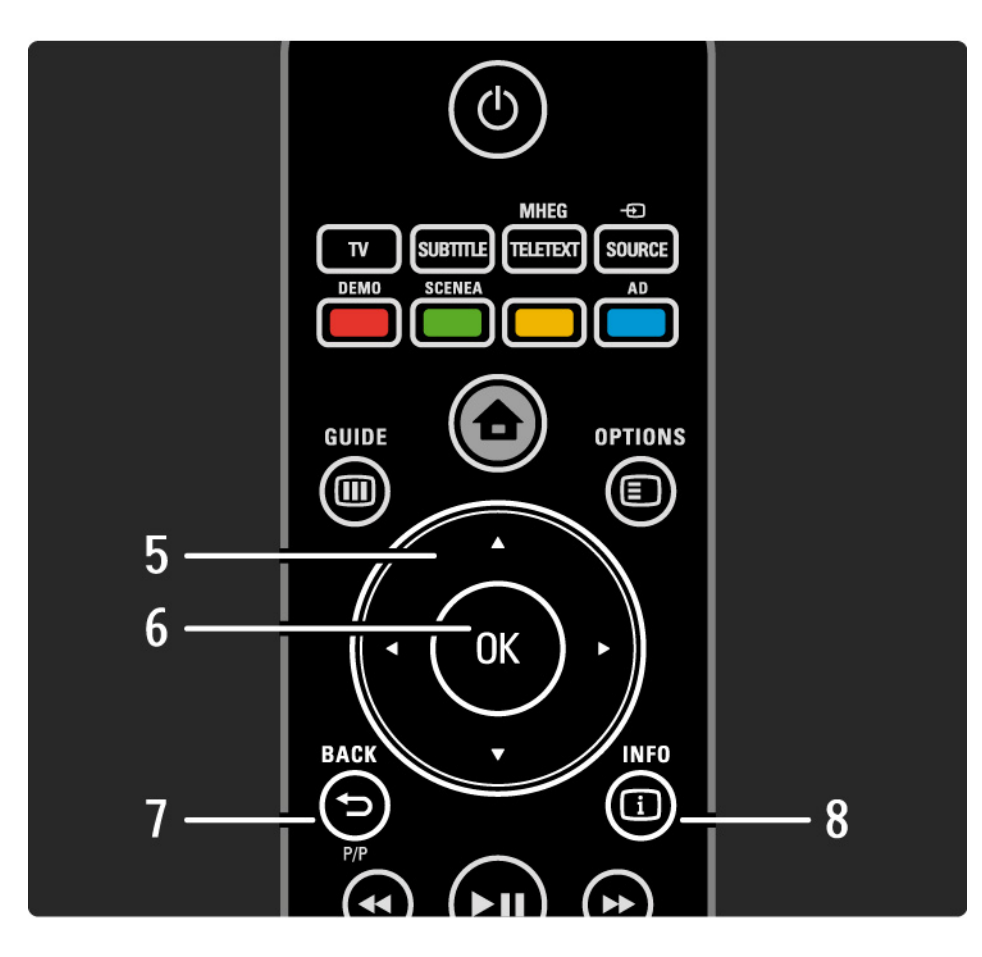

5 Smerne tipke

Za pomikanje navzgor, navzdol, levo ali desno.

6 Tipka OK

- Za odpiranje pregleda kanalov
- Za aktiviranje izbire
- 7 Back 🕁 P/P
- Za vrnitev na prejšnji zaslon z menijem.
- Za vrnitev na prejšnji kanal (samo VB: ni podprto pri kanalih MHEG).

8 Info i

...

Za prikaz informacij o kanalu ali programu, če so na voljo.

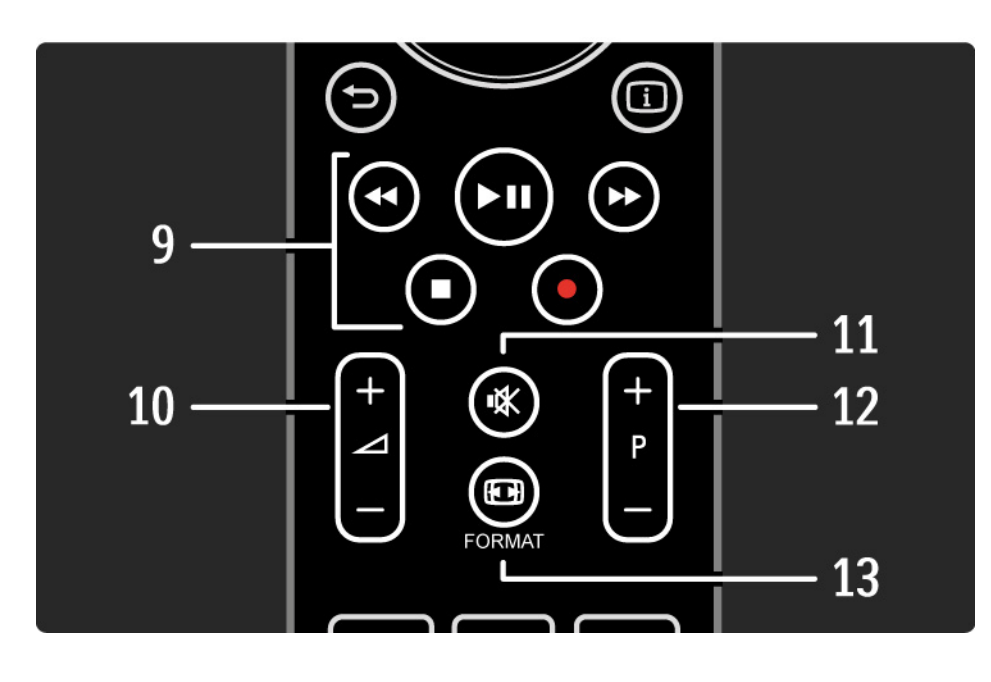

9 Tipke za zvok in sliko ◀◀, ►Ħ, ►►, ■, ●

Za predvajanje večpredstavnostnih datotek (iz naprave USB). Uporabljajo se tudi za upravljanje naprav, ki podpirajo funkcijo EasyLink HDMI-CEC.

10 Glasnost ⊿

Za nastavitev glasnosti.

11 Izklop zvoka 🕸

Za izklop ali vklop zvoka.

12 Preklapljanje med kanali / programi

• Za preklop na naslednji ali prejšnji kanal v pregledu kanalov.

• Za pomik na naslednjo ali prejšnjo stran teleteksta.

13 Format 🖽

...

Za izbiro oblike slike.

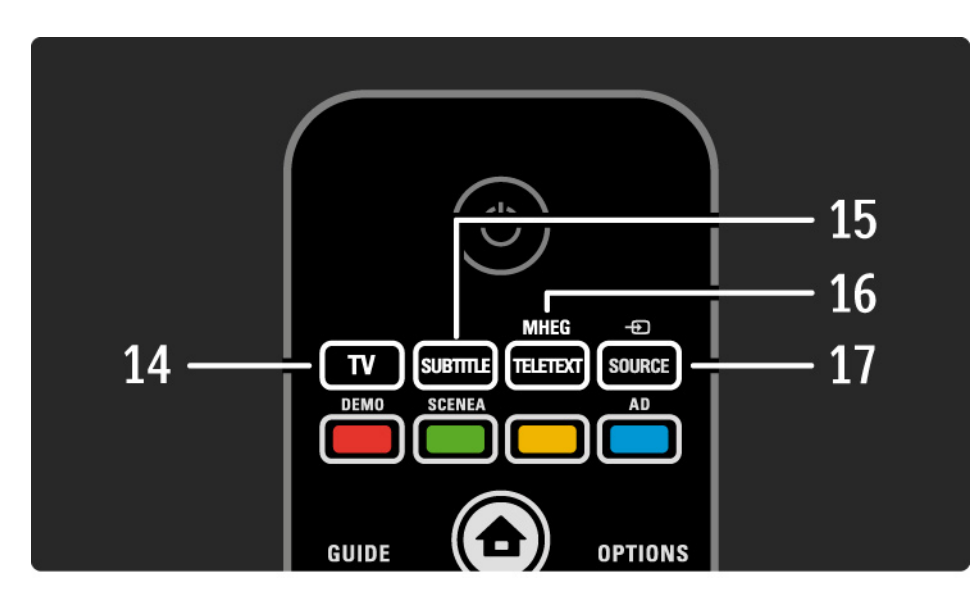

14 Tipka TV

Za preklop nazaj na sprejem z antene.

15 Subtitle

Za omogočitev ali onemogočitev podnapisov.

16 MHEG / Teletext

Za odpiranje ali zapiranje MHEG / teleteksta.

17 Source - Đ

....

Za izbiro priključene naprave s seznama virov.

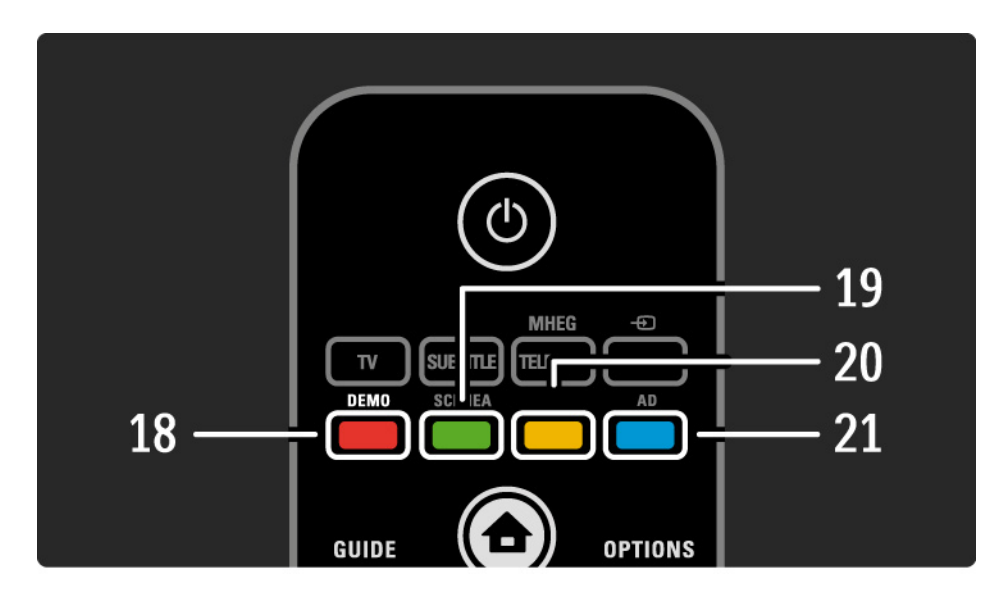

- 18 Rdeča tipka / Demo
- Za odpiranje ali zapiranje menija Demo
- Preprosta izbira strani teleteksta
- 19 Zelena tipka / SCENEA
- Preprosta izbira strani teleteksta
- S tipko Scenea lahko spremenite svoj televizor v osebni fotookvir. Ni podprto pri vseh modelih.
- 20 Rumena tipka / 🕮
- Za odpiranje ali zapiranje uporabniškega priročnika
- Preprosta izbira strani teleteksta
- 21 Modra tipka / AD

...

- Preprosta izbira strani teleteksta
- Funkcija AD (Zvočni opis) omogoča predvajanje zvočnih komentarjev za slepe in slabovidne. Ni podprto pri vseh modelih.
#### 2.1.1 Pregled daljinskega upravljalnika

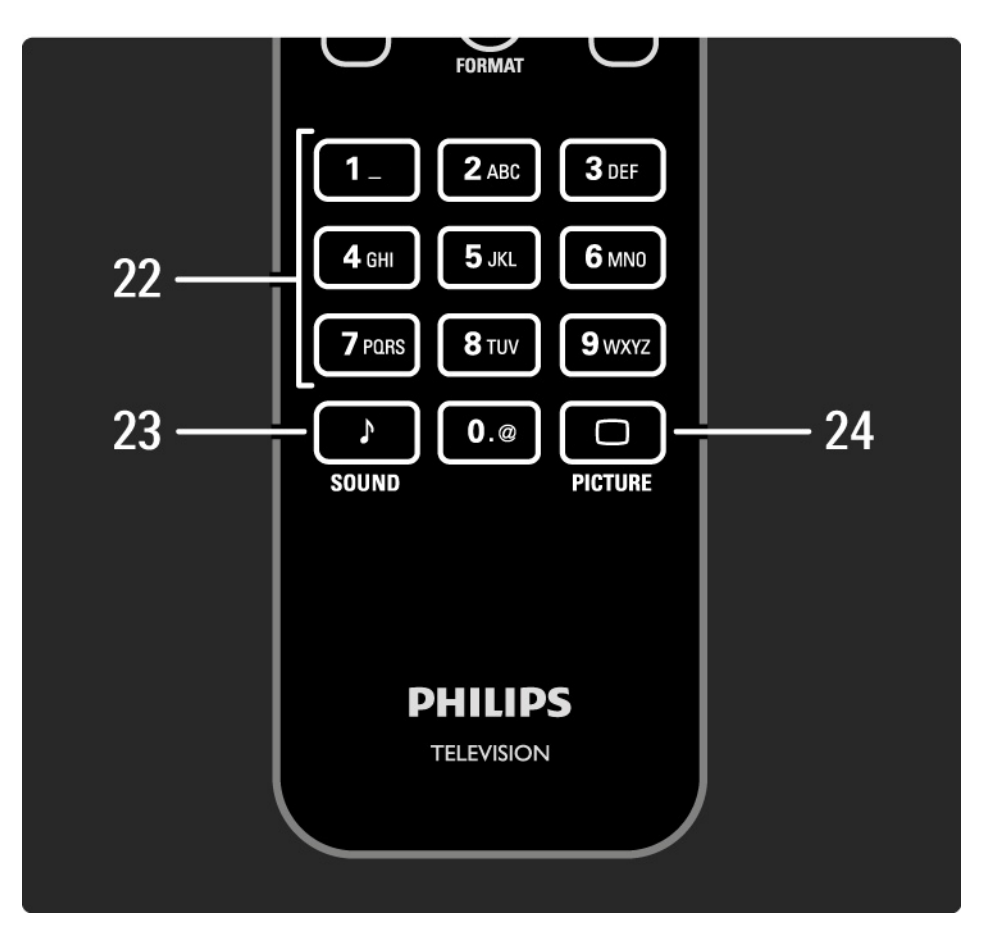

22 številske tipke Za izbiro TV-kanala ali vnos

Za izbiro TV-kanala ali vnos številk in besedila.

23 Sound 🕽

Za odpiranje ali zapiranje menija Zvok.

24 Picture 🗆

Za odpiranje ali zapiranje menija Slika.

## 2.1.2 Baterije

Odprite pokrov za baterije na zadnji strani daljinskega upravljalnika in vstavite dve priloženi bateriji (AAA – LR03 – 1,5 V).

Poskrbite, da sta pola + in - baterij pravilno obrnjena (znaka + in - sta na notranji strani).

če daljinskega upravljalnika ne uporabljate dlje časa, odstranite baterije.

Baterije zavrzite v skladu z direktivami o odlaganju. Preberite poglavje Začetek uporabe > Pomembno > Konec uporabe.

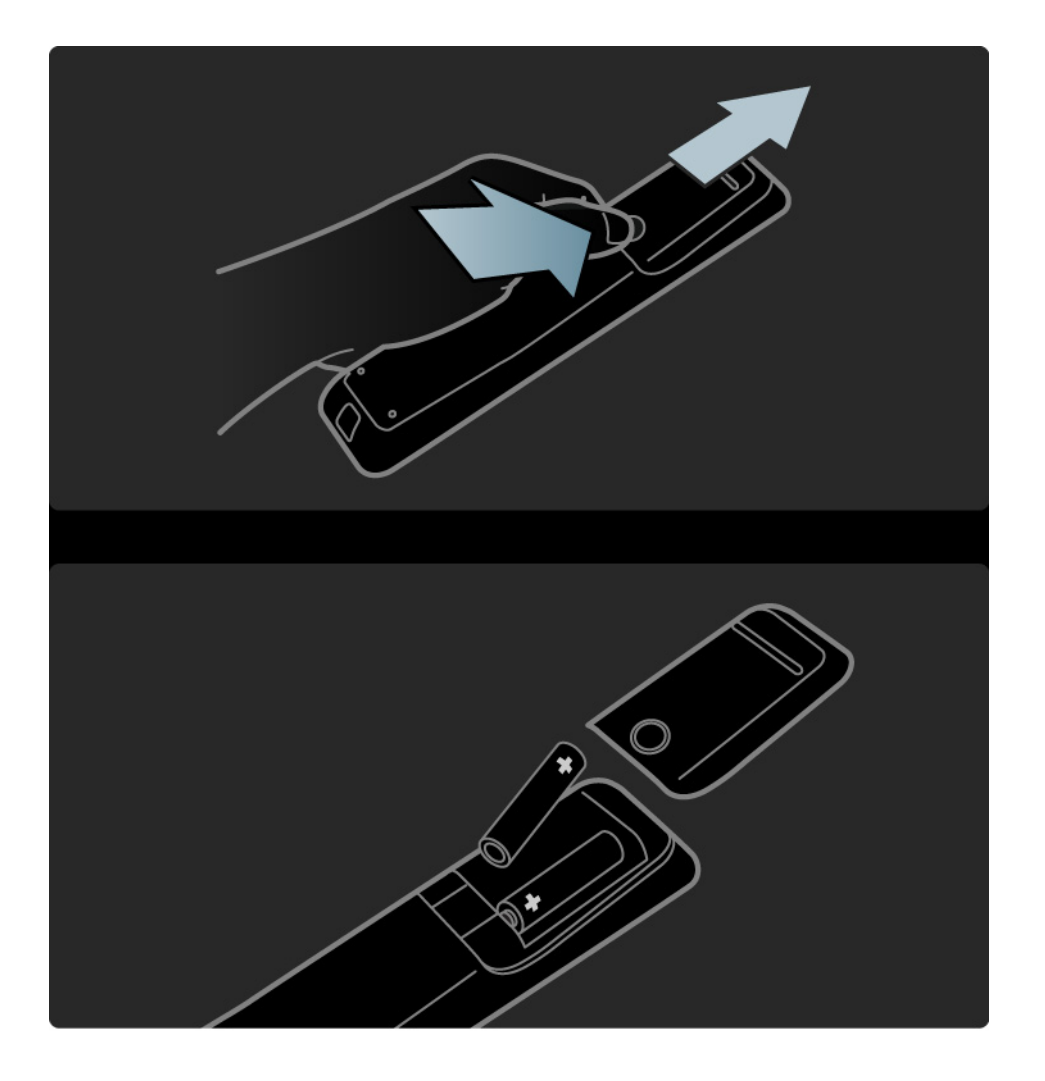

#### 2.2.1 Pregled kanalov

če želite med gledanjem televizije odpreti pregled kanalov, pritisnite tipko OK. V tem pregledu so prikazani TV-kanali in morebitne radijske postaje, ki so nameščeni v televizorju.

Pomaknite se do kanala ali postaje s tipkami ▲, ▼, ∢ in ▶. Za gledanje ali poslušanje izbranega kanala ali postaje pritisnite OK.

če želite zapustiti pregled kanalov, ne da bi spremenili kanal, pritisnite Back ↔.

če med prikazom pregleda kanalov pritisnete tipko Options E, imate na voljo dostop do naslednjih možnosti:

Seznam izbranih

Izberite, kateri kanali naj bodo prikazani v pregledu kanalov. Če je v pregledu kanalov nastavljen filter, med gledanjem televizije pritisnite P+/- in si oglejte kanale filtriranega pregleda.

Označi kot priljubljeno

...

če je kanal označen v pregledu kanalov, ga lahko nastavite kot priljubljenega.

Preberite poglavje Več o > Priljubljeni kanali.

# 2.2.1 Pregled kanalov

Preureditev

Položaj kanalov v pregledu lahko spreminjate.

1 če želite preurediti kanale, izberite možnost Preureditev v meniju tipke Options 🗉.

2 Označite kanal in pritisnite tipko OK.

3 Spremenite položaj kanala s smernimi tipkami.

4 Za potrditev položaja pritisnite tipko OK.

Označite lahko še več kanalov in ponovite postopek.

če želite končati preurejanje, pritisnite tipko Options 🗉 in izberite možnost Izhod.

Preimenovanje

...

Kanal lahko preimenujete.

1 V pregledu kanalov se pomaknite na kanal, ki ga želite preimenovati.

2 Izberite Preimenovanje v meniju tipke Options 🗉.

3 če želite izbrisati znak, pritisnite tipko Back ↔. S številsko tipkovnico daljinskega upravljalnika se pomaknite na želeni znak, podobno kot pri sestavljanju sporočila SMS. Za vnos posebnega znaka uporabite številsko tipko 0. če želite končati vnašanje besedila, pritisnite tipko OK.

4 če želite končati s spreminjanjem imen, izberite Opravljeno in pritisnite OK.

# 2.2.1 Pregled kanalov

Prikaz skritih kanalov

Ogledate si lahko vse kanale, vključno z vsemi skritimi kanali. Kanale lahko prikažete ali skrijete.

1 Izberite Prikaz skritih kanalov v meniju tipke Options 🗉.

2 Pomaknite se do kanala.

3 Pritisnite Options 🗊 in izberite Skrivanje kanala ali Prikaz kanala.

Pomaknete se lahko na drug kanal in ponovite postopek.

če želite zapreti pogled Prikaz skritih kanalov, izberite Izhod v meniju z možnostmi. Pregled se prilagodi, ko ga naslednjič odprete. Skrivanje kanala

To možnost izberite, če želite skriti kanal v pregledu kanalov. če skrijete kanal, bo naslednjič, ko odprete pregled kanalov, skrit.

če želite prikazati skrite kanale, izberite Prikaz skritih kanalov v meniju tipke Options 🗉.

# 2.2.2 Začetni meni 🔂

V začetnem meniju so prikazane dejavnosti, ki jih lahko izvajate s televizorjem.

če želite odpreti začetni meni, pritisnite 📤.

če želite začeti dejavnost, s smernimi tipkami označite želeno možnost in pritisnite tipko OK.

Z možnostjo Dodajanje naprav lahko dodate dejavnost, ki je vedno povezana z napravo.

Za izhod iz začetnega menija znova pritisnite 🚖.

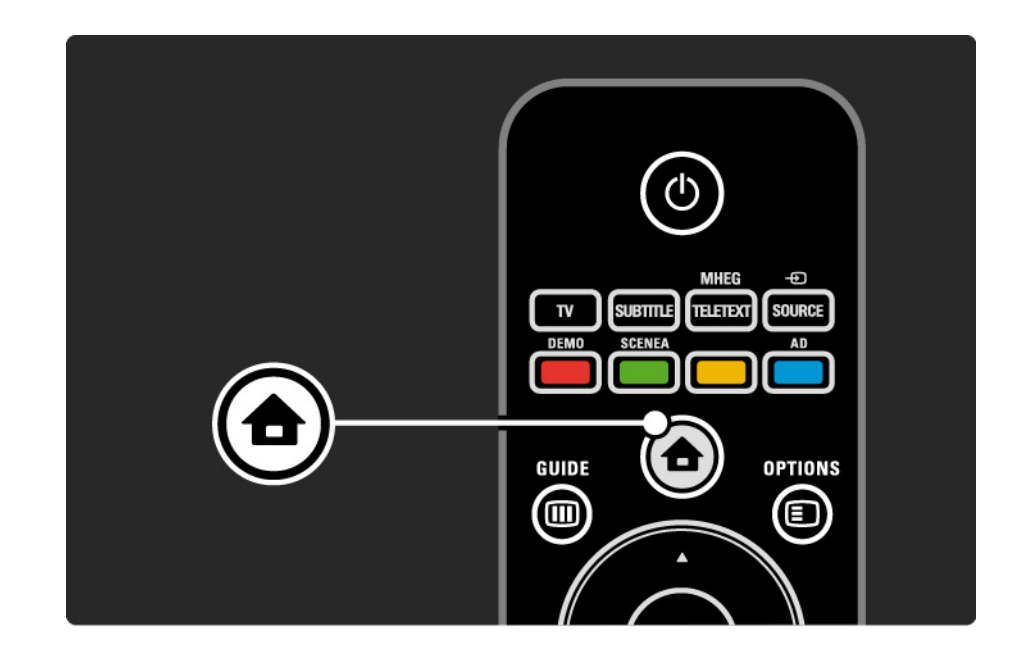

#### 2.2.3 Dodajanje naprav

Ko ste na televizor priključili napravo, dodajte to napravo kot možnost v začetnem meniju. S to možnostjo v začetnem meniju lahko televizor na preprost način preklopite na napravo.

V začetnem meniju izberite Dodajanje naprav in pritisnite tipko OK. Sledite navodilom na zaslonu.

Televizor zahteva od vas, da izberete napravo in priključek, na katerega je priključena.

Odslej začetni meni vključuje to napravo.

če želite odstraniti napravo iz začetnega menija, izberite napravo, pritisnite tipko Options 🗊 in na seznamu izberite Odstranitev te naprave. Pritisnite tipko OK.

#### 2.2.4 Nastavitev

Meni Nastavitev v začetnem meniju vsebuje večino nastavitev za televizor.

V meniju Nastavitev lahko ...

- nastavite nastavitve za sliko ali zvok
- nastavite posebne funkcije

• ...

- posodobite ali znova namestite TV-kanale
- posodobite programsko opremo televizorja

V začetnem meniju izberite Nastavitev in pritisnite tipko OK.

Izberite možnost s tipkami ∢, ►, ▲ in ▼ ter pritisnite tipko OK.

Za izhod iz menija Nastavitev pritisnite tipko Back 👈.

## 2.2.5 Možnosti 🗉

Meni z možnostmi vam nudi priročne nastavitve, povezane s prikazom na zaslonu.

Pritisnite tipko Options 🗈 in videli boste, katere možnosti so v tistem trenutku na voljo.

Za izhod znova pritisnite tipko Options 🗉.

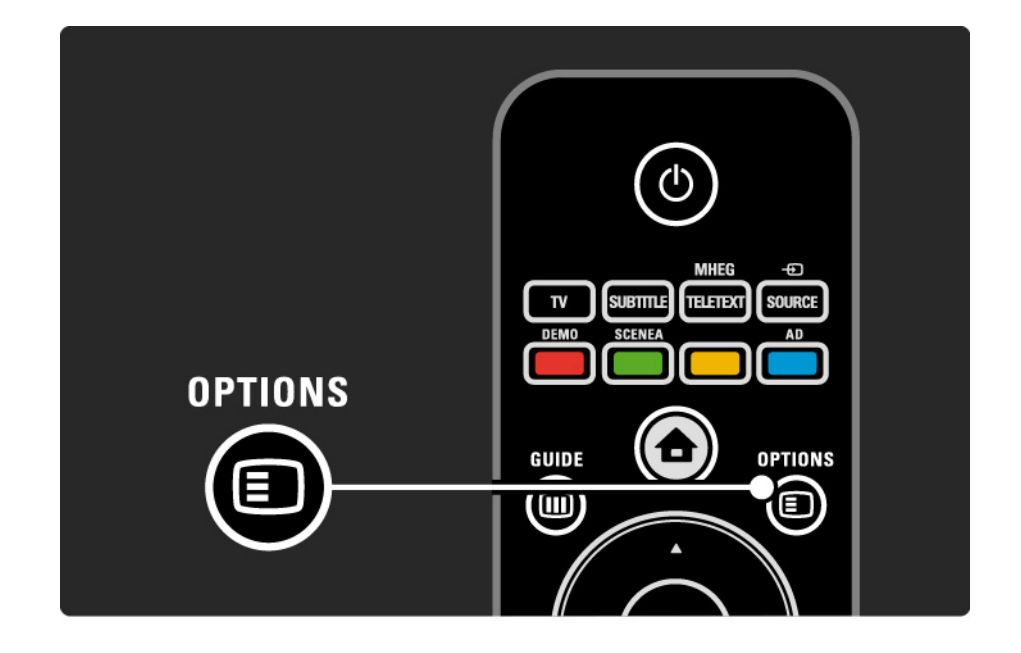

# 2.2.6 Elektronski programski vodnik

V meniju elektronskega programskega vodnika (EPG) (samo za digitalno oddajanje v določenih državah) si lahko ogledate seznam TV-programov, ki so na sporedu. S tipko Guide si lahko ogledate tudi seznam fotografij, glasbe ali videoposnetkov iz priključene pomnilniške naprave USB.

Med gledanjem televizije pritisnite tipko Guide in odprl se bo elektronski programski vodnik, če so te informacije na voljo.

Med brskanjem po pomnilniški napravi USB pritisnite tipko Guide IIII, da se prikaže vsebina.

Preberite poglavje Več o ... > Elektronski programski vodnik ali Več o ... > Večpredstavnost.

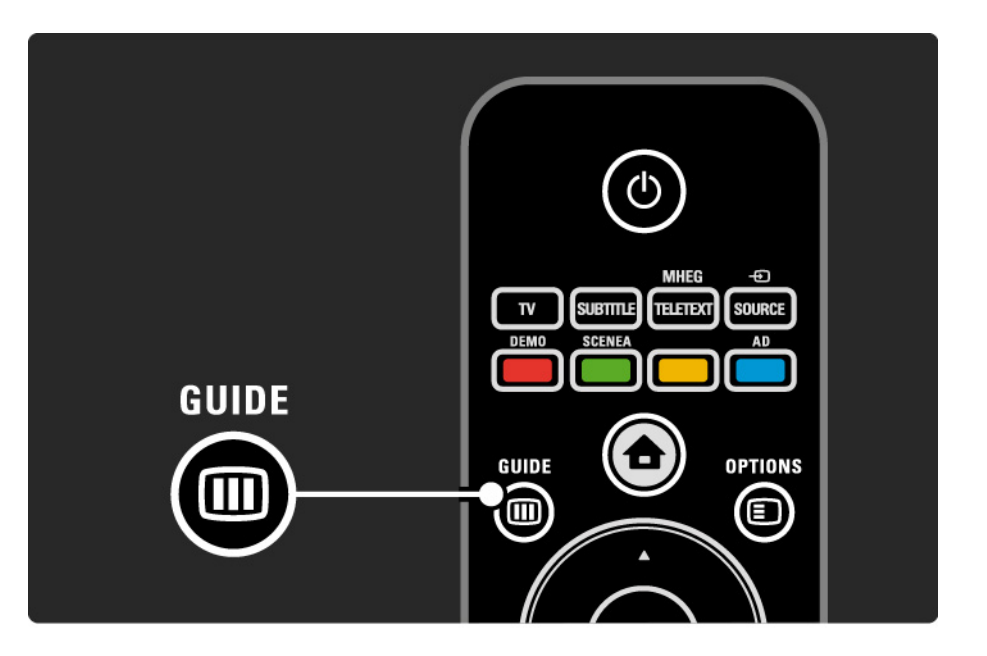

#### 2.3.1 Preklapljanje med kanali

Za preklapljanje med televizijskimi kanali pritisnite tipko P + ali — na daljinskem upravljalniku. Če poznate številko kanala, lahko uporabljate tudi številske tipke.

če želite preklopiti nazaj na prejšnji kanal,

pritisnite tipko Back 🕁.

če so na voljo digitalne oddaje, se med namestitvijo namestijo digitalne radijske postaje. Na drugi radijski kanal preklopite tako, kot preklopite televizijski kanal. Radijske postaje se običajno začnejo pri številki kanala 400 in naprej. Pregled kanalov

če želite med gledanjem televizije odpreti pregled kanalov, pritisnite tipko OK. S smernimi tipkami izberite kanal in pritisnite tipko OK, da preklopite na ta kanal.

če želite zapustiti pregled kanalov, ne da bi zamenjali kanal, pritisnite tipko Back ↔.

#### 2.3.2 Informacije o programu

Ko gledate digitalni televizijski kanal, so na voljo informacije o trenutnem in naslednjem programu, ki je na voljo.

Med gledanjem televizije pritisnite tipko Info i in odprite informacije o programu na kanalu, ki ga gledate.

če želite zapreti informacije o programu, znova pritisnite tipko Info i.

Možnosti 🗉

Ko so informacije o programu prikazane na zaslonu, pritisnite tipko Options 🗉 in prikažite informacije o kakovosti digitalnega kanala, ki ga gledate.

## 2.3.3 Preklop v stanje pripravljenosti

če je televizor vklopljen, pritisnite tipko 🕛 na daljinskem upravljalniku in ga preklopite v stanje pripravljenosti.

Vklopi se rdeči indikator stanja pripravljenosti.

čeprav televizor v stanju pripravljenosti porablja

zelo malo energije, se še zmeraj napaja.

če televizorja ne uporabljate dlje časa, vam svetujemo, da ga izklopite s tipko 🕐 na televizorju in hkrati izklopite napajalni kabel televizorja iz električne vtičnice. če ne najdete daljinskega upravljalnika in želite televizor preklopiti v stanje pripravljenosti, pritisnite tipko 🖰 na stranskem delu televizorja. Tako boste televizor izklopili.

če želite televizor znova vklopiti, ponovno pritisnite tipko 心.

## 2.3.4 Pametne nastavitve

Televizor lahko nastavite na prednastavljeno nastavitev, ki je najprimernejša vsebini, ki jo trenutno gledate. Vsaka nastavitev vsebuje nastavitev slike in zvoka.

Med gledanjem televizije pritisnite tipko Options 🗊 in izberite možnost Slika in zvok. Pritisnite tipko OK.

Izberite možnost Pametne nastavitve in pritisnite tipko OK.

Na seznamu izberite nastavitev in pritisnite tipko OK.

- Osebno nastavi televizor na vaše osebne nastavitve, ki so določene v menijih Slika in Zvok.
- živahno bogate in dinamične nastavitve, ki so najprimernejše za dnevno uporabo.
- Standardno standardne tovarniške nastavitve.
- Kino najboljše nastavitve za gledanje filmov.
- Igre najboljše nastavitve za igranje iger.
- Varčevanje nastavitve, ki najbolj varčujejo z energijo.

#### 2.3.5 Format slike

če se na zaslonu pojavijo črne proge, prilagodite format slike. Najbolje je, če spremenite format slike tako, da slika zapolni ves zaslon.

Med gledanjem televizije pritisnite tipko Format 🖼 in odprite meni Format slike, izberite razpoložljiv format ter pritisnite tipko OK.

če so v programu podnapisi skriti, pritisnite tipko 🔺 in premaknite sliko navzgor.

Izbirate lahko med naslednjimi formati slike:

Samodejni format

Samodejno poveča sliko in zapolni zaslon. Minimalno popačena slika, podnapisi ostanejo vidni.

Ne ustreza osebnemu računalniku.

V meniju Nastavitev > Slika > Samodejna nast. formata lahko izberete 2 nastavitvi samodejnega formata:

Nastavitev • Samodejno maksimalno zapolni zaslon.

• Samodejna nast. povečave ohrani originalni format slike,

morda so vidne črne proge.

...

# 2.3.5 Format slike

Super povečava

Odstrani črne proge ob straneh v formatu 4:3. Slika je tako prilagojena zaslonu.

Format 4:3

Prikaže program v formatu 4:3.

Razširitev 16:9

Prilagoditev v format 16:9.

široki zaslon

Razširi format na 16:9.

Privzeti format

Največja ostrina. Popačenje se lahko pojavi na robovih. Pri predvajanju slike iz osebnega računalnika se lahko pojavijo črne proge. Samo za visoko ločljivost in osebni računalnik.

# 2.4 Ogled DVD-filmov

Za ogled DVD-filma z uporabo DVD-predvajalnika vklopite DVD-predvajalnik, vstavite ploščo in na predvajalniku pritisnite Play. Če je DVD-predvajalnik priključen s povezavo HDMI in podpira funkcijo EasyLink HDMI-CEC, se DVD-slika samodejno prikaže na zaslonu. če se DVD-slika ne pojavi, pritisnite tipko 合 na daljinskem upravljalniku in izberite DVD-predvajalnik. Pritisnite tipko OK.

Počakajte nekaj sekund, da se pojavi DVD-slika.

če DVD-predvajalnika še ni v začetnem meniju, preberite poglavje Uporaba televizorja > Meniji > Dodajanje naprav.

#### 2.5 Gledanje televizije z digitalnim sprejemnikom

Ko gledate televizijo z digitalnim sprejemnikom in imate naročnino kabelskega ali satelitskega ponudnika, priklopite sprejemnik in ga dodajte v začetni meni.

Navodila za dodajanje sprejemnika v začetni meni poiščite v poglavju Uporaba televizorja > Meniji > Dodajanje naprav. Za gledanje programa sprejemnika vklopite sprejemnik. Če se program sprejemnika ne pojavi samodejno, pritisnite tipko 🍙 in v začetnem meniju izberite sprejemnik. Pritisnite tipko OK.

Z daljinskim upravljalnikom digitalnega sprejemnika izbirajte TV-kanale.

#### 2.6 Gledanje televizije iz priključene naprave

če ste dodali priključeno napravo kot možnost v začetni meni, lahko preprosto in neposredno izberete to napravo za gledanje vsebine.

Navodila za dodajanje naprave v začetni meni poiščite v poglavju Uporaba televizorja > Meniji > Dodajanje naprav.

če želite gledati televizijo iz priključene naprave, pritisnite tipko 📤 in v začetnem meniju izberite napravo. Pritisnite tipko OK.

če priključene naprave ne najdete v začetnem meniju, jo izberite v meniju tipke Source.

Pritisnite tipko - Source na daljinskem upravljalniku ali stranskem delu televizorja, da se prikaže seznam virov.

Izberite napravo ali njen priključek in pritisnite tipko OK.

## 3.1.1 Izbiranje strani teleteksta

Večina televizijskih kanalov oddaja informacije po teletekstu.

Med gledanjem televizije pritisnite tipko MHEG / Teletext.

Za izhod iz teleteksta znova pritisnite tipko MHEG / Teletext.

če želite izbrati stran:

- Vnesite številko strani s številskimi tipkami.
- Pritisnite tipko P +/- ali ▲ ali ◄ ali ➡ in si oglejte naslednjo ali prejšnjo stran.
- če želite izbrati katerega od barvno označenih elementov na dnu zaslona, pritisnite ustrezno barvno tipko.

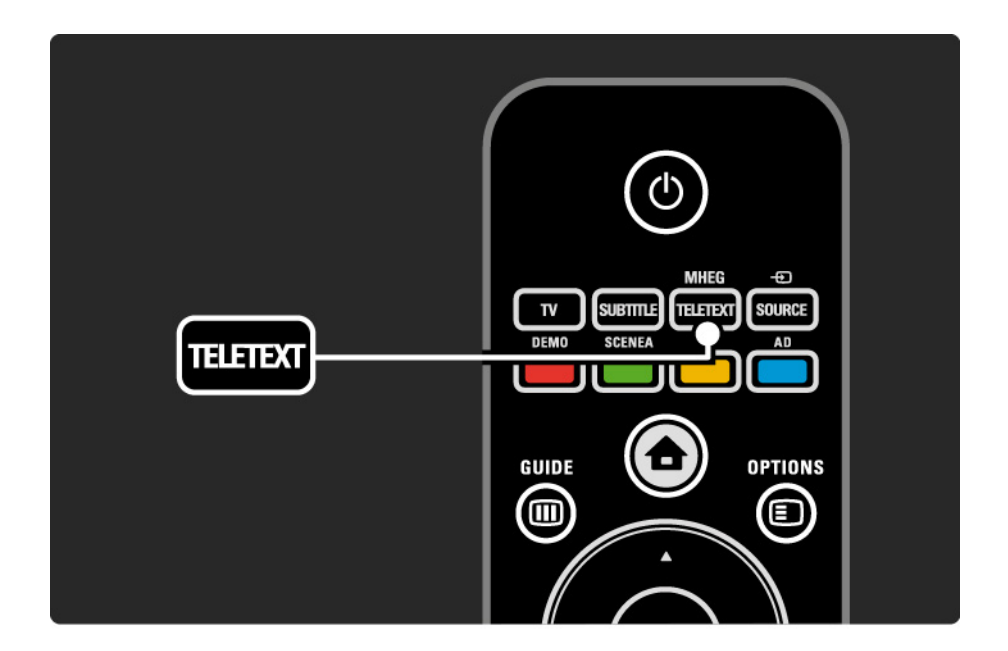

## 3.1.2 Izbiranje jezika teleteksta

Nekatere digitalne televizijske postaje ponujajo več različnih jezikov teleteksta. Nastavite lahko glavni in dodatni jezik.

Pritisnite 🚖 > Nastavitev > Namestitev > Jeziki > Glavni ali Dodatni teletekst in izberite želena jezika teleteksta.

## 3.1.3 Izbiranje podstrani teleteksta

številka strani teleteksta lahko vsebuje več podstrani. Strani so prikazane v vrstici ob številki glavne strani.

S tipkama ◀ in ► lahko izberete podstrani, kadar so na voljo na posamezni strani teleteksta.

#### 3.1.4 Izbiranje teleteksta TOP

S teletekstom s tabelo strani (TOP) lahko enostavno preskakujete z ene teme na drugo, ne da bi uporabljali številke strani.

Vsi kanali pa ne oddajajo teleteksta TOP.

Pritisnite tipko Info 🗊, ko je teletekst vklopljen.

Prikaže se pregled teleteksta TOP.

Izberite temo in pritisnite tipko OK za ogled strani.

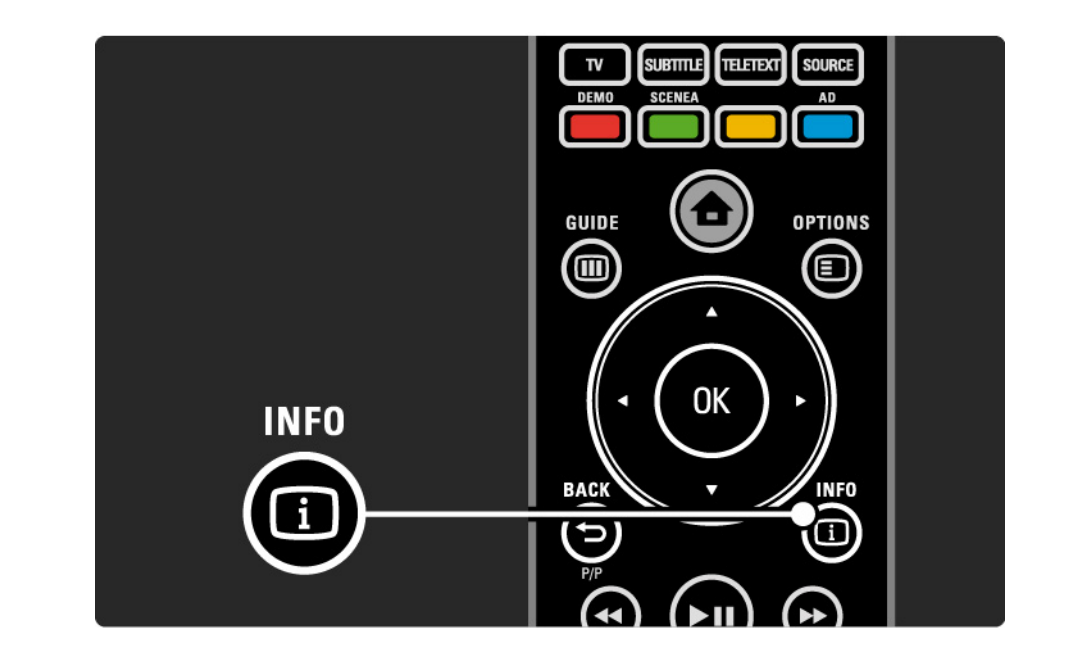

#### 3.1.5 Iskanje po teletekstu

V teletekstu lahko hitro preskočite na temo, ki je povezana z različnimi številkami strani. Na straneh teleteksta lahko tudi iščete posamezne besede.

Vklopite teletekst in pritisnite tipko OK. Označena je prva beseda ali prva številka kazala strani na zaslonu.

S tipkami ◀, ►, ▲ in ▼ lahko preskočite na naslednjo besedo ali stran.

če želite poiskati stran, ki vsebuje označeno besedo ali številko, pritisnite tipko OK. Vsakič, ko pritisnete tipko OK, je prikazana naslednja stran, ki vsebuje označeno besedo.

Za izhod iz možnosti Iskanje pritisnite tipko MHEG / Teletext.

## 3.1.6 Možnosti teleteksta

Ko je vklopljen teletekst, pritisnite tipko Options Ina daljinskem upravljalniku. Tako lahko razkrijete skrite informacije, samodejno menjate podstrani, spreminjate nastavitve za pisavo, zamrznete stran teleteksta, si hkrati ogledate televizijski kanal in teletekst ali ponovno prikažete stran teleteksta v polni velikosti.

#### Zamrznitev strani

Ustavi samodejno predvajanje podstrani ali ustavi števec strani, če ste vnesli napačno številko strani ali če stran ni na voljo. Dvojni zaslon/celoten zaslon

Možnost ni na voljo za kanale z digitalnimi besedilnimi storitvami.

Izberite možnost Dvojni zaslon in si hkrati oglejte televizijski kanal in teletekst (enega ob drugem).

Izberite možnost Celoten zaslon in ponovno prikažite teletekst v polni velikosti.

Razkrij

...

Skrije ali razkrije skrite informacije na strani, kot so rešitve ugank ali odgovori.

# 3.1.6 Možnosti teleteksta

Menjava podstrani

če so za izbrano stran na voljo podstrani, lahko samodejno menjate med njimi.

Jezik

Nekateri jeziki uporabljajo drugačne znake. Preklopite na drugo skupino znakov, da bo besedilo pravilno prikazano. Povečanje strani teleteksta

Za udobnejše branje lahko stran teleteksta povečate.

V teletekstu pritisnite tipko ⊕, da povečate zgornji del strani. če želite povečati spodnji del strani, še enkrat pritisnite tipko ⊕. S tipko ▲ ali ▼ se lahko pomikate po povečani strani.

Pritisnite 🖼, da obnovite prvotno velikost strani.

#### 3.1.7 Digitalno besedilo (samo v VB)

Nekatere digitalne televizijske postaje nudijo digitalno besedilo ali interaktivne storitve na svojih televizijskih kanalih, npr. BBC1. Med te storitve sodi običajni teletekst, v katerem je izbiranje in premikanje mogoče s številskimi in barvnimi tipkami ter smernimi tipkami.

Med gledanjem televizije pritisnite tipko MHEG / Teletext in se pomikajte, da izberete ali označite posamezne elemente.

Z barvnimi tipkami izberite možnost in pritisnite tipko OK, da potrdite izbiro ali jo aktivirate.

Znova pritisnite tipko MHEG / Teletext, da prekličete digitalno besedilo ali interaktivne storitve.

Digitalne besedilne storitve so blokirane, ko se predvajajo podnapisi in je v meniju Funkcije vklopljena možnost predvajanja podnapisov.

Preberite poglavje Podnapisi in jeziki > Podnapisi.

# 3.1.8 Teletekst 2.5

če televizijski kanal oddaja teletekst 2.5, je prikazan v več barvah in boljši grafiki.

Teletekst 2.5 je vklopljen kot standardna tovarniška nastavitev.

če ga želite izklopiti, izberite 📤 > Nastavitev > Namestitev > Osebne nastavitve > Teletekst 2.5.

## 3.2 Priljubljeni kanali

Ko končate z namestitvijo, bodo vsi televizijski in radijski kanali dodani v pregled kanalov.

V tem pregledu lahko označite kanale kot priljubljene in nastavite, da bodo v pregledu kanalov prikazani samo ti priljubljeni kanali.

Seznam izbranih

Z uporabo možnosti seznama izbranih lahko pregled kanalov nastavite tako, da bo prikazoval samo vaše priljubljene kanale.

Preberite poglavje Uporaba televizorja > Meniji > Pregled kanalov.

# 3.3.1 Elektronski programski vodnik

Elektronski programski vodnik (EPG) na zaslonu prikazuje televizijske programe\*, ki so na sporedu. Vodnik zagotavljajo televizijske postaje. Nastavite lahko opomnik, ki vas bo s sporočilom obvestil, da se začenja določen program, lahko pa tudi izbirate programe po zvrsti.

Med gledanjem televizije pritisnite tipko Guide III in prikazal se bo elektronski programski vodnik. Če je na voljo, se bo prikazal seznam trenutnih programov. Morda bo treba nekoliko počakati, da se te informacije naložijo.

Za izhod iz elektronskega programskega vodnika pritisnite tipko Guide III.

\* EPG ni na voljo v vseh državah. Če je na voljo, boste prejeli elektronski programski vodnik za vsebino, ki se trenutno predvaja/ki sledi, ali 8-dnevni elektronski programski vodnik.

...

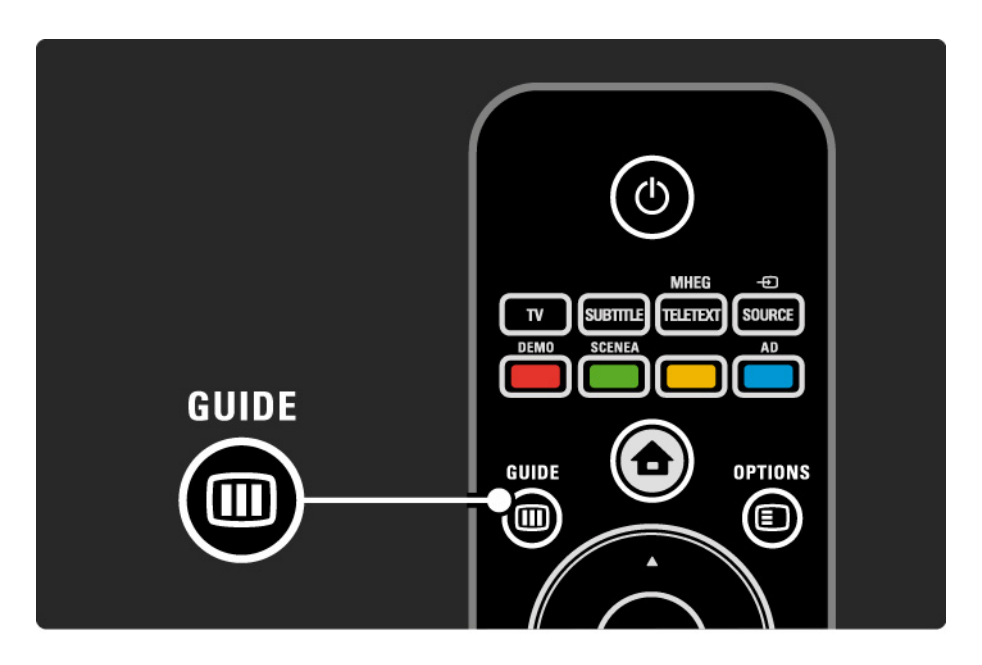

# 3.3.1 Elektronski programski vodnik

Pomikajte se po seznamu in izberite program.

#### Info i

če želite prikazati podrobnosti in povzetek programa, pritisnite tipko Info i.

če želite nastaviti prikaz sporočila na zaslonu, ko se začne določen program, izberite možnost Nastavi opomnik in pritisnite tipko OK. Program je označen z •. Za preklic sporočila izberite možnost Počisti opomnik in pritisnite tipko OK. če želite neposredno preklopiti na televizijski kanal določenega programa, izberite možnost Gledanje kanala in pritisnite tipko OK.

#### Možnosti 🗉

V seznamu elektronskega programskega vodnika pritisnite tipko Options 🗉 in izberite med naslednjimi možnostmi ...

• Nastavi opomnik

če je nastavljen opomnik, je na voljo možnost Načrtovani opomniki, ki prikazuje seznam vseh opomnikov.

• Spremeni dan

Ogledate si lahko programe prejšnjega ali naslednjega dne.

• Več informacij

...

Odpre zaslon z informacijami, kjer lahko preberete podrobnosti in povzetek programa.

# 3.3.1 Elektronski programski vodnik

#### • Iskanje po zvrsti

Oglejte si vse programe po zvrsteh. Izberite program in pritisnite tipko Info (1), da prikažete več informacij ali nastavite opomnik.

• Seznam najljubših programov

Nastavite kanale, ki se bodo prikazali v seznamu elektronskega programskega vodnika (največ 50 kanalov).

# 3.4.1 Izklopni časovnik

Z izklopnim časovnikom lahko televizor preklopite v stanje pripravljenosti ali iz njega in sicer v določenem času.

Zaprite uporabniški priročnik in pritisnite 📤 > Nastavitev > Funkcije > Izklopni časovnik.

Z drsnikom izklopnega časovnika lahko nastavite čas do 180 minut in sicer v korakih po 5 minut.

če nastavite 0 minut, se izklopni časovnik izklopi.

Televizor lahko kljub temu izklopite že prej ali izklopni časovnik med odštevanjem časa ponastavite.

## 3.4.2 Otroška ključavnica

če ne želite, da bi otroci gledali televizijo, jo lahko zaklenete ali pa blokirate programe, ki niso primerni za določeno starost otrok.

Nastavitev osebne kode

Preden z otroško ključavnico zaklenete televizor ali nastavite starostno oceno, nastavite osebno kodo za zaklepanje: 📤 > Nastavitev > Funkcije > Nastavitev kode.

S številskimi tipkami vnesite štirimestno kodo.

če želite, lahko kodo kadar koli spremenite.

Otroška ključavnica

...

Pri nastavitvah otroške ključavnice nastavite možnost Zaklenitev in zaklenili boste vse televizijske kanale in programe iz naprav.

Ko je nastavljena možnost Zaklenitev, morate za odklepanje televizorja vnesti osebno kodo.

Ključavnica bo aktivirana takoj, ko zaprete meni na zaslonu ali televizor preklopite v stanje pripravljenosti.

# 3.4.2 Otroška ključavnica

Starševska ocena\*

Kot nastavitev otroške ključavnice izberite Starševska ocena, tako da lahko na seznamu starševske ocene nastavite omejitev starosti. Nastavite starost svojega otroka. Programi z višjo starostno omejitvijo bodo blokirani.

Za nastavitev starostne omejitve preberite poglavje Več o > časovniki in ključavnice > Starostna ocena.

\* Starševska ocena ni na voljo v vseh državah.

Ali ste pozabili kodo?

Izberite možnost Sprememba kode, pritisnite tipko ► in vnesite 8888 za preklic kode.

Vnesite novo osebno kodo in jo potrdite.

Prejšnja koda bo izbrisana, nova koda pa se bo shranila.

## 3.4.3 Starostna ocena

Nekatere digitalne televizijske postaje svoje programe razvrščajo s starostno oceno.

če je starostna ocena programa višja od nastavljene starosti vašega otroka, bo program blokiran.

Za nastavitev starostne ocene pritisnite 📤 > Nastavitev > Funkcije > Otroška ključavnica in izberite možnost Starševska ocena.

Ko v otroški ključavnici nastavite starševsko oceno, pojdite v 🖨 > Nastavitev > Funkcije > Starševska ocena in izberite starostno oceno za programe, ki se lahko predvajajo.

Program z višjo starostno oceno bo blokiran in če želite program odblokirati, morate vnesti osebno kodo.

Starostna ocena bo aktivirana takoj, ko zaprete meni na zaslonu ali televizor preklopite v stanje pripravljenosti.

Preberite poglavje Več o > časovniki in ključavnice > Otroška ključavnica.
### 3.5.1 Podnapisi

Podnapisi programa so na voljo večino časa. Nastavite jih lahko tako, da se vedno prikazujejo. Od kanala (analogni ali digitalni) je odvisno, kateri način uporabite za nastavitev stalnega prikazovanja podnapisov.

Za digitalne kanale lahko nastavite želeni jezik podnapisov.

Analogni kanali

...

če želite stalno prikazovanje podnapisov, izberite analogni televizijski kanal in pritisnite tipko MHEG / Teletext, da vklopite teletekst.

Vnesite trimestno številko strani s podnapisi, običajno je to 888, in znova pritisnite tipko MHEG / Teletext, da izklopite teletekst. Če so podnapisi na voljo, se bodo prikazali.

To morate ponoviti za vsak analogni kanal posebej.

# 3.5.1 Podnapisi

Digitalni kanali

...

Za stalno prikazovanje podnapisov pritisnite tipko Subtitle.

Izberite med možnostmi Izklop, Vklop ali Delovanje brez zvoka.

Pri možnosti Delovanje brez zvoka bodo podnapisi prikazani samo, kadar je zvok izklopljen s tipko 🐝.

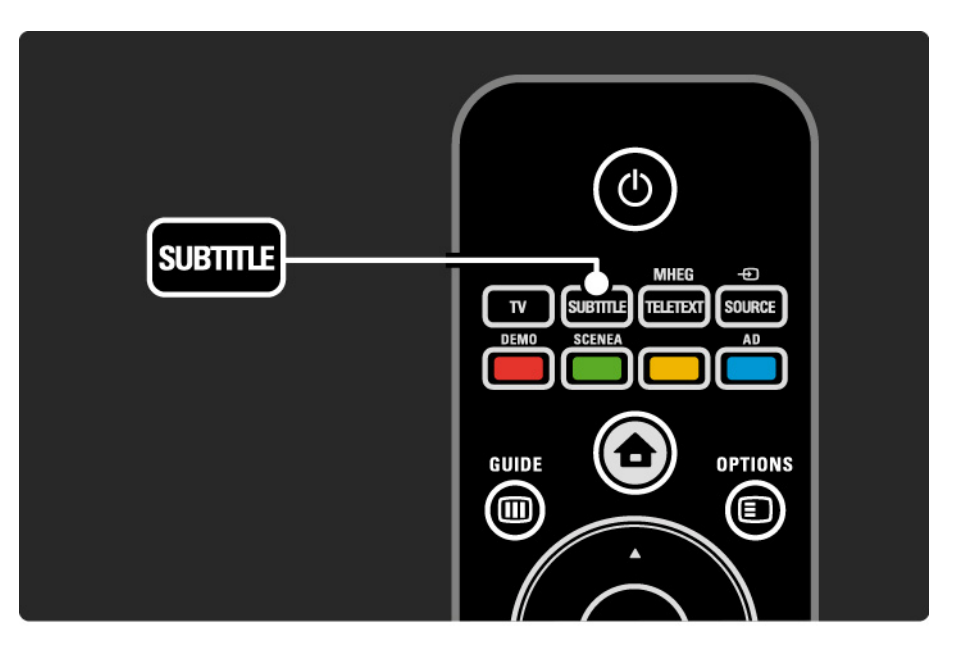

### 3.5.1 Podnapisi

Jeziki podnapisov pri digitalnih kanalih

Če so podnapisi na voljo na digitalnih kanalih, lahko s seznama jezikov oddajanja izberete želeni jezik podnapisov.

Oglejte si poglavje 🛧 > Nastavitev > Funkcije > Jezik podnapisov.

Iz seznama jezikov, ki so na voljo, izberite jezik podnapisov in pritisnite tipko OK.

Izbrani jeziki podnapisov, ki so nastavljeni v meniju Namestitev, bodo začasno preglašeni.

### 3.5.2 Jeziki zvoka

Digitalni televizijski kanali lahko oddajajo program z več jeziki zvoka. Nastavite lahko želene jezike, v katerih se bo program predvajal, ko so ti jeziki na voljo pri oddajanju.

Za nastavitev želenih jezikov pritisnite 📤 > Nastavitev > Namestitev > Jeziki > Glavni zvok. V meniju Jeziki lahko nastavite tudi dodatni jezik.

Televizor bo samodejno preklopil na jezike, ki ste jih nastavili, kadar bodo ti na voljo.

če želite preveriti, ali je določeni jezik zvoka na voljo, pritisnite tipko Options 🗊 in izberite možnost Jezik zvoka. S seznama lahko izberete drug jezik zvoka.

Nekateri digitalni televizijski kanali oddajajo poseben zvok in podnapise, ki so prilagojeni za osebe z okvarami sluha ali vida. Preberite poglavje Več o ... > Univerzalni dostop.

# 3.5.2 Jezik menija

Pri prvem vklopu televizorja ste izbrali jezik menija.

če želite spremeniti jezik menija, pritisnite 🛧 > Nastavitev > Namestitev > Jeziki > Jezik menija.

Televizor bo samodejno preklopil na jezik menija, ki ste ga nastavili.

# 3.6.1 Brskanje po USB-ju

Na televizorju si lahko neposredno iz pomnilniške naprave USB ogledate fotografije ali predvajate glasbo in videoposnetke.

Napravo USB priklopite v priključek USB na levi strani televizorja, medtem ko je televizor vklopljen.

Televizor bo zaznal napravo in na zaslonu se bo prikazal seznam z vsebino, ki se nahaja v napravi USB.

če se vsebina ne prikaže, pritisnite 📤 > Brskanje po USBju in pritisnite tipko OK. Ko je seznam vsebine iz naprave USB prikazan na zaslonu, izberite datoteko, ki jo želite predvajati, in pritisnite tipko OK ali tipko ►II.

Začelo se bo predvajanje pesmi, fotografij ali videoposnetka.

Za prekinitev znova pritisnite tipko > ... .

...

Če želite predvajati naslednjo datoteko, pritisnite tipko ► ali P +.

če želite predvajati prejšnjo datoteko, pritisnite tipko ◄ ali P -.

Če želite glasbeno datoteko hitro previti naprej, pritisnite tipko ►.

Pritisnite tipko Options 🗉 in izberite možnost Predvajaj enkrat, Ponovitev, Naključno, Vrtenje in še mnoge druge.

# 3.6.1 Brskanje po USB-ju

Predvajanje videoposnetkov

V meniju tipke za vodnik izberite videoposnetek in pritisnite tipko za predvajanje ►**u**.

Za prekinitev predvajanja videoposnetka pritisnite tipko za prekinitev ►II.

Za hitro previjanje naprej enkrat pritisnite tipko **>>** in hitrost se bo nekoliko povečala, če pa jo pritisnete še enkrat, bo hitrost še večja. Znova pritisnite tipko in videoposnetek se bo predvajal z običajno hitrostjo.

Pritisnite tipko Options 🗊 in izbirajte med možnostmi Celoten zaslon, Mali zaslon, Predvajaj enkrat itd.

Za izhod iz menija Brskanje po USB-ju pritisnite tipko in izberite drugo dejavnost ali odklopite pomnilniško napravo USB.

# 3.7.1 Gluhi in naglušni

Nekateri digitalni televizijski kanali oddajajo poseben zvok in podnapise, ki so prilagojeni za osebe z okvarami sluha.

Za vklop zvoka in podnapisov za gluhe in naglušne osebe pritisnite 📤 > Nastavitev > Namestitev > Jeziki > Gluhi in naglušni. Izberite Vklop in pritisnite tipko OK.

Televizor bo preklopil na zvok in podnapise za gluhe in naglušne osebe, če so na voljo.

če želite preveriti, ali je jezik zvoka za gluhe in naglušne osebe na voljo, pritisnite tipko Options 🗊 in izberite možnost Jezik zvoka ter poiščite jezik z ikono ušesa.

### 3.7.2 Slepi in slabovidni

Nekateri digitalni televizijski kanali oddajajo poseben zvok, ki je prilagojen za osebe z okvarami vida. Običajen zvok je pomešan z dodatnimi komentarji.

Za vklop zvoka za slepe in slabovidne osebe med gledanjem digitalnega televizijskega kanala pritisnite tipko Options () in izberite možnost Slepi in slabovidni. Izberite Vklop in pritisnite tipko OK.

Televizor se bo preklopil na predvajanje zvoka za slepe in slabovidne osebe, če je na voljo.

V meniju tipke Options lahko nastavite različne možnosti za predvajanje zvoka za slepe in slabovidne osebe: Zvočniki, Slušalke ali Zvočniki in slušalke.

V meniju tipke Options lahko izberete tudi možnost Glasnost – slepi in slabovidni in spremenite glasnost dodatnih komentarjev.

če želite preveriti, ali je jezik zvoka za slepe in slabovidne osebe na voljo, pritisnite tipko Options 🗊 in izberite možnost Jezik zvoka ter poiščite jezik s simbolom očesa.

# 4.1.1 Pametne nastavitve

Televizor lahko nastavite na prednastavljeno nastavitev, ki je najprimernejša vsebini, ki jo trenutno gledate. Vsaka nastavitev vsebuje nastavitev slike in zvoka.

Med gledanjem televizije pritisnite tipko Options 🗊 in izberite možnost Slika in zvok. Pritisnite tipko OK.

Izberite možnost Pametne nastavitve in pritisnite tipko OK.

Na seznamu izberite nastavitev in pritisnite tipko OK.

- Osebno nastavi televizor na vaše osebne nastavitve, ki so določene v menijih Slika in Zvok v nastavitvah.
- živahno bogate in dinamične nastavitve, ki so najprimernejše za dnevno uporabo.
- Standardno standardne tovarniške nastavitve.
- Kino najboljše nastavitve za gledanje filmov.
- Igre najboljše nastavitve za igranje iger.
- Varčevanje nastavitve, ki najbolj varčujejo z energijo.

V meniju Slika lahko prilagodite vse posamezne slikovne nastavitve.

Zaprite uporabniški priročnik in pritisnite 📤 > Nastavitev > Slika.

S tipkami ◀, ►, ▲ in ▼ lahko izberete in prilagodite nastavitev.

Pritisnite tipko OK in aktivirajte nastavitev.

• Pomočnik za nastavitve

Zaženite pomočnika za nastavitve, ki vas bo na preprost način vodil po osnovnih slikovnih nastavitvah.

Sledite navodilom na zaslonu.

Kontrast

Spremeni svetlost slike, a stopnja zatemnjenosti ostane enaka.

Svetlost

Spremeni svetlost celotne slike.

• Barva

...

Spremeni nasičenost.

če se predvaja program NTSC, to uskladi barvna odstopanja.

• Ostrina

Spremeni ostrino podrobnosti.

• Zmanjšanje šuma

Filtrira in zmanjša šume v sliki. Stopnje lahko nastavite na Minimalno, Srednje, Maksimalno ali Izklopljeno.

Barvni ton

Barve lahko nastavite na Normalno, Toplo (rdečkasto) ali Hladno (modrikasto). Izberite Po meri, da v meniju Po meri ustvarite svoje lastne nastavitve. • Barvni ton po meri

Z drsnikom spremenite barvno temperaturo slike ...

- R-WP: rdeče-bele točke
- G-WP: zeleno-bele točke
- B-WP: modro-bele točke
- R-BL rdeča raven črnine
- G-BL zelena raven črnine

...

• Pixel Plus/Pixel Precise HD

Upravljanje naprednih nastavitev tehnologije Pixel Plus/ Pixel Precise HD.

- HD Natural Motion

Odstrani tresenje zaradi gibanja in omogoča tekoč prikaz prizorov, predvsem filmskih. Ta nastavitev ni na voljo pri vseh modelih.

- 100 Hz LCD

Zagotavlja kratek odzivni čas slikovnih pik za izjemno ostrino gibanja pri predvajanju filmov in športnih prizorov. Ta nastavitev ni na voljo pri vseh modelih. - Dinamični kontrast

...

Nastavi stopnjo, na kateri televizor samodejno izboljša podrobnosti na temnih, srednjih in svetlih področjih v sliki.

- Dinamična osvetlitev ozadja

Nastavi stopnjo, pri kateri se lahko zmanjša poraba energije, ker se zmanjša intenzivnost svetlosti zaslona. To možnost izberite, če želite privarčevati čim več energije ali ko ima slika največjo intenzivnost svetlosti.

- Odpravljanje artefaktov MPEG
- Zgladi digitalne prehode v sliki.
- Izboljšava barv
- Omogoča bolj živahne barve in izboljša ločljivost podrobnosti v svetlih barvah
- Način PC
- V televizorju nastavi najboljše nastavitve za računalnik, če želite priključiti računalnik.

• Svetlobni senzor

Samodejno prilagodi nastavitve slike glede na svetlobne razmere v sobi. Svetlobni senzor lahko vklopite ali izklopite.

• Format slike/samodejna nast. formata

Preberite poglavje Uporaba televizorja > Gledanje televizorja > Prilagoditev oblike slike

• Premik slike

Za premik slike v navpični smeri na zaslonu s smernimi tipkami.

# 4.1.3 Zvok

V meniju Zvok lahko prilagodite vse posamezne zvočne nastavitve.

Zaprite uporabniški priročnik in pritisnite 📤 > Nastavitev > Zvok.

S tipkami ◀, ►, ▲ in ▼ lahko izberete in prilagodite nastavitev.

Pritisnite tipko OK in aktivirajte nastavitev.

• Nizki toni

Spremeni nizke tone zvoka. Izberite vsak drsnik, da spremenite nastavitev.

• Visoki toni

Spremeni visoke tone zvoka. Izberite vsak drsnik, da spremenite nastavitev.

• Glasnost

....

Spremeni glasnost.

# 4.1.3 Zvok

### • Jezik zvoka

Prikazuje seznam predvajanih jezikov zvoka pri digitalnih televizijskih kanalih.

želeni jezik zvoka lahko nastavite, če pritisnete 📤 > Nastavitev > Namestitev > Jeziki > Glavni zvok.

• Dvojno I/II

če je na voljo, lahko izbirate med dvema različnima jezikoma.

• Mono/stereo

če je na voljo stereo predvajanje, lahko izbirate med možnostma Mono ali Stereo za posamezni televizijski kanal.

• Zvočniki televizorja

...

če ste na televizor priključili zvočni sistem, lahko zvočnike televizorja izklopite.

če zvočni sistem podpira funkcijo EasyLink, preberite poglavje Priključitev > EasyLink.

Izberite možnost Samodejno (EasyLink), da bo zvočni sistem samodejno predvajal zvok iz televizorja.

# 4.1.3 Zvok

Samodejno preklopi televizor na najboljši način prostorskega zvoka glede na predvajano vsebino. Izberite Vklop ali Izklop.

Glasnost slušalk

Spremeni glasnost slušalk.

Zvočnike televizorja lahko izklopite s tipko 🕸.

• Razlika v glasnosti

Odpravlja razlike v glasnosti med kanali

ali priključenimi napravami. Najprej preklopite na kanal ali napravo, kjer želite odpraviti razlike v glasnosti. • Ravnovesje

Porazdeli zvok na levi in desni zvočnik glede na položaj poslušanja.

• Samodejna izravnava glasnosti

Zmanjša nenadne razlike v glasnosti, na primer na začetku oglasnih sporočil ali kadar preklopite z enega kanala na drugega. Izberite Vklop ali Izklop.

# 4.1.4 Tovarniške nastavitve

S to možnostjo lahko povrnete prvotne tovarniške nastavitve.

Ponastavljene bodo samo nastavitve za sliko in zvok.

Zaprite uporabniški priročnik in pritisnite 📤 > Nastavitev > Namestitev > Ponastavitev na tovar. vrednosti in pritisnite tipko OK.

### 4.2.1 Preureditev in preimenovanje

Po prvi namestitvi boste morda želeli spremeniti vrstni red nameščenih kanalov in jih tudi preimenovati. V pregledu kanalov lahko uredite vrstni red televizijskih kanalov po vaši želji in jih razumljivo poimenujete.

če želite med gledanjem televizije odpreti pregled kanalov, pritisnite tipko OK. Pregled kanalov prikazuje televizijske kanale in radijske postaje, ki so nameščeni v televizorju.

če želite spremeniti vrstni red kanalov ali jih preimenovati, pritisnite tipko Options 🗉 in izberite želeno možnost.

#### Preureditev

...

Položaj kanalov v pregledu lahko spreminjate.

1 če želite preurediti kanale, izberite možnost Preureditev v meniju tipke Options 🗉.

2 Označite kanal in pritisnite tipko OK.

3 Spremenite položaj kanala s smernimi tipkami.

4 Za potrditev položaja pritisnite tipko OK.

Označite lahko še več kanalov in ponovite postopek.

če želite končati preurejanje, pritisnite tipko Options 🗉 in izberite možnost Izhod.

# 4.2.1 Preureditev in preimenovanje

Preimenovanje

Kanal lahko preimenujete.

1 V pregledu kanalov se pomaknite na kanal, ki ga želite preimenovati.

2 Izberite Preimenovanje v meniju tipke Options 🗉.

3 če želite izbrisati znak, pritisnite tipko Back ↔. S številsko tipkovnico daljinskega upravljalnika se pomaknite na želeni znak, podobno kot pri sestavljanju sporočila SMS. Za vnos posebnega znaka uporabite številsko tipko 0. če želite končati vnašanje besedila, pritisnite tipko OK.

4 če želite končati s spreminjanjem imen, izberite Opravljeno in pritisnite OK.

### 4.2.2 Posodobitev kanalov

Ob prvem vklopu televizorja se je izvedla popolna namestitev kanalov.

Televizor lahko nastavite tako, da se digitalni kanali dodajajo ali odstranjujejo samodejno. Posodobitev kanalov lahko opravite tudi ročno. Samodejna posodobitev

če želite televizor nastaviti tako, da se digitalni televizijski kanali posodabljajo samodejno, ga pustite v stanju pripravljenosti. Enkrat dnevno televizor posodobi stare kanale in shrani nove. Prazni kanali se odstranijo iz pregleda kanalov.

...

### 4.2.2 Posodobitev kanalov

Po končani posodobitvi kanalov se ob vklopu televizorja pojavi sporočilo. Če ne želite, da se to sporočilo pojavlja, izberite Ne v 📤 > Nastavitev > Namestitev > Namestitev kanala > Sporočilo o posodobitvi programa.

če želite onemogočiti samodejne posodobitve, izberite Izklop v 🛧 > Nastavitev > Namestitev > Namestitev kanala > Posodobitev kanalov v stanju pripravljenosti. Ročna posodobitev

če želite kanale kadarkoli posodobiti sami, pritisnite 🛧 > Nastavitev > Namestitev > Namestitev kanala > Samodejna namestitev in nato tipko OK.

Zaženite posodobitev in izberite možnost Posodobitev kanalov.

Posodobitev lahko traja nekaj minut.

### 4.2.3 Ponovna nastavitev kanalov

Ob prvem vklopu televizorja se je izvedla popolna namestitev kanalov.

To popolno namestitev lahko znova izvedete, če želite nastaviti jezik, državo in namestiti vse razpoložljive televizijske kanale. Ponovna nastavitev kanalov

če želite televizor znova nastaviti, pritisnite 🛧 > Nastavitev > Namestitev > Namestitev kanala > Samodejna namestitev in nato tipko OK.

Zaženite namestitev in izberite možnost Ponovna nastavitev kanalov.

Posodobitev lahko traja nekaj minut.

če želite spremeniti vrstni red najdenih kanalov ali jih preimenovati, preberite Nastavitev > Kanali > Preureditev in preimenovanje.

### 4.2.4 Kakovost digitalnega sprejema

če sprejemate digitalne televizijske kanale (DVB) z lastno anteno (DVB-T) ali uporabljate televizijski kanalnik za sprejemanje digitalnih kabelskih kanalov (DVB-C), lahko preverite kakovost in moč signala kanala.

če je sprejem slab, lahko anteno prestavite in skušate tako sprejem izboljšati. Za najboljše rezultate se obrnite na strokovnjaka za nameščanje anten. če želite preveriti kakovost sprejema digitalnega kanala, izberite kanal, pritisnite 📤 > Nastavitev > Namestitev > Namestitev kanala > Digitalno: Preizkus sprejema > Iskanje in nato tipko OK.

Za ta kanal se prikaže digitalna frekvenca.

...

če je sprejem slab, lahko anteno prestavite. Izberite Iskanje in pritisnite tipko OK, če želite znova preveriti kakovost signala za to frekvenco.

### 4.2.4 Kakovost digitalnega sprejema

Določeno digitalno frekvenco lahko vnesete ročno.

Izberite frekvenco, s tipkama ► in ◄ premaknite puščico na številko in jo spremenite s tipkama ▲ in ▼. Pritisnite Iskanje, če želite frekvenco preveriti. če kanal sprejemate z DVB-C, sta prikazani možnosti Izbira nabora znakov in Nabor znakov.

Za Izbiro nabora znakov izberite Samodejno, razen če vam je vaš kabelski operater posredoval določeno vrednost nabora znakov. To posredovano vrednost lahko vnesete s številskimi tipkami v Nabor znakov.

### 4.2.5 Ročna namestitev analognih kanalov

Analogne televizijske kanale lahko zaporedoma nastavite ročno.

Za začetek ročne namestitve analognih kanalov pritisnite > Nastavitev > Namestitev > Namestitev kanala > Analogno: Ročna namestitev.

Sledite vsakemu koraku v tem meniju.

Korake lahko ponavljate, dokler nimate vseh razpoložljivih analognih televizijskih kanalov.

1 Sistem — če imate lastno anteno, izberite državo ali del sveta, odkoder prihaja televizijski kanal. če sprejemate televizijske kanale prek kabelskega sistema, morate državo ali del sveta izbrati samo enkrat.

2 Iskanje kanala — poiščite analogni televizijski kanal. Iskanje se začne samodejno, frekvenco pa lahko vnesete ročno. če je sprejem kanala slab, izberite Iskanje za novo iskanje. Izberite Opravljeno in pritisnite tipko OK, če želite ta televizijski kanal shraniti.

...

# 4.2.5 Ročna namestitev analognih kanalov

3 Fina nastavitev — natančno nastavite najdeni kanal s tipkama ▲ in ▼. Pritisnite Opravljeno, ko je kanal natančno nastavljen.

4 Shrani — najdeni kanal lahko shranite pod trenutno številko kanala z možnostjo Shrani trenutni kanal ali z možnostjo Shrani kot nov kanal z novo številko kanala.

## 4.2.6 Fina nastavitev analognih kanalov

če je sprejem analognega televizijskega kanala slab, lahko televizijski kanal poskusite natančneje nastaviti.

če želite natančno nastaviti analogne kanale, pritisnite 🛧 > Nastavitev > Namestitev > Namestitev kanala > Analogno: Ročna namestitev > Fina nastavitev. Kanal natančno nastavite s tipkama ▲ in ▼. Pritisnite Opravljeno, ko je kanal natančno nastavljen.

Ta natančno nastavljen kanal lahko shranite pod trenutno številko kanala z možnostjo Shrani trenutni kanal ali z možnostjo Shrani kot nov kanal z novo številko kanala.

### 4.2.7 DVB-T/DVB-T Lite ali DVB-C

če je v vaši državi na voljo sprejem DVB-T/DVB-T Lite in DVB-C in je ta televizor pripravljen tako za DVB-T/DVB-T Lite kot za DVB-C za vašo državo, morate DVB-T/DVB-T Lite ali DVB-C izbrati, preden nastavite televizijske kanale.

če želite izbrati sprejem DVB-T/DVB-T Lite ali DVB-C, pritisnite 📤 > Nastavitev > Namestitev > Namestitev kanala > Antenski / kabelski DVB.

Izberite Antena za namestitev DVB-T/DVB-T Lite.

Izberite Kabel za namestitev DVB-C.

Namestitev kanala DVB-C

Vse televizijske nastavitve za DVB-C so nastavljene na samodejno, vendar bo omrežje DVB-C morda potrebovalo nekaj nastavitev, ki jih posreduje operater DVB-C. Vnesite te nastavitve ali vrednosti, ko jih televizor zahteva.

Televizor lahko namestite za DVB-T/DVB-T Lite in DVB-C. V tem primeru morate opraviti dve namestitvi kanalov. Najprej opravite namestitev z izbrano anteno, nato pa z izbranim kablom. Zatem bodo v pregledu kanalov prikazani televizijski kanali za DVB-T/DVB-T Lite in DVB-C.

### 4.2.8 Nastavitve ure

Digitalno televizijsko oddajanje v nekaterih državah ne pošilja informacij v univerzalnem koordinatnem času (UTC). Zato je lahko sprememba med zimskim in poletnim časom napačna. To lahko popravite z nastavitvami ure.

če televizor prikazuje napačen čas, pritisnite tipko 📤 > Nastavitev > Namestitev > Ura > Samodejni način ure in izberite Ročno.

V meniju Poletni/zimski čas izberite Zimski čas ali Poletni čas glede na vaš lokalni čas.

# 4.3.1 S pomnilniško napravo USB

Včasih bo treba posodobiti programsko opremo televizorja. Posodobitev programske opreme začnete na televizorju. Nato prenesete programsko opremo televizorja iz interneta v osebni računalnik. Uporabite pomnilniško napravo USB za prenos programske opreme iz računalnika v televizor. Priprava

...

Potrebujete osebni računalnik s hitro internetno povezavo. Potrebovali boste pomnilniško napravo USB z 256 MB prostora. Poskrbite, da je zaščita pred pisanjem izklopljena. Nekatere pomnilniške naprave USB morda ne bodo delovale na televizorju. 1/3

# 4.3.1 S pomnilniško napravo USB

1 Identifikacija

Zaprite ta uporabniški priročnik, pritisnite tipko 🛧 > Nastavitev > Posodobitev programa > Nad. sedaj in nato tipko OK.

Izberite USB in pritisnite tipko OK.

Sledite navodilom na zaslonu.

Televizor bo zahteval vstavitev naprave USB v priključek USB ob strani televizorja.

2 Prenos iz računalnika na USB

...

Ko se datoteka za identifikacijo televizorja zapiše na napravo USB, vstavite napravo USB v osebni računalnik z internetno povezavo. Na napravi USB poiščite datoteko "update.htm" in jo dvokliknite. Kliknite Pošlji ID. če je nova programska oprema na voljo, se bo prenesla na napravo USB.

# 4.3.1 S pomnilniško napravo USB

3 Prenos z USB-ja v televizor

Pomnilniško napravo USB znova vstavite v televizor.

Sledite navodilom na zaslonu, da začnete posodobitev nove programske opreme televizorja. Televizor se za 10 sekund izklopi in nato ponovno vklopi. Počakajte.

Ne ...

- uporabite daljinskega upravljalnika
- odstranite naprave USB iz televizorja med posodabljanjem programske opreme

če med posodabljanjem pride do izpada napajanja, ne odstranite pomnilniške naprave USB iz televizorja. Ko se napajanje znova vzpostavi, televizor nadaljuje s posodabljanjem. Po koncu posodabljanja se na zaslonu pojavi sporočilo Operation successful (Posodobitev uspešna). Odstranite napravo USB in pritisnite () na daljinskem upravljalniku.

Ne ...

• pritisnite () dvakrat

• uporabite stikala 🕛 na televizorju

Televizor se izklopi (za 10 sekund) in nato ponovno vklopi. Počakajte.

Posodobitev nove programske opreme televizorja je končana.

Televizor lahko zdaj spet uporabljate.

### 5.1.1 Napajalni kabel

Poskrbite, da bo napajalni kabel dobro priključen v televizor. Poskrbite, da bo napajalni vtič v stenski vtičnici vedno dostopen.

Ko želite napajalni kabel izključiti iz vtičnice, vlecite za vtič, ne za kabel.

Čeprav ima ta televizor v stanju pripravljenosti majhno porabo električne energije, za varčevanje z energijo napajalni kabel izključite iz omrežne vtičnice, če televizorja ne boste uporabljali dlje časa.

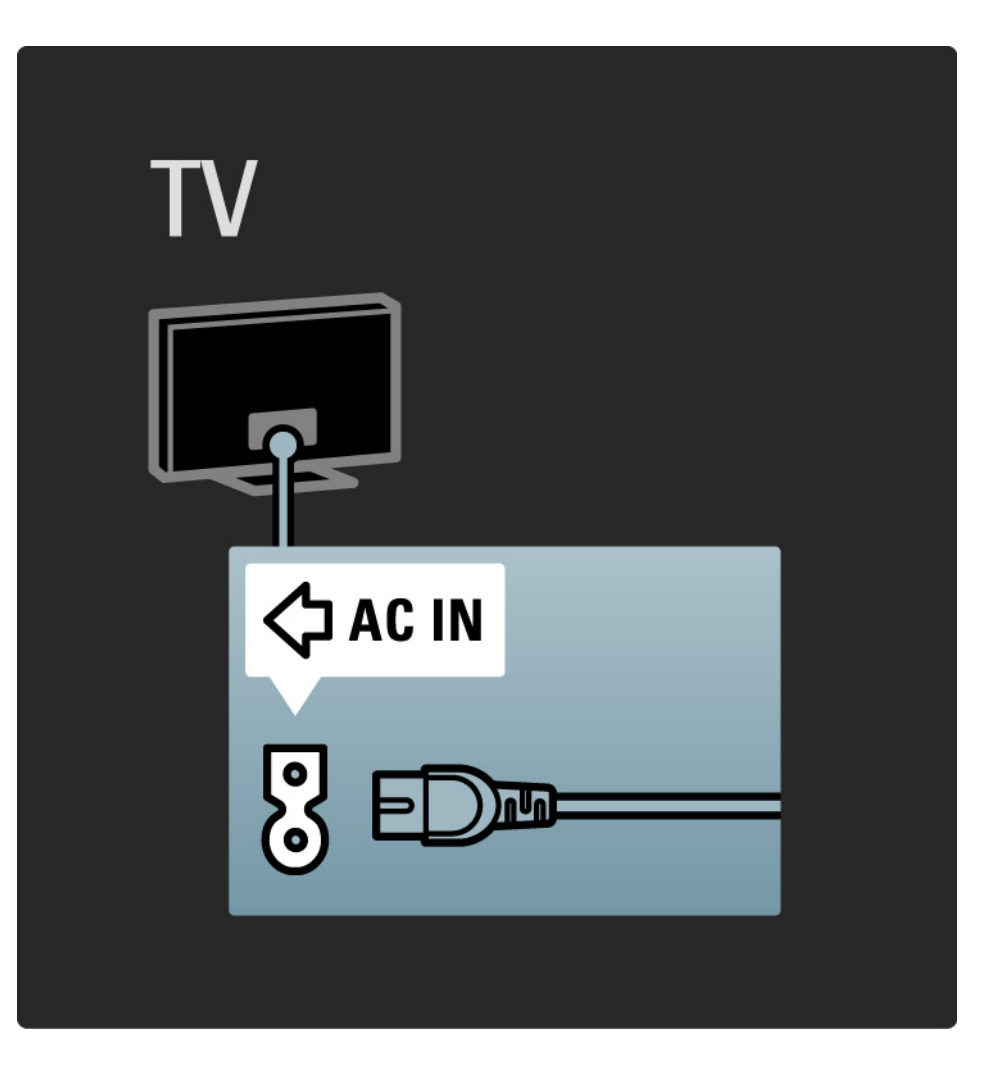

# 5.1.2 Antenski kabel

Poiščite priključek za anteno na zadnji strani televizorja. Antenski kabel dobro priključite v vtičnico Antenna ¬r.

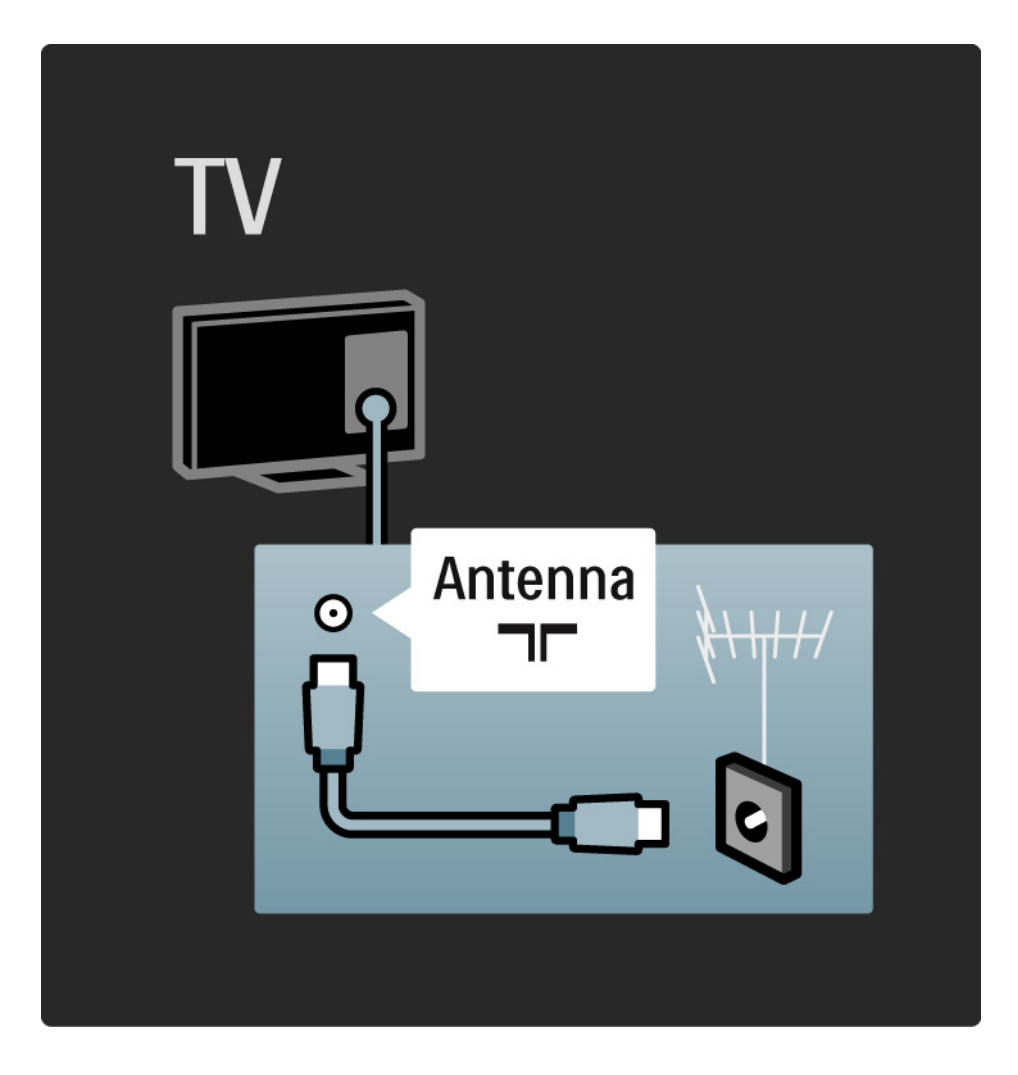

### 5.2.1 Kakovost kabla

Preden na televizor priključite naprave, preverite, kateri priključki so na voljo na napravi. Napravo priključite na televizor z najkakovostnejšo povezavo, ki je na voljo. Dobri kabli zagotavljajo dober prenos slike in zvoka.

Povezave, opisane v tem uporabniškem priročniku, so priporočene za največkrat uporabljene primere. Možne so tudi druge rešitve.

Več o določenih vrstah kablov in razpoložljivih povezavah preberite v O kablih > HDMI ... itd.

Dodajanje naprav

Ko ste na televizor priključili napravo, dodajte to napravo kot možnost v začetnem meniju. S to možnostjo v začetnem meniju lahko televizor na preprost način preklopite na napravo.

če želite dodati novo napravo, pritisnite tipko 📤 > Dodajanje naprav. Sledite navodilom na zaslonu.
# 5.2.2 HDMI

---

Povezava HDMI ima najboljšo kakovost slike in zvoka.

En kabel HDMI združuje video in avdio signale.

Uporabite HDMI za televizijske signale visoke ločljivosti (HD).

Kabel HDMI, za razliko od kabla scart, prenaša slikovne in zvočne signale samo v eni smeri.

Ne uporabljajte kabla HDMI, daljšega od 5 m.

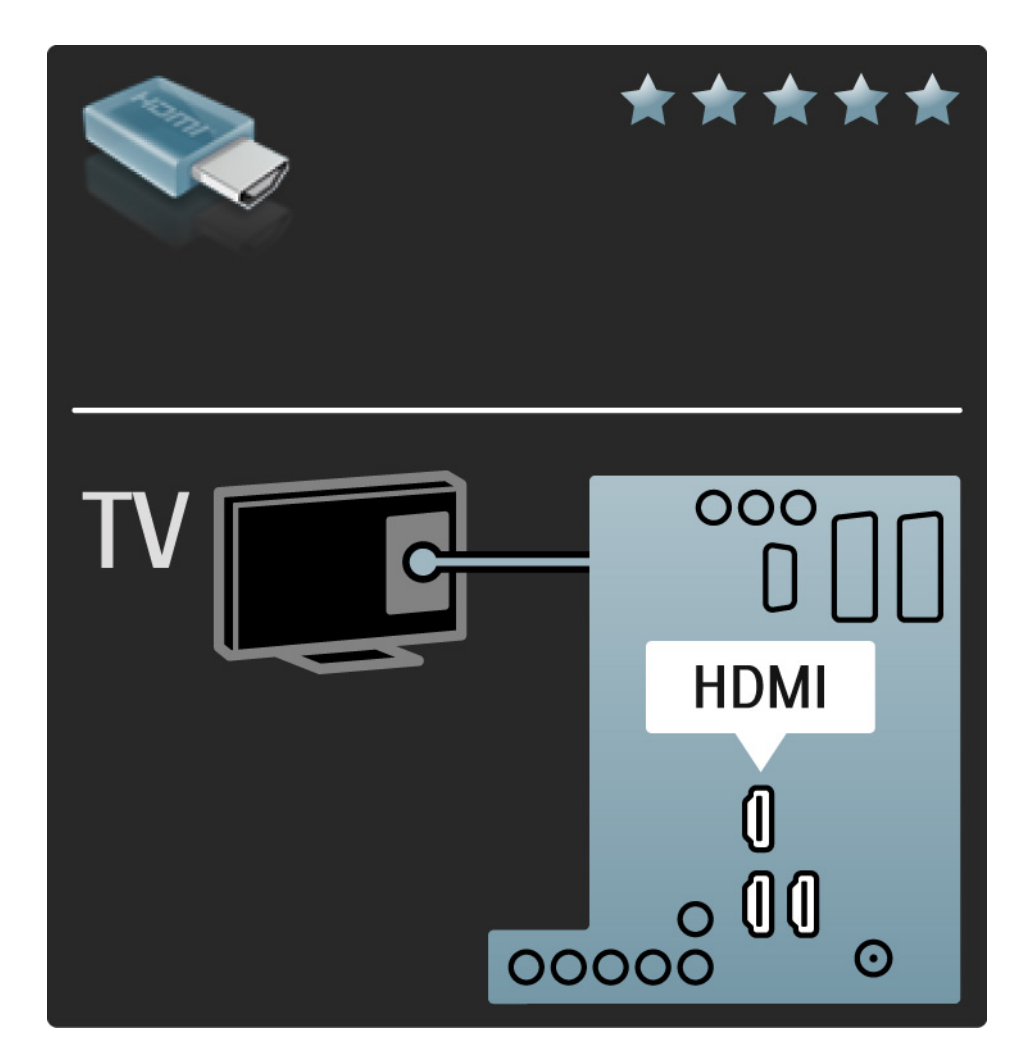

# 5.2.2 HDMI

HDMI podpira HDCP (zaščita širokopasovne digitalne vsebine). HDCP je signal za zaščito pred kopiranjem, ki spremlja vsebino visoke ločljivosti (plošča DVD ali Blu-ray).

DVI v HDMI

Uporabite adapter za DVI v HDMI, če ima vaša naprava samo priključek DVI. Uporabite enega od priključkov HDMI in za zvok priključite avdio kabel L/D v mini vtičnico za avdio vhod L/D, HDMI / DVI na zadnji strani televizorja. EasyLink

HDMI z EasyLink omogoča enostavno upravljanje priključenih naprav, ki podpirajo standard HDMI CEC.

Preberite Priključitev > EasyLink HDMI-CEC.

#### 5.2.3 YPbPr – komponentni video

Uporabite povezavo za komponentni video YPbPr z levim in desnim avdio priključkom za zvok.

Pri priključitvi upoštevajte barve priključkov YPbPr in kabelskih vtičev. YPbPr prenaša televizijske signale visoke ločljivosti (HD).

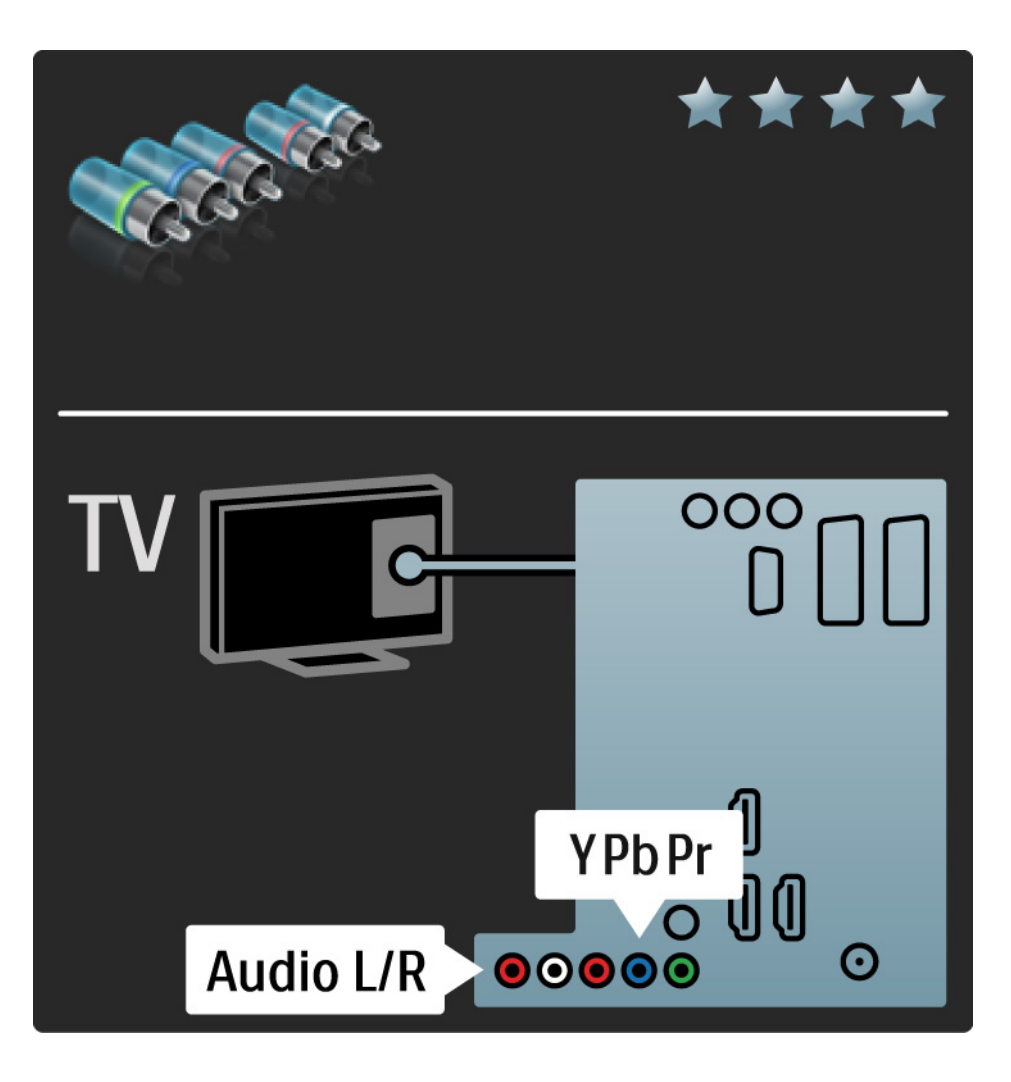

#### 5.2.4 Scart

Kabel scart združuje video in avdio signale. Povezave scart prenašajo video signale RGB, ne pa tudi televizijskih signalov visoke ločljivosti (HD).

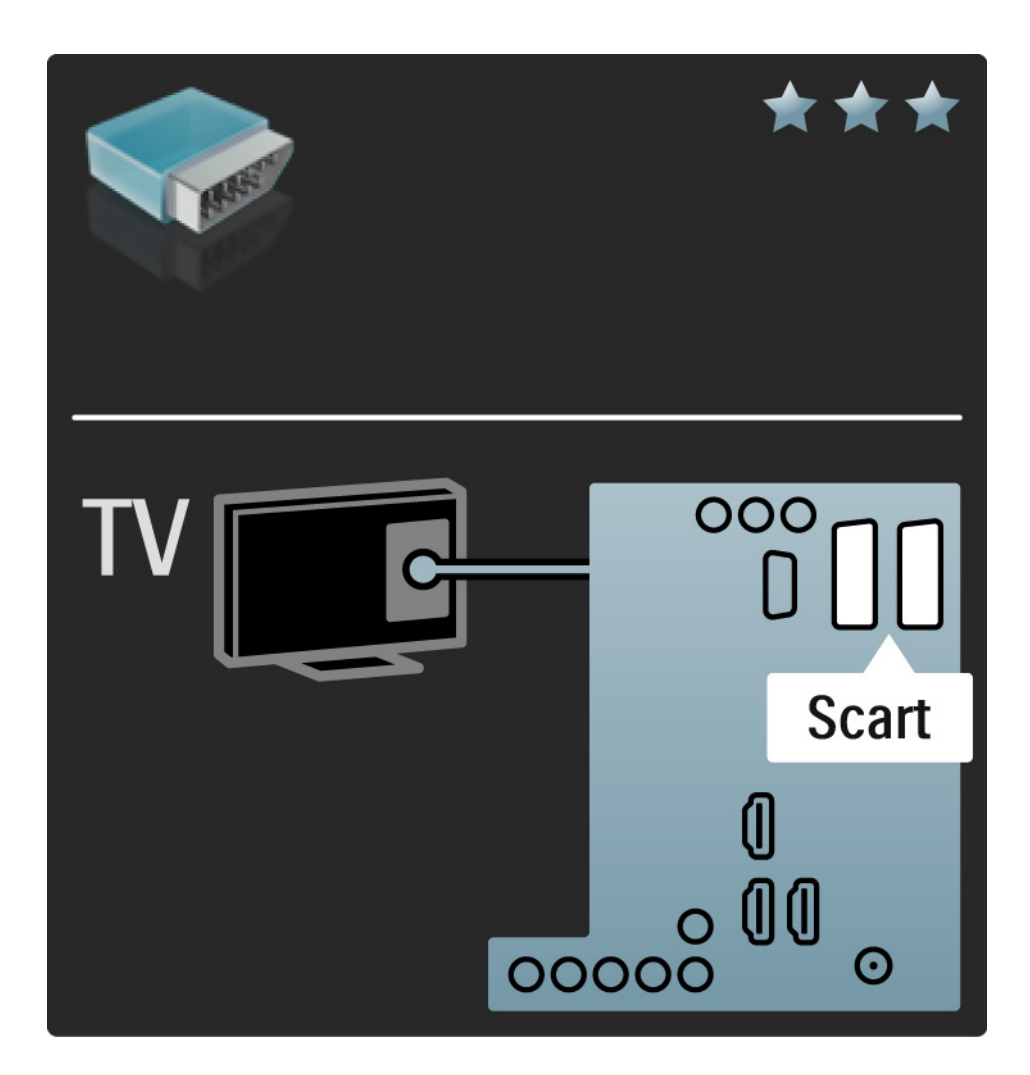

#### 5.2.5 S-Video

Kabel S-Video uporabite skupaj z levim in desnim avdio (činč) kablom.

Pri priključitvi upoštevajte barve avdio priključkov in kabelskih vtičev.

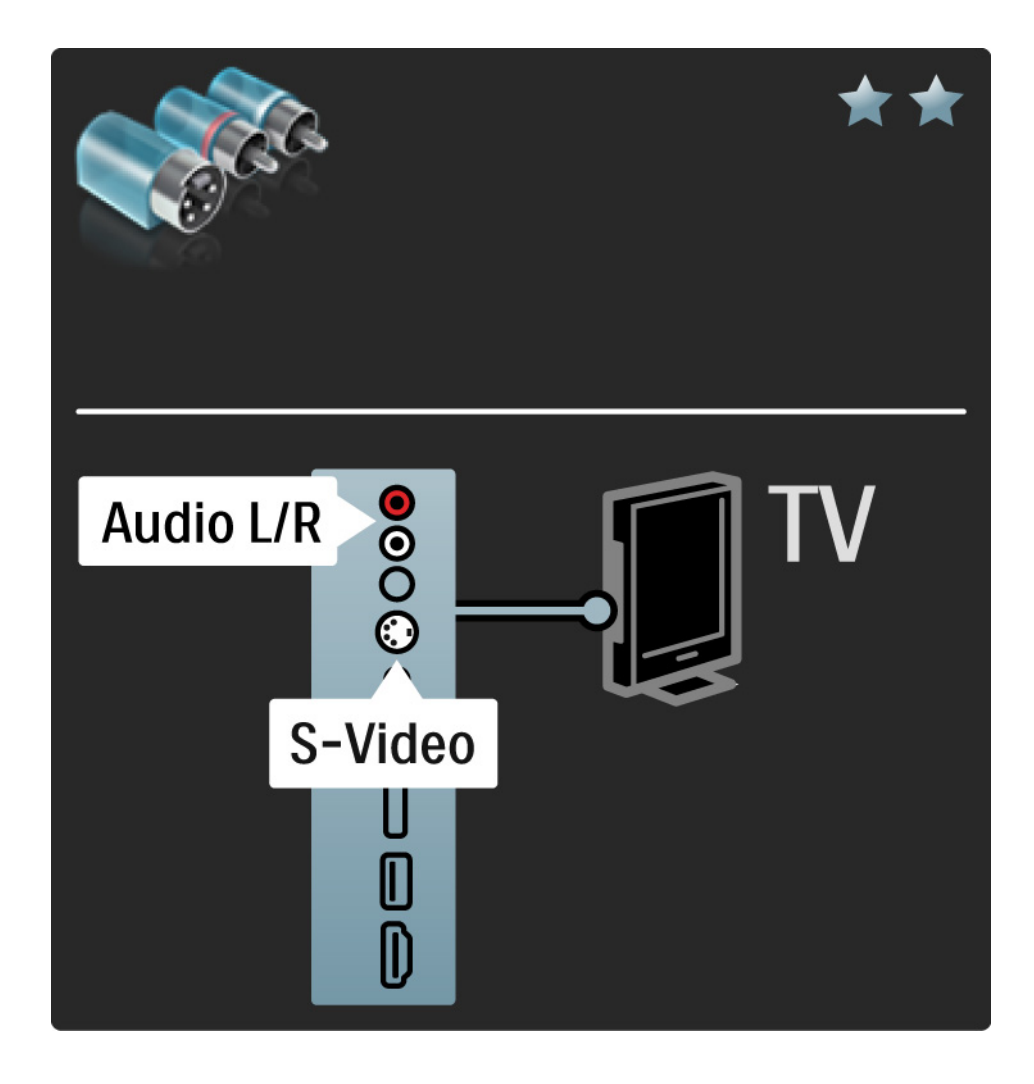

### 5.2.6 Video

Video (činč) kabel uporabite skupaj z levim in desnim avdio (činč) kablom.

Pri priključitvi upoštevajte barve avdio priključkov in kabelskih vtičev.

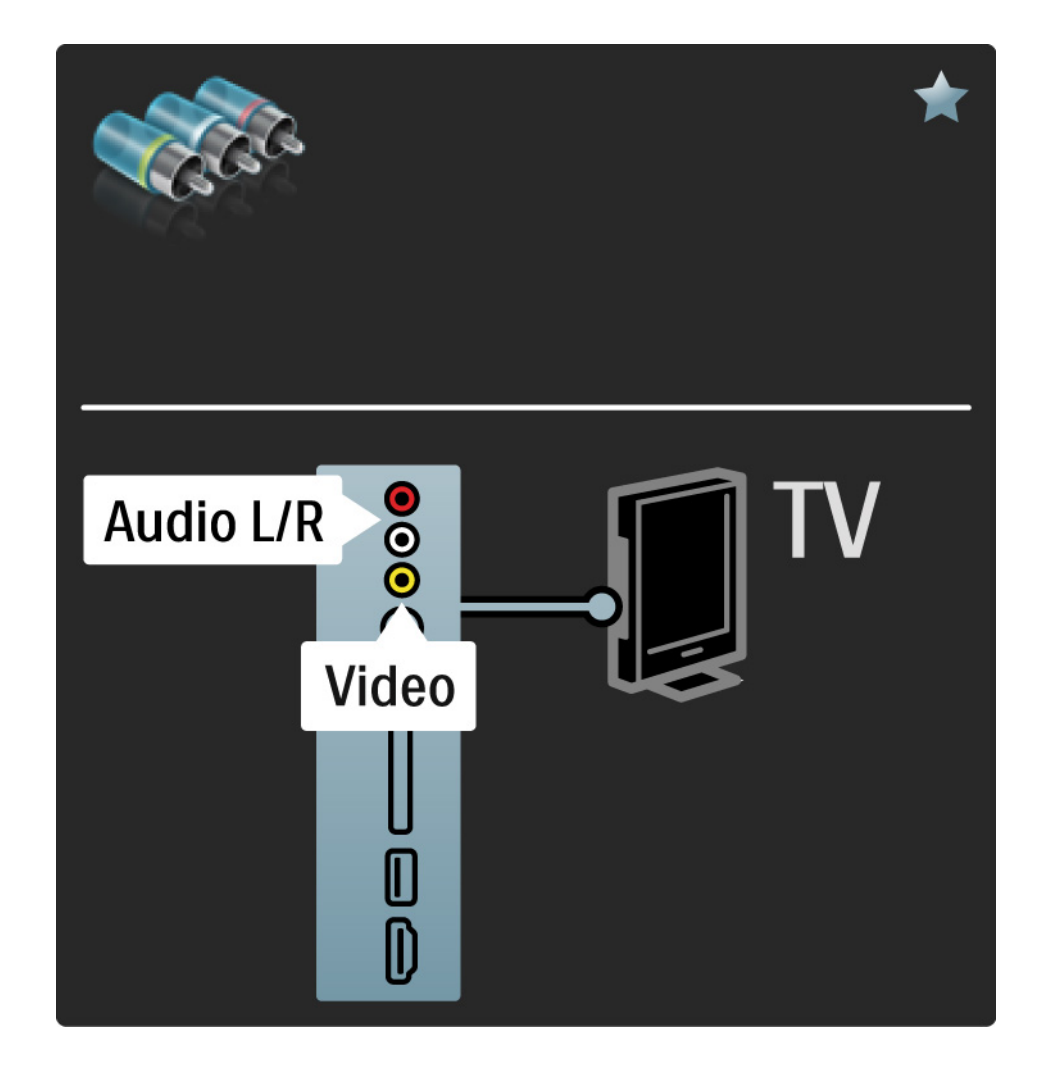

#### 5.2.7 VGA

Uporabite kabel VGA (priključek DE15) za priključitev računalnika na televizor. S to povezavo uporabljate televizor kot računalniški zaslon. Dodate lahko tudi levi in desni avdio kabel za zvok.

Preberite Priključitev > Več naprav > Televizor kot računalniški monitor.

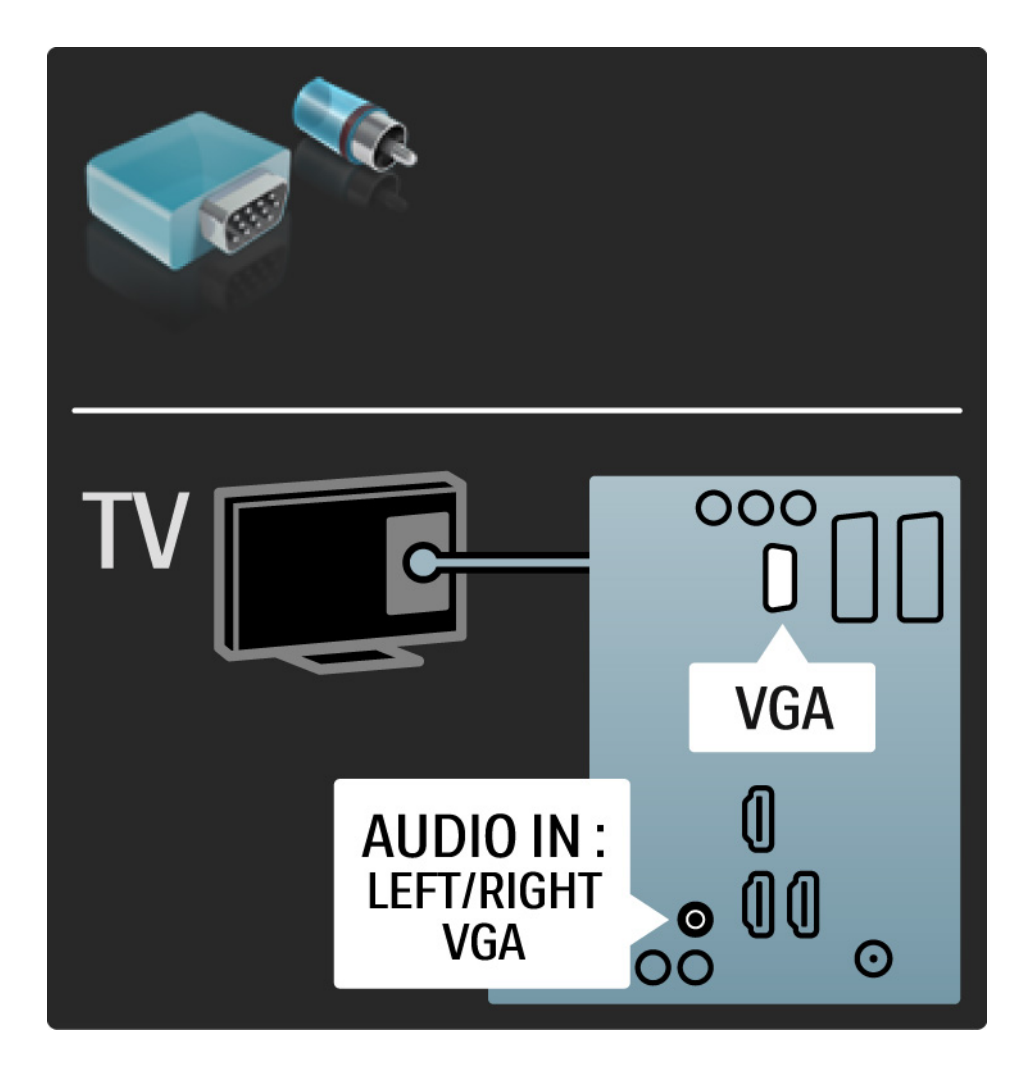

# 5.3.1 DVD-predvajalnik

Uporabite kabel HDMI za priključitev DVD-predvajalnika na priključek HDMI na zadnji strani televizorja.

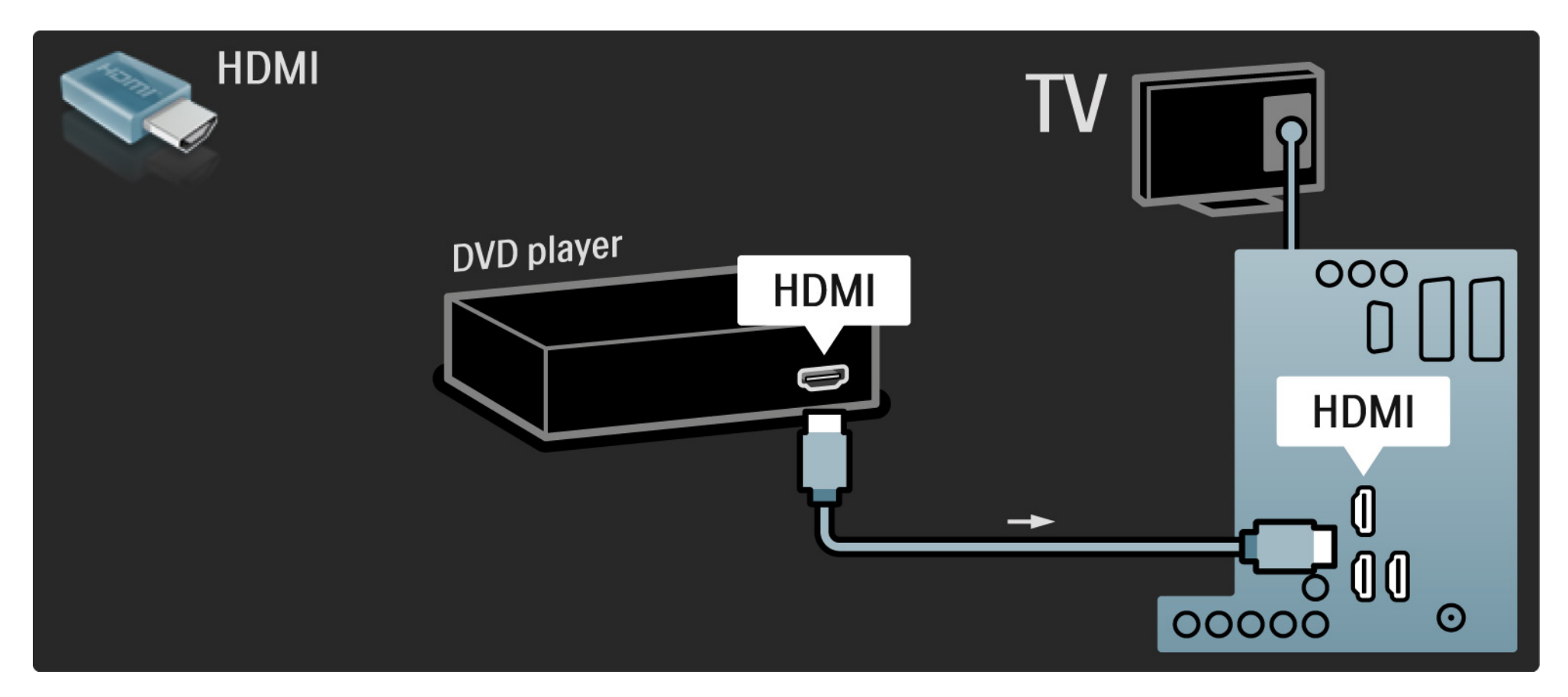

### 5.3.2 DVD-sistem za domači kino

Najprej uporabite kabel HDMI, da napravo priključite na televizor.

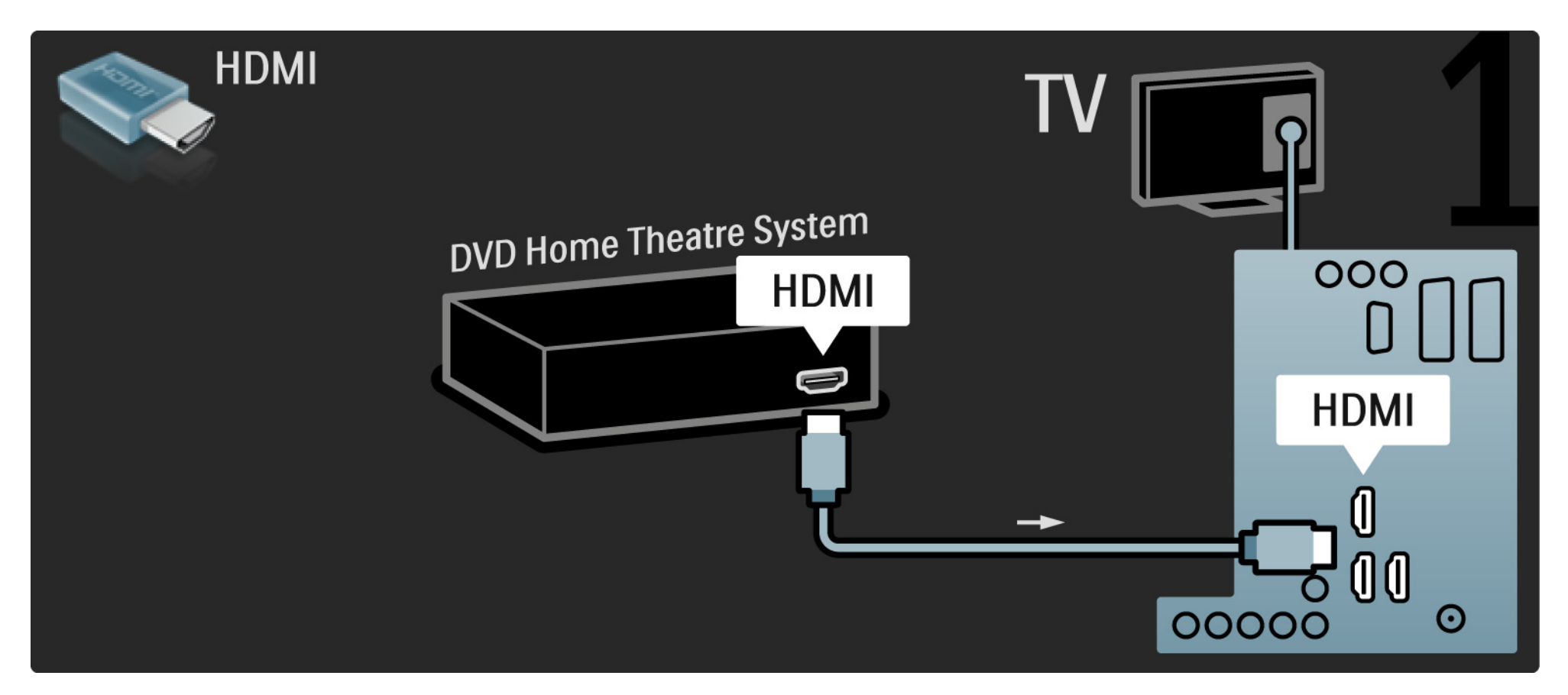

## 5.3.2 DVD-sistem za domači kino

Na koncu pa za priključitev naprave na televizor uporabite digitalni avdio činč kabel ali analogni avdio izhod L/D.

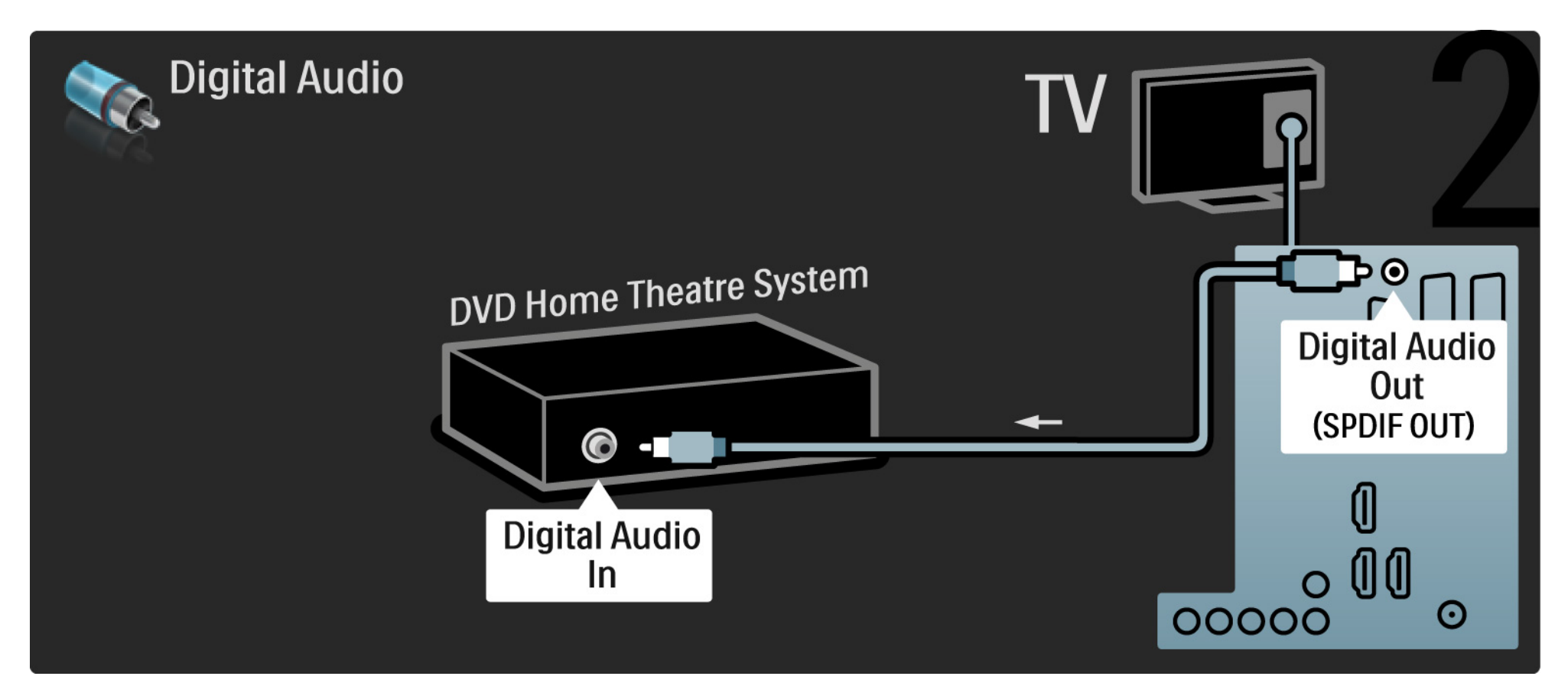

#### 5.3.2 DVD-sistem za domači kino

Avdio izhod L/D

če na sistemu za domači kino ni digitalnega avdio izhoda, lahko uporabite priključek za analogni avdio izhod L/D na televizorju. Sinhronizacija slike in zvoka

če se zvok ne ujema s sliko na zaslonu, lahko na večini DVD-sistemov za domači kino nastavite časovni zamik, da se zvok in slika ujemata.

Avdio signala iz DVD-predvajalnika ali druge naprave ne povežite neposredno s sistemom za domači kino. Zvok naj vedno poteka najprej skozi televizor.

# 5.3.3 DVD-snemalnik

Najprej uporabite dva antenska kabla, da anteno priključite na DVD-snemalnik in televizor.

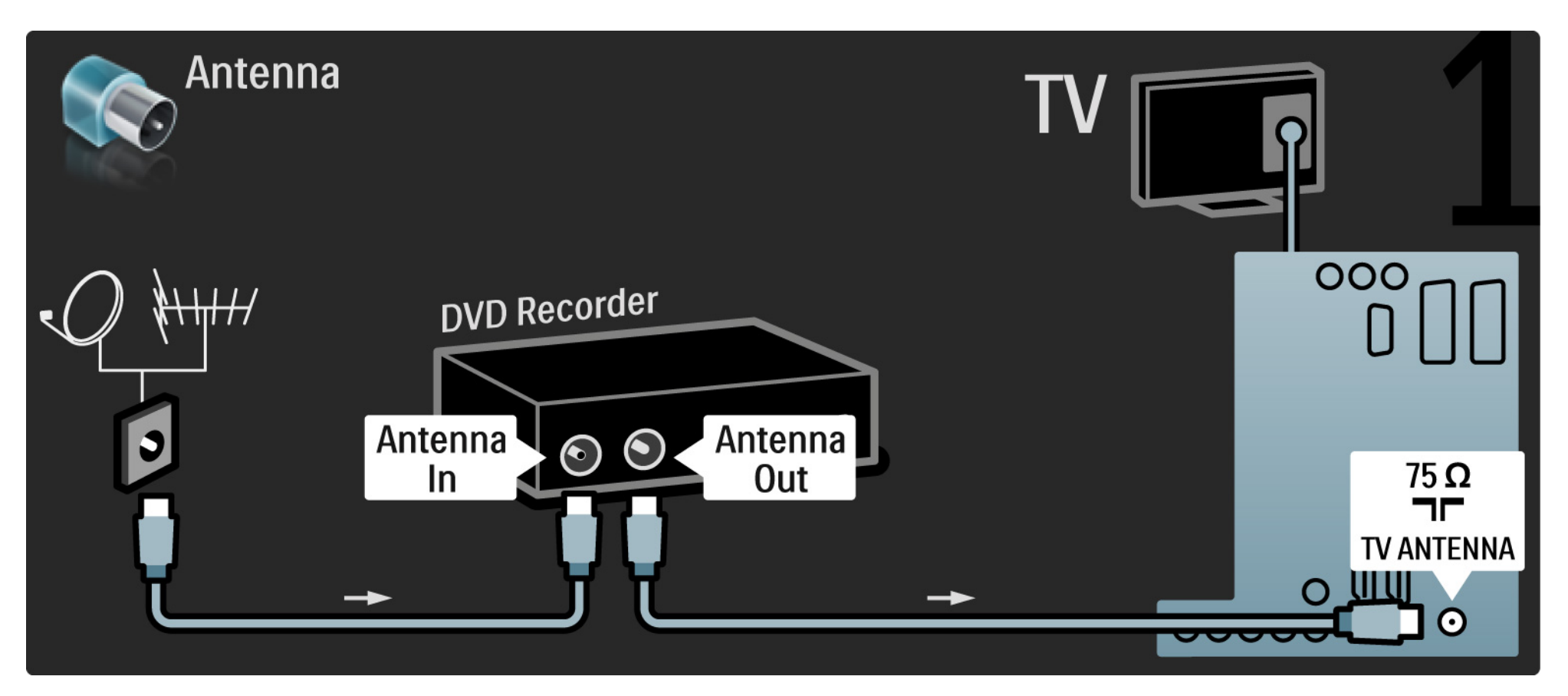

# 5.3.3 DVD-snemalnik

Na koncu uporabite kabel scart, da priključite DVD-snemalnik na priključek scart na zadnji strani televizorja.

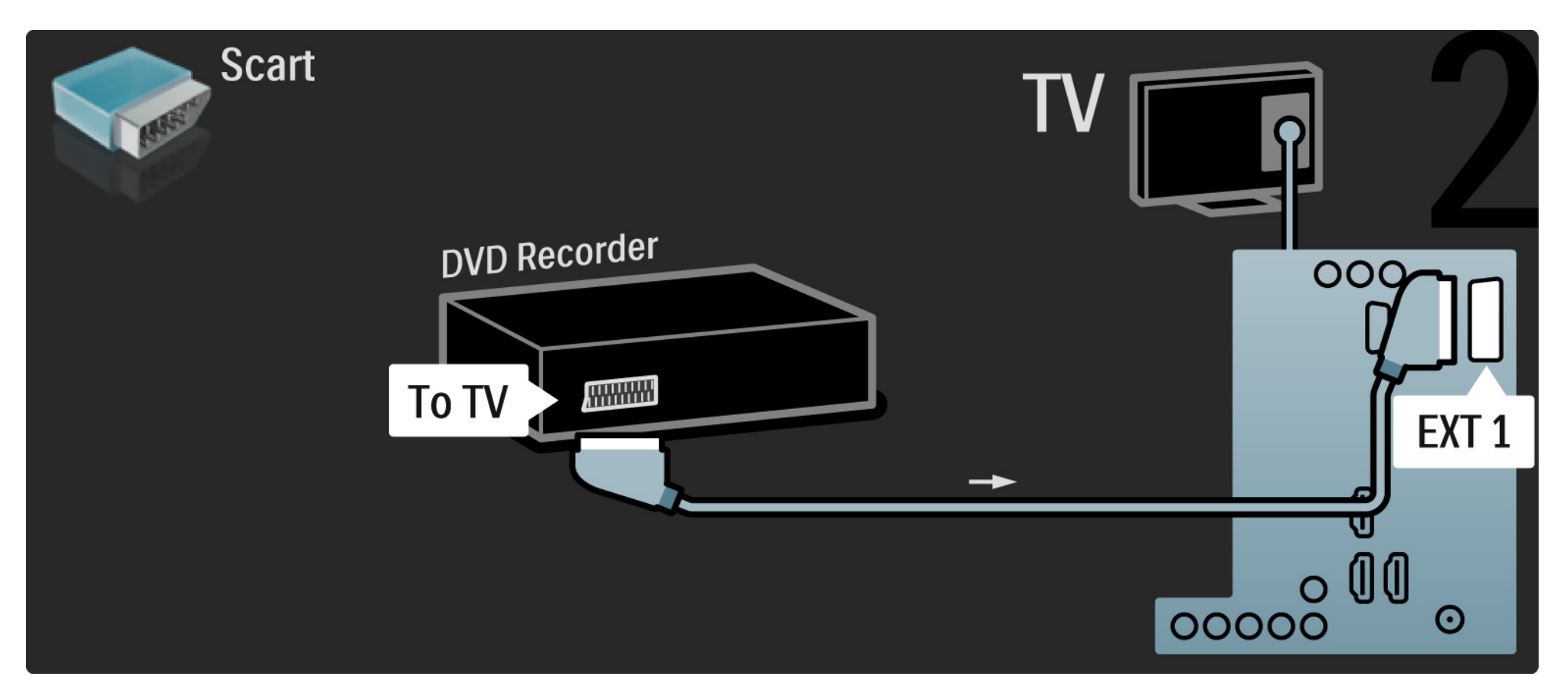

## 5.3.4 Digitalni ali satelitski sprejemnik

Najprej uporabite dva antenska kabla, da anteno priključite na sprejemnik in televizor.

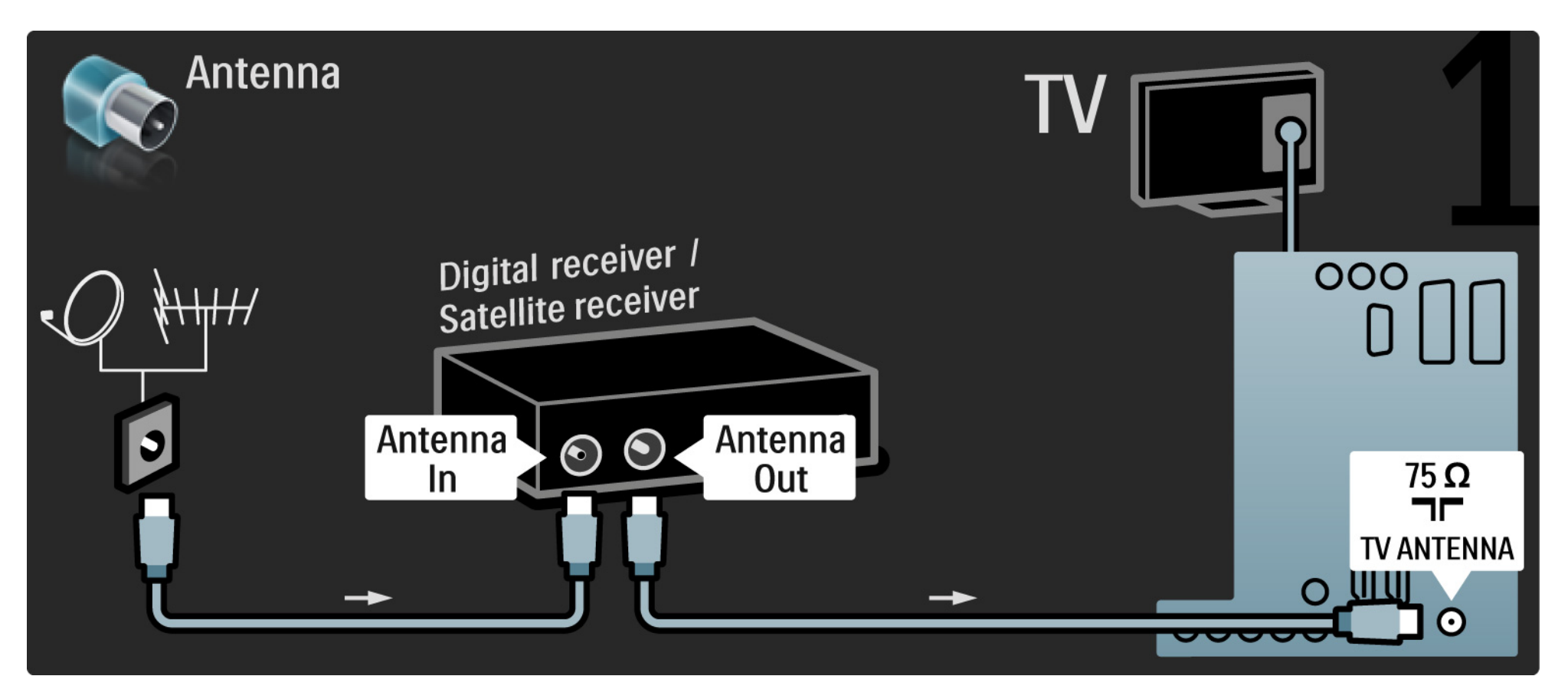

### 5.3.4 Digitalni ali satelitski sprejemnik

Na koncu uporabite kabel scart, da priključite sprejemnik na zadnjo stran televizorja

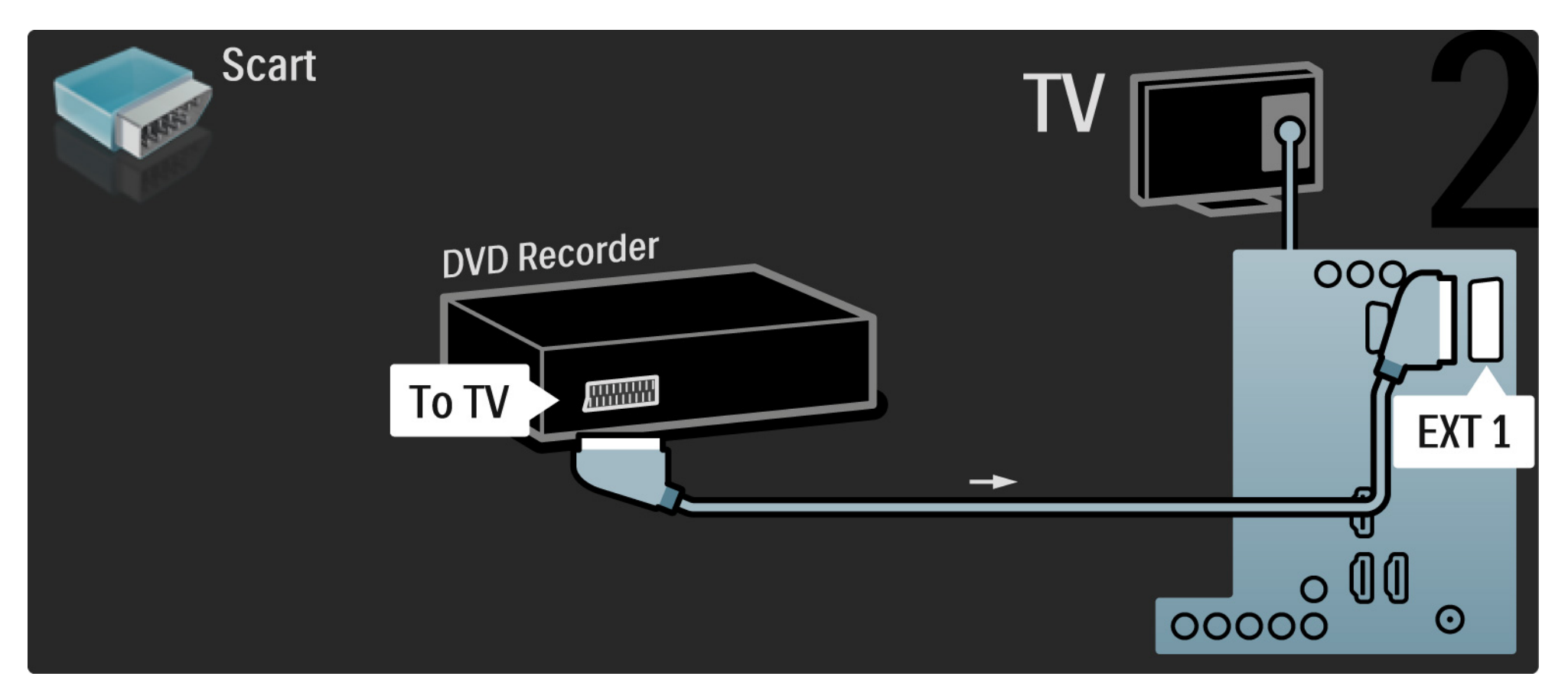

## 5.3.5 Digitalni sprejemnik in DVD-snemalnik

Najprej uporabite tri antenske kable, da povežete digitalni sprejemnik in DVD-snemalnik s televizorjem.

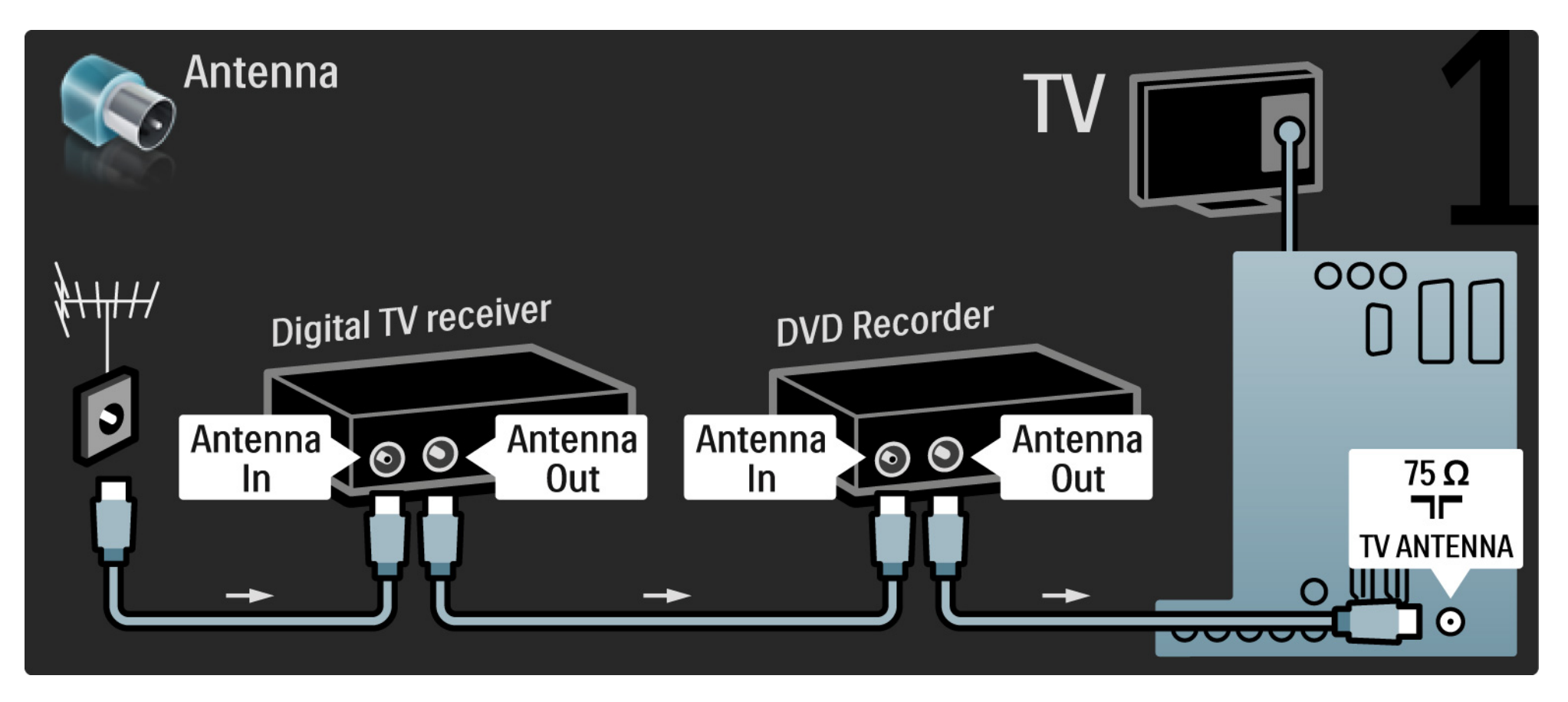

## 5.3.5 Digitalni sprejemnik in DVD-snemalnik

Nato uporabite kabel scart, da povežete digitalni sprejemnik in televizor.

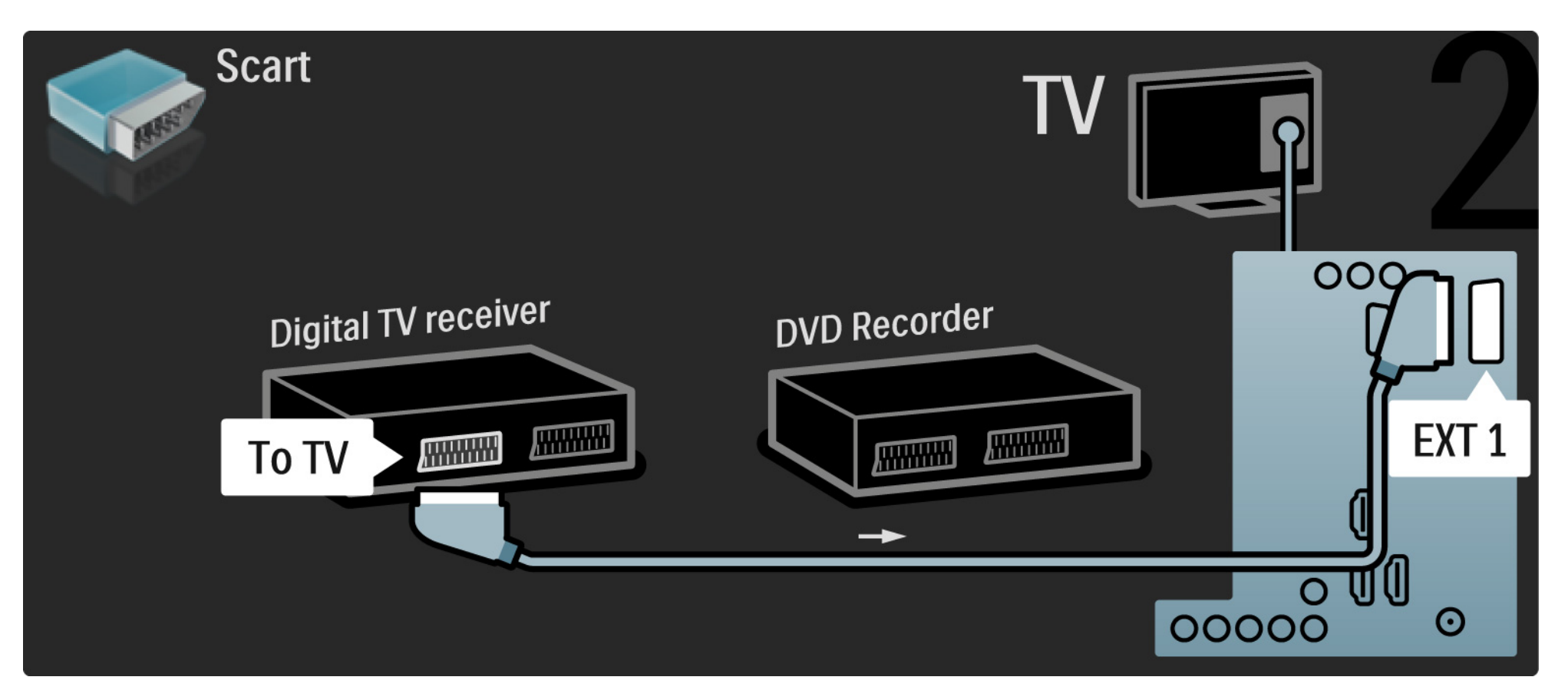

## 5.3.5 Digitalni sprejemnik in DVD-snemalnik

Na koncu uporabite dva kabla scart, da povežete dve napravi in televizor.

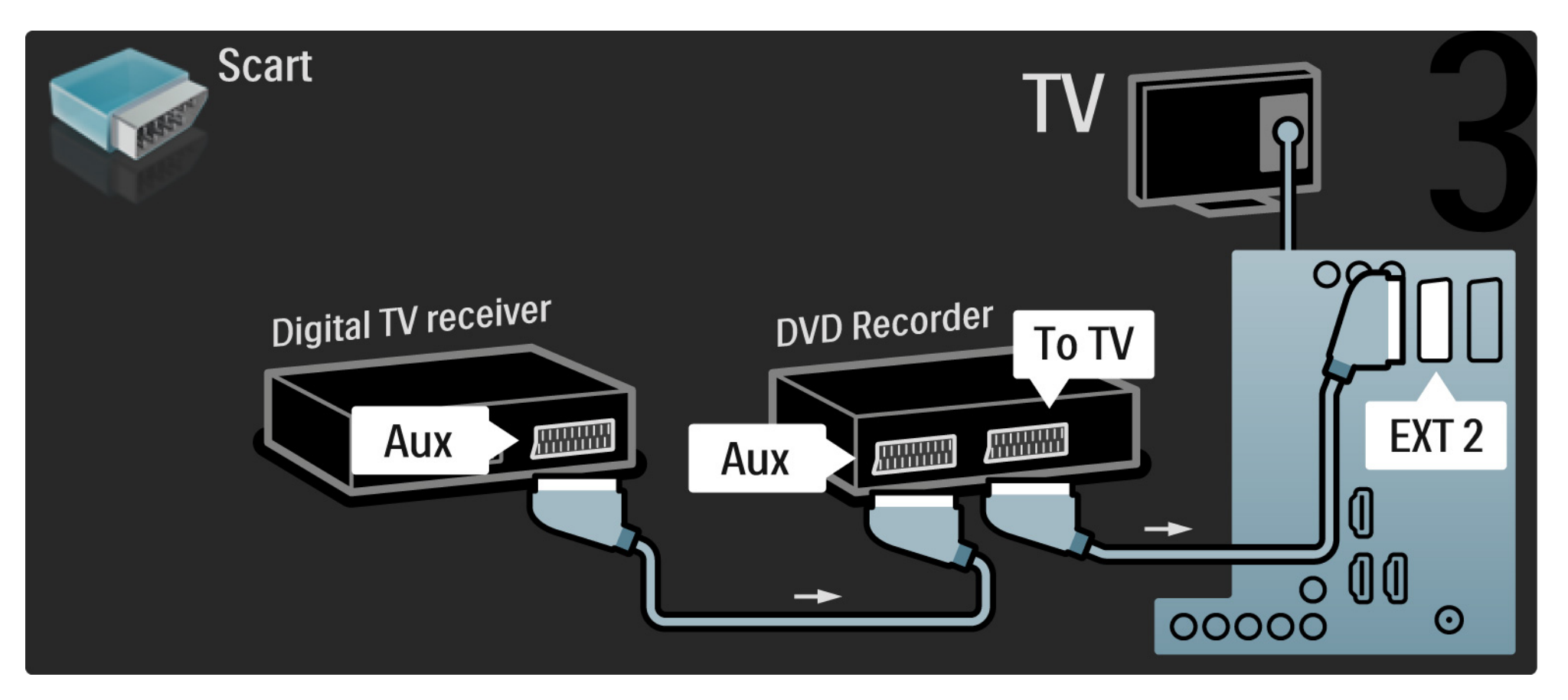

# 5.3.6 Digitalni sprejemnik, DVD-snemalnik in sistem za domači kino 1/5

Najprej uporabite tri antenske kable, da povežete ti dve napravi in televizor.

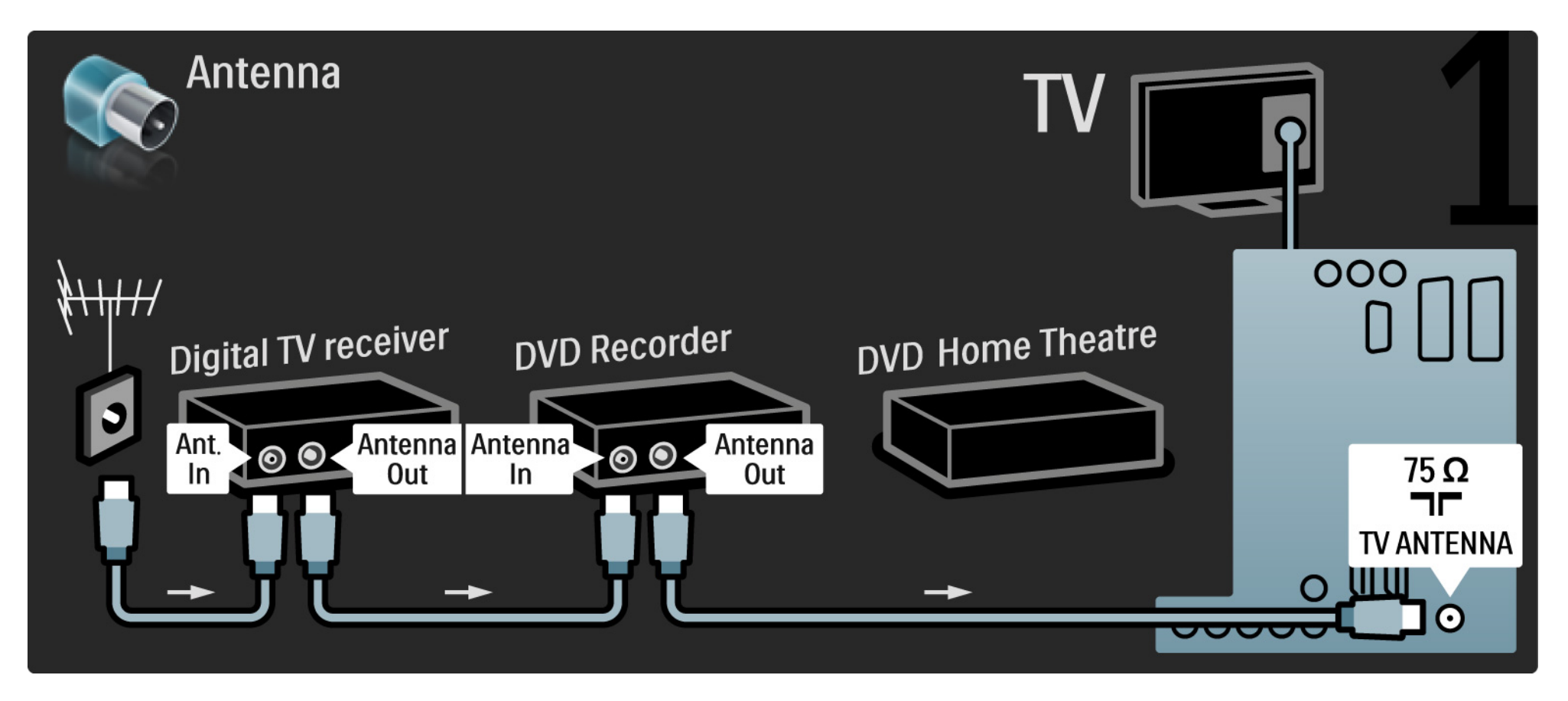

# 5.3.6 Digitalni sprejemnik, DVD-snemalnik in sistem za domači kino 2/5

Nato uporabite kabel scart, da povežete digitalni sprejemnik in televizor.

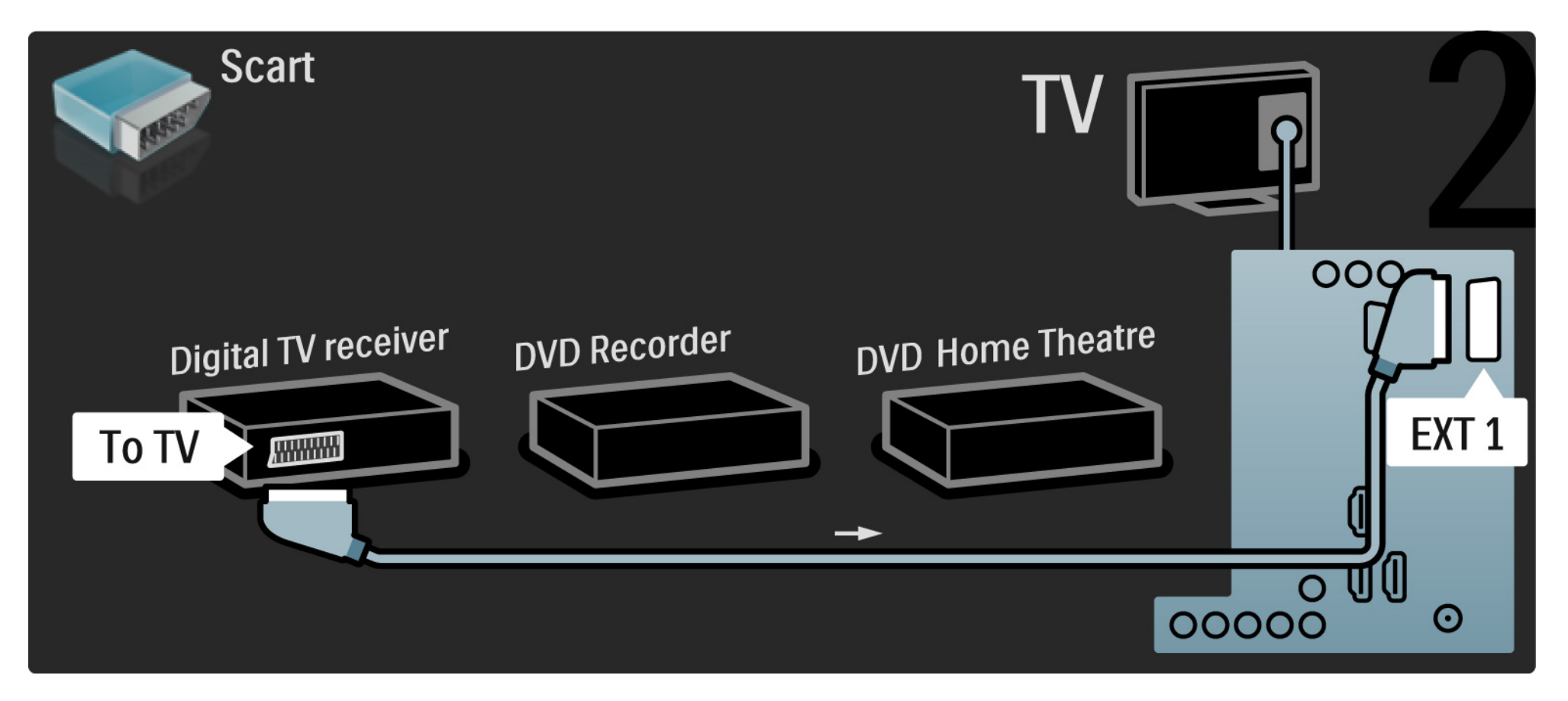

#### Digitalni sprejemnik, DVD-snemalnik in sistem za domači kino 5.3.6

Nato uporabite dva kabla scart, da povežete digitalni sprejemnik in DVD-snemalnik ter DVD-snemalnik in televizor.

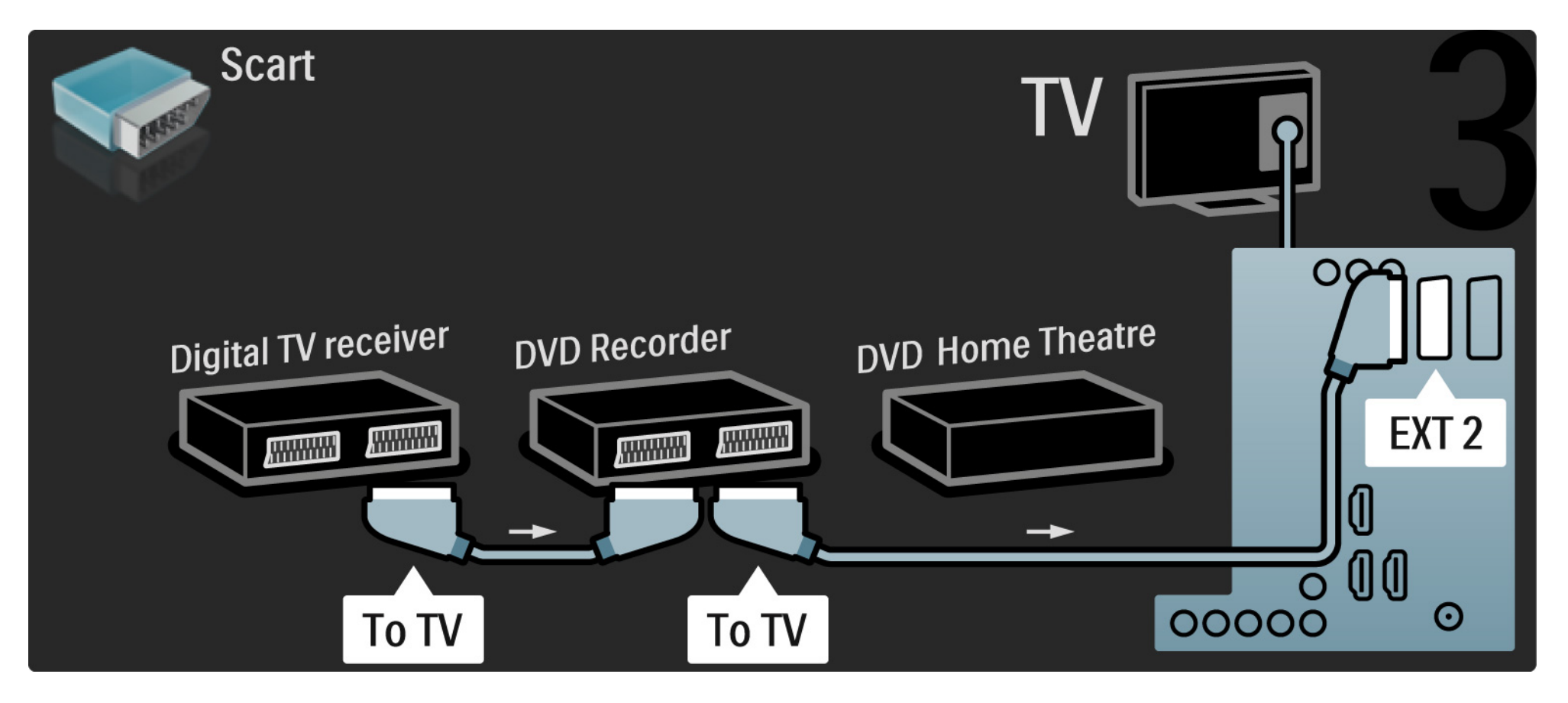

# 5.3.6 Digitalni sprejemnik, DVD-snemalnik in sistem za domači kino 4/5

Nato uporabite kabel HDMI, da povežete sistem za domači kino in televizor.

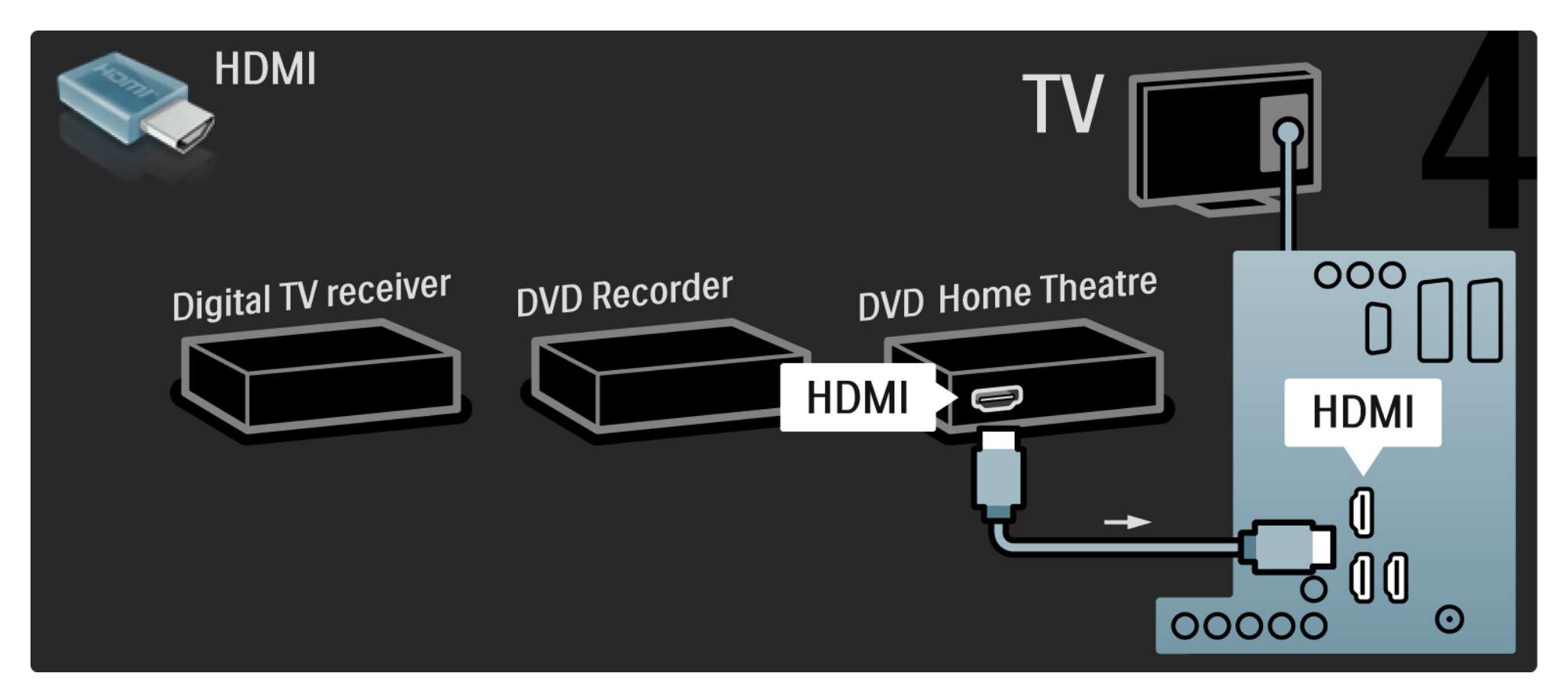

#### Digitalni sprejemnik, DVD-snemalnik in sistem za domači kino 5.3.6

Na koncu uporabite digitalni avdio činč kabel, da povežete sistem za domači kino in televizor.

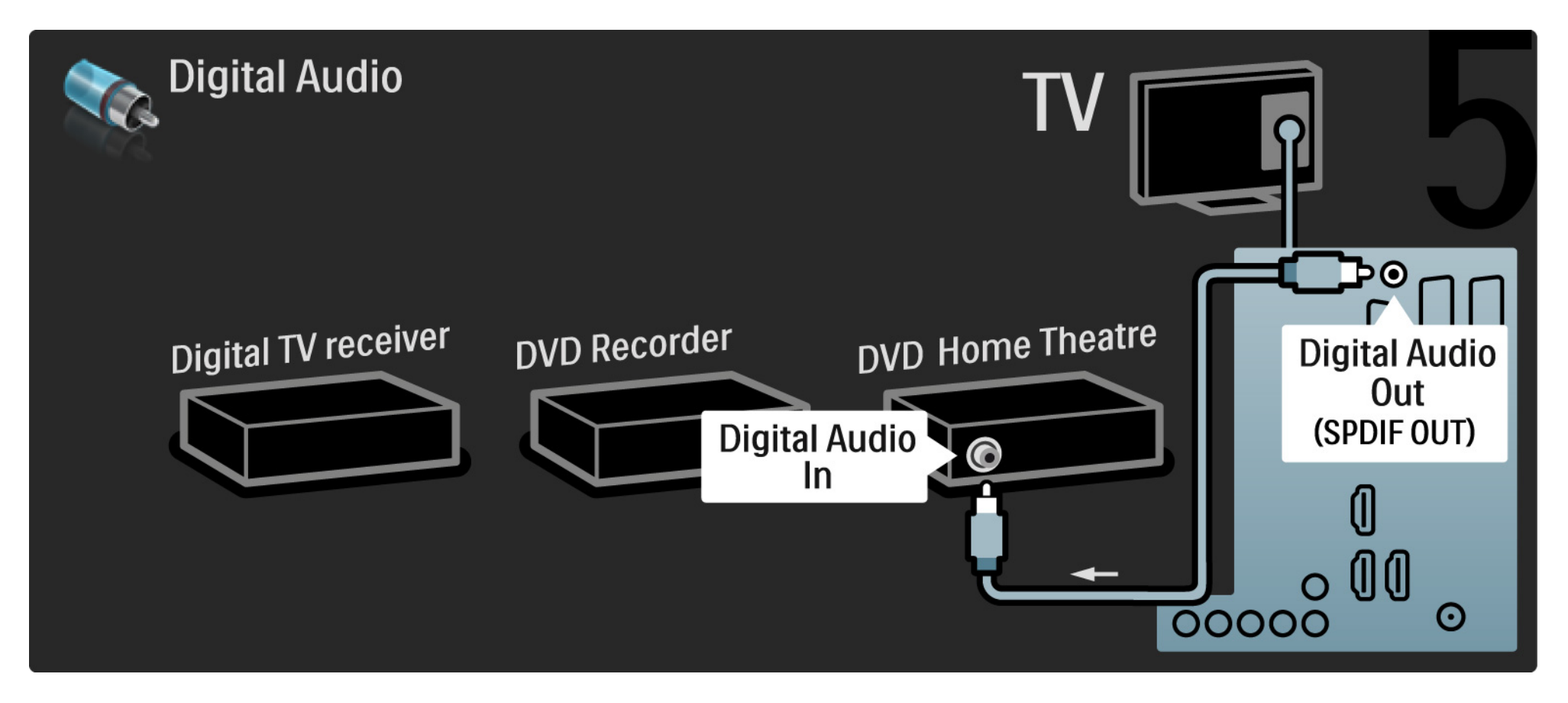

# 5.3.7 Predvajalnik Blu-ray

Uporabite kabel HDMI, da priključite predvajalnik Blu-ray Disc na priključek HDMI na zadnji strani televizorja.

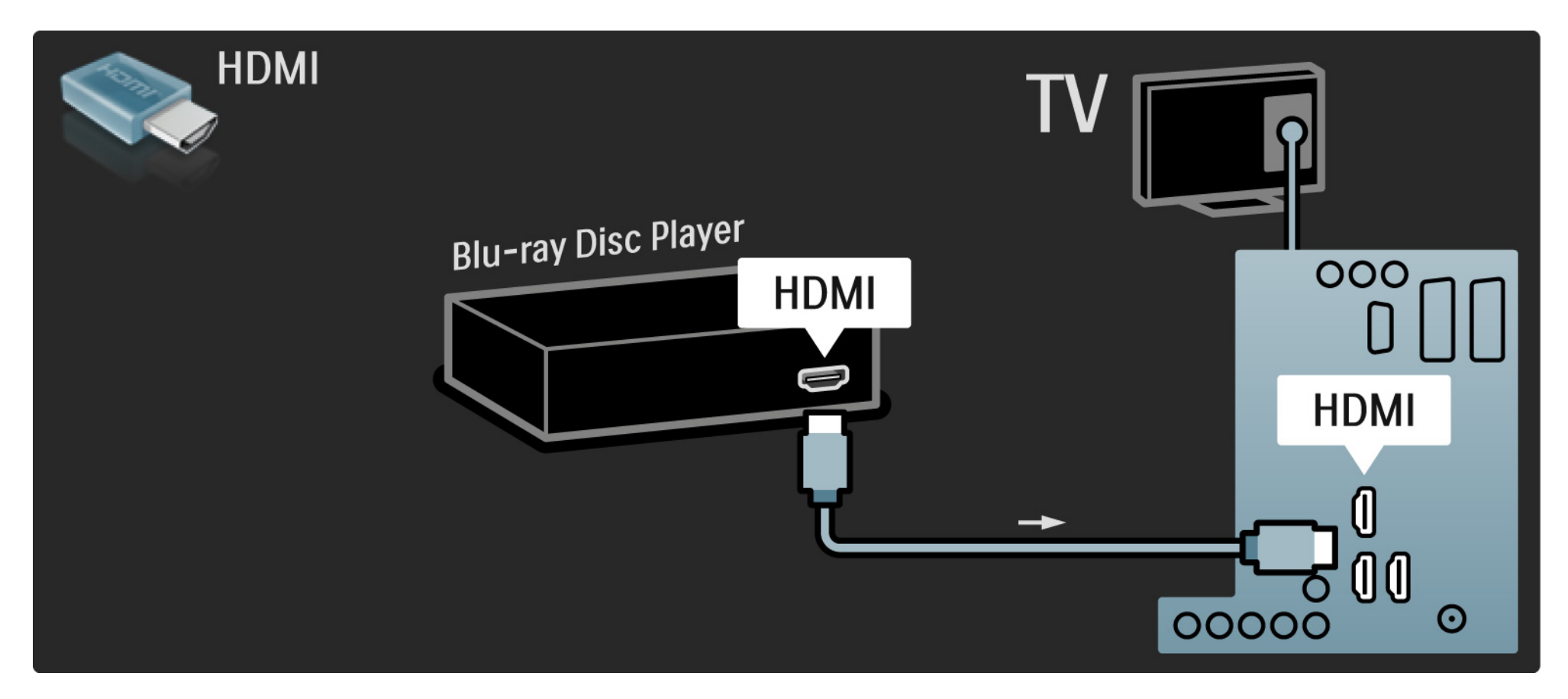

# 5.3.8 Digitalni sprejemnik visoke ločljivosti

Najprej uporabite dva antenska kabla, da povežete digitalni sprejemnik visoke ločljivosti in televizor.

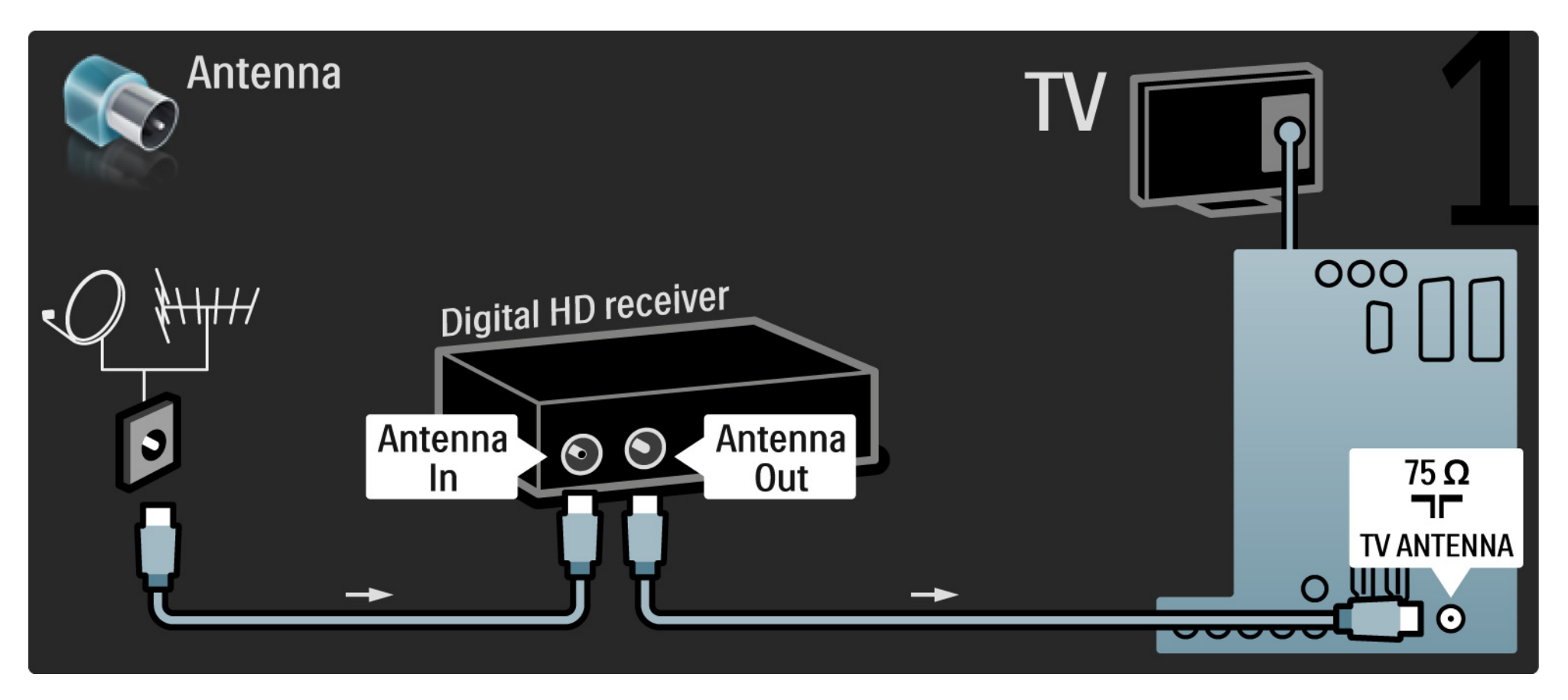

# 5.3.8 Digitalni sprejemnik visoke ločljivosti

Uporabite kabel HDMI, da povežete digitalni sprejemnik visoke ločljivosti in televizor.

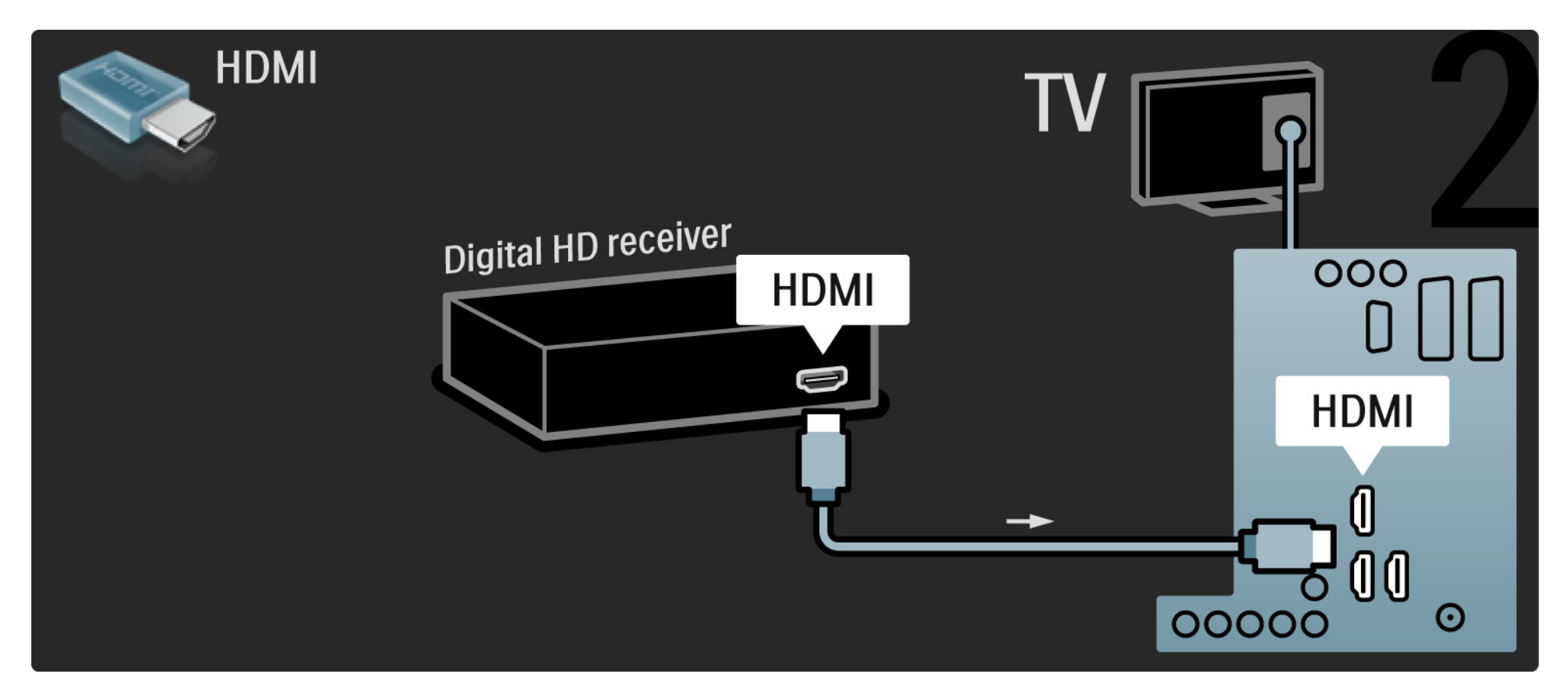

# 5.4.1 Igralna konzola

Najpriročnejši priključki za igralno konzolo so ob strani televizorja. Uporabite lahko HDMI, S-Video ali video priključek, vendar nikoli hkrati ne priključite S-Videa in videa.

če uporabljate povezavo HDMI ali YPbPr, lahko uporabite priključke na zadnji strani televizorja.

Oglejte si naslednje strani za priključitev igralne konzole.

Zaostajanje slike

če želite preprečiti zaostajanje slike, nastavite televizor na način Igre.

Zaprite ta uporabniški priročnik in pritisnite tipko Options ter izberite Slika in zvok. Pritisnite tipko OK.

Izberite možnost Pametne nastavitve in pritisnite tipko OK.

Izberite Igre in pritisnite tipko OK.

•••

# 5.4.1 Igralna konzola

Najpriročnejši priključki za igralno konzolo so ob strani televizorja.

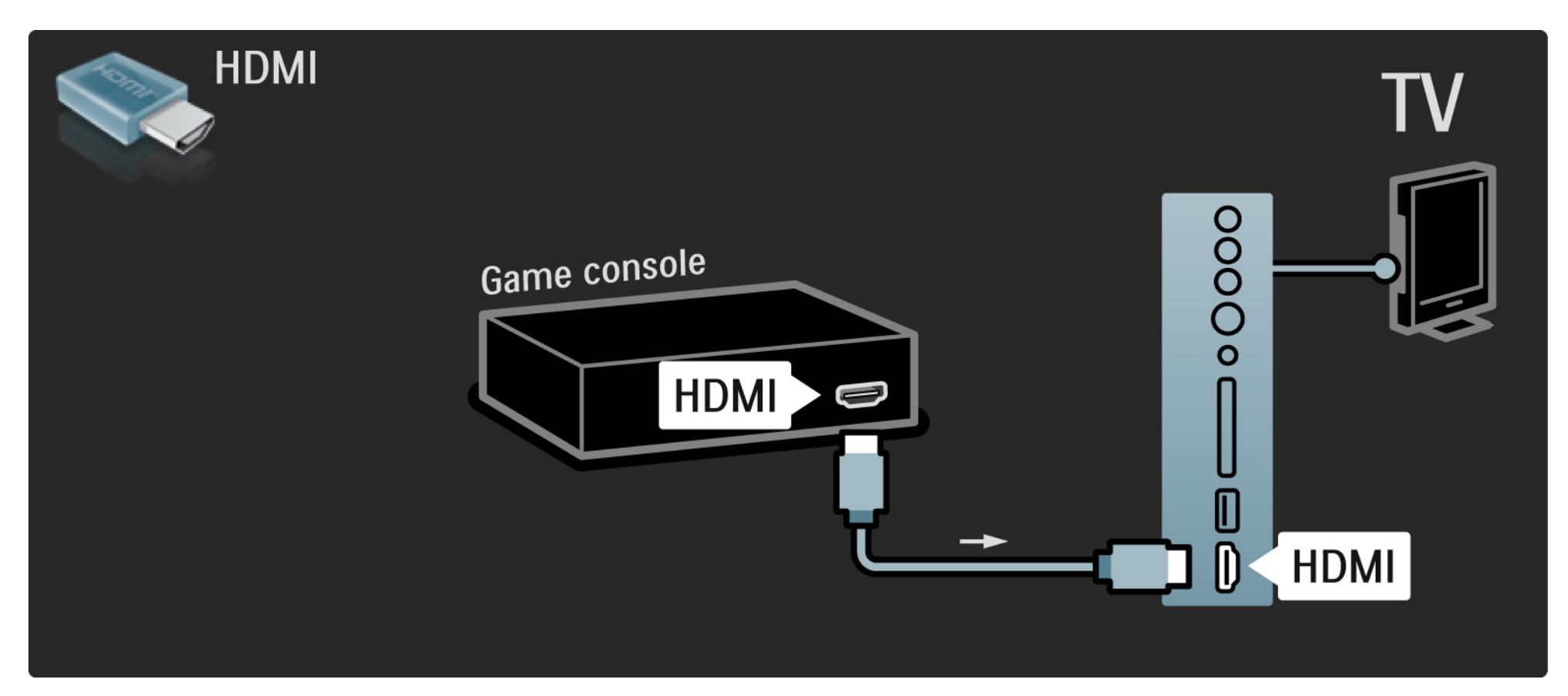

# 5.4.1 Igralna konzola

Uporabite kabel HDMI ali EXT3 (YPbPr in avdio L/D), da igralno konzolo priključite na zadnji strani televizorja.

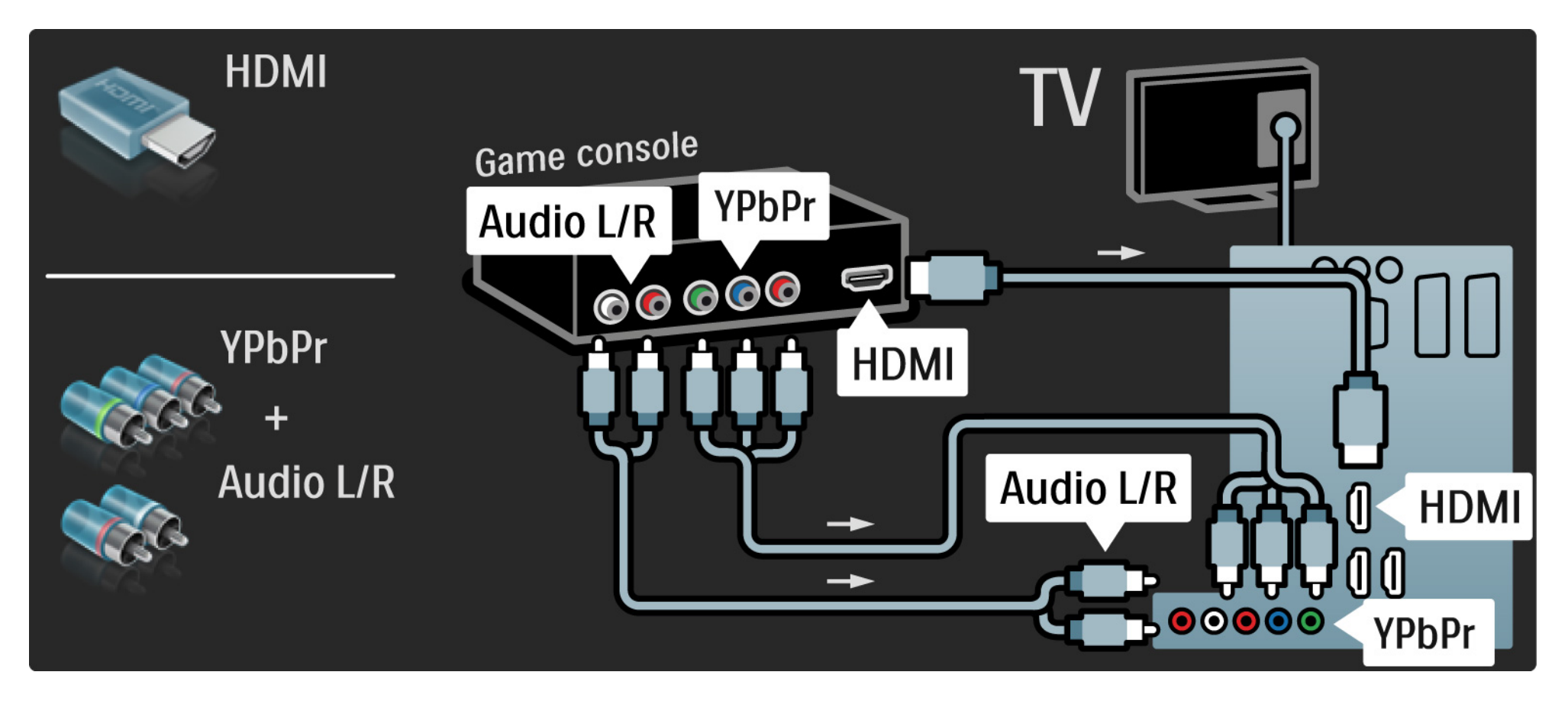

# 5.4.2 Igralna konzola visoke ločljivosti

Uporabite kabel HDMI ali YPbPr, da priključite igralno konzolo visoke ločljivosti na televizor.

Preberite tudi Priključitev > Več naprav > Igre.

#### 5.4.3 Videokamera

•••

Najpriročnejši priključek za videokamero je ob strani televizorja. Uporabite lahko HDMI, S-Video ali video priključek, vendar nikoli hkrati ne priključite S-Videa in videa.

Oglejte si naslednje strani za priključitev videokamere.

## 5.4.3 Videokamera

Najpriročnejši priključek za videokamero je ob strani televizorja.

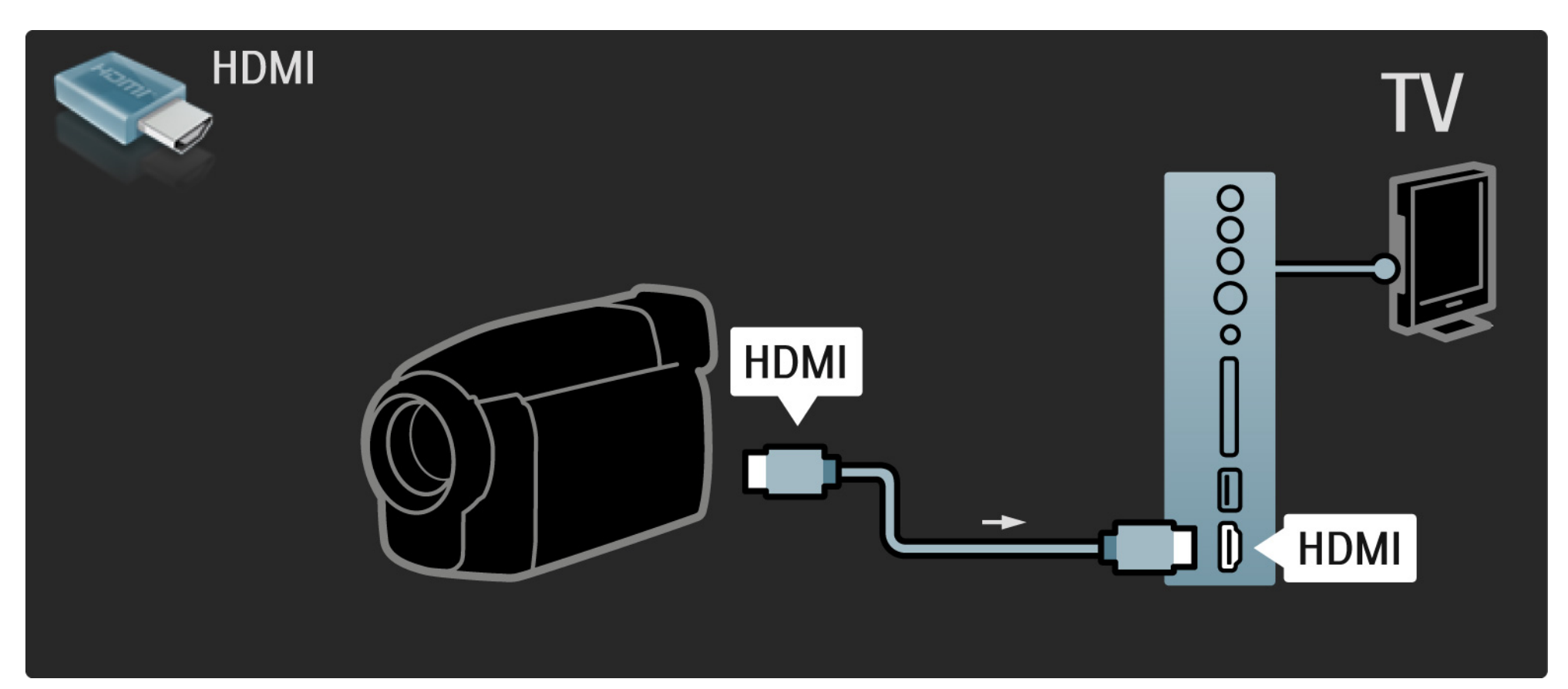

### 5.4.3 Videokamera

Uporabite kabel HDMI ali EXT3 (YPbPr in avdio L/D), da videokamero priključite na zadnji strani televizorja.

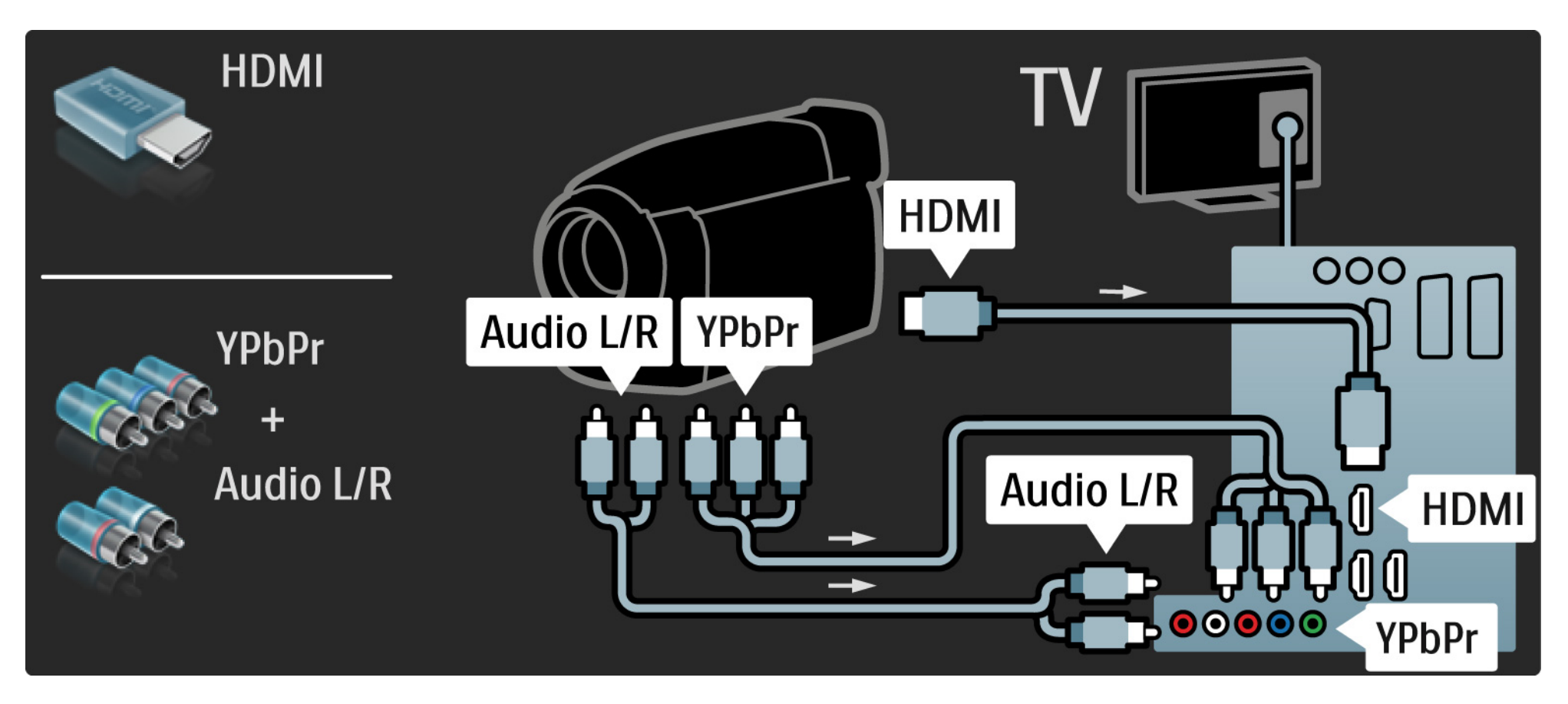

### 5.4.4 TV kot računalniški monitor

Televizor lahko priključite na računalnik kot računalniški monitor.

Preden priključite računalnik, nastavite hitrost osveževanja računalniškega monitorja na 60 Hz.

Računalnik lahko priključite ob strani ali na zadnji strani televizorja. Oglejte si naslednje strani za priključitev računalnika. Idealna nastavitev televizorja

Obliko televizijske slike nastavite na Privzeti format za najostrejšo sliko. Med gledanjem televizije pritisnite tipko Options (), izberite Format slike in nato Privzeti format.

Podprte računalniške ločljivosti

...

Seznam podprtih ločljivosti si oglejte v Tehnični podatki > Ločljivosti zaslona.

# 5.4.4 TV kot računalniški monitor

Uporabite adapter za DVI v HDMI, da priključite osebni računalnik na HDMI, in avdio kabel L/D, da avdio L/D priključite ob strani televizorja.

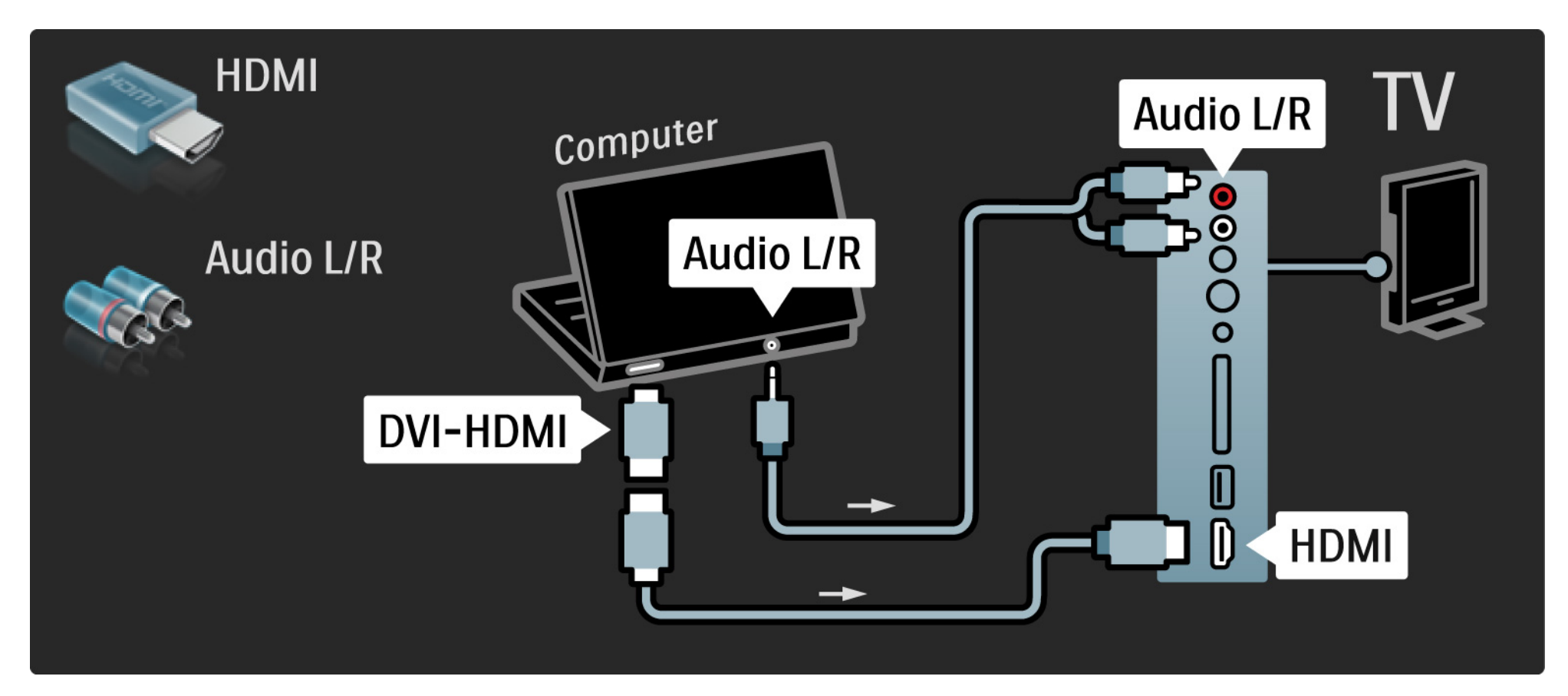

# 5.4.4 TV kot računalniški monitor

Uporabite kabel VGA, da priključite osebni računalnik na priključek VGA, in avdio kabel L/D, da avdio L/D VGA priključite na zadnjo stran televizorja.

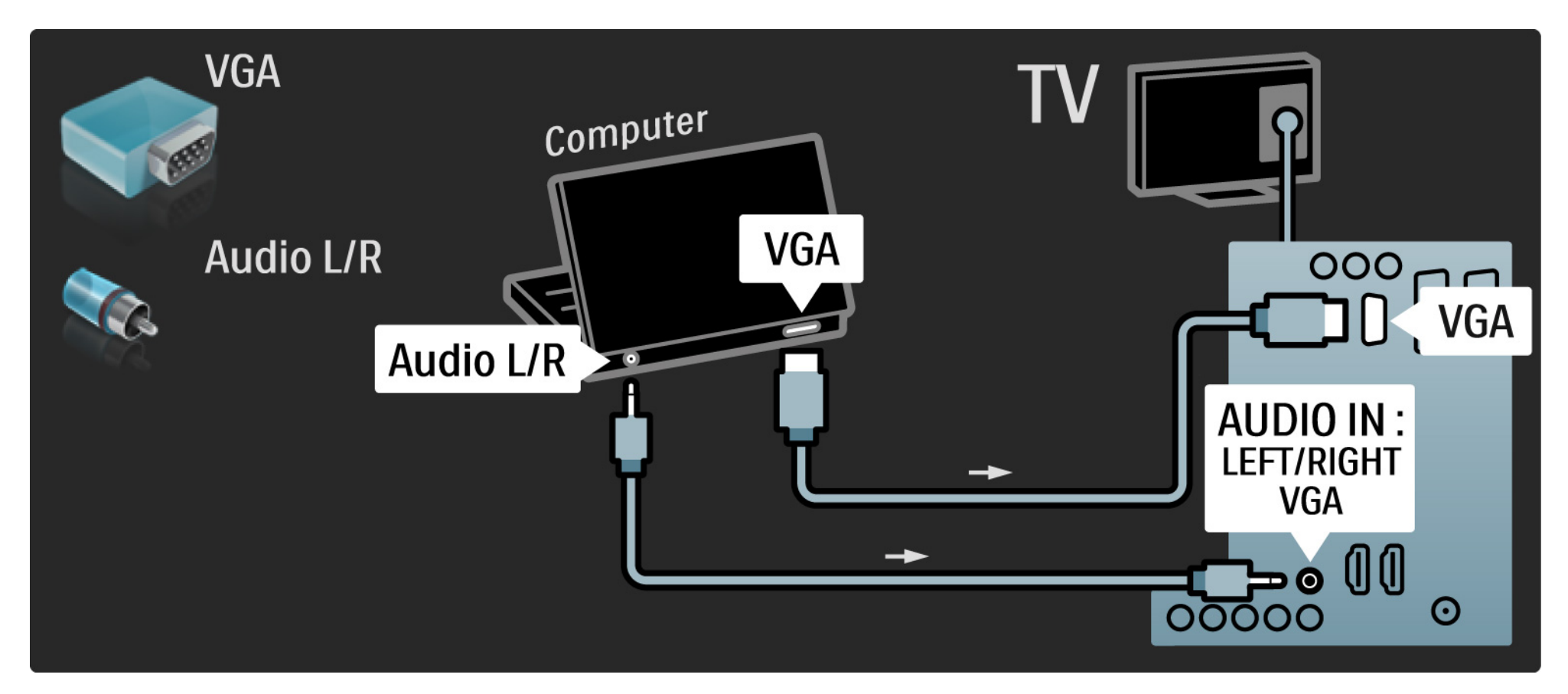
### 5.4.5 Odkodirnik

Uporabite kabel scart, da priključite odkodirnik, ki odkodira analogne kanale prek antene. Uporabite priključek EXT1 ali EXT2 na zadnji strani televizorja.

Dodeliti morate TV-kanal, ki ga želite odkodirati. Nato dodelite priključek, v katerega je priključen odkodirnik.

Zaprite uporabniški priročnik in pritisnite 📤 > Nastavitev > Namestitev > Odkodirnik. Izberite Kanal, da nastavite kanal, ki ga želite odkodirati. Izberite Status, da nastavite povezavo, ki jo uporabljate za odkodirnik.

### 5.5.1 EasyLink

če je naprava opremljena s standardom HDMI-CEC, lahko naprava in televizor delujeta skupaj.

Televizor priključite na napravo prek kabla HDMI. Funkcija EasyLink je na televizorju privzeto vklopljena. če želite funkcijo EasyLink izklopiti, pritisnite tipko 📤 > Nastavitev > Namestitev > Osebne nastavitve > EasyLink. S funkcijo EasyLink so na voljo naslednje možnosti:

• Predvajanje z enim dotikom

...

Vstavite ploščo in pritisnite tipko za predvajanje na napravi. Televizor se vklopi iz stanja pripravljenosti in samodejno prikaže vsebino na plošči.

• Preklop sistema v stanje pripravljenosti

če želite priklopljene naprave preklopiti v stanje pripravljenosti, za tri sekunde držite pritisnjeno tipko () na daljinskem upravljalniku televizorja.

## 5.5.1 EasyLink

### • Sistemski nadzor zvoka

če priključite zvočni sistem, lahko prek njega poslušate zvok iz televizorja. Zvočniki televizorja se samodejno izklopijo.

Zvočniki televizorja so privzeto nastavljeni na EasyLink (samodejno). če želite, da so zvočniki na televizorju izklopljeni ali vedno vklopljeni, pritisnite tipko 🛧 > Nastavitev > Zvok > Zvočniki televizorja.

Poskrbite, da bodo vse nastavitve za HDMI-CEC na napravi pravilno nastavljene. Funkcija EasyLink morda ne bo delovala z napravami drugih znamk. Poimenovanje standarda HDMI-CEC pri drugih blagovnih znamkah

Funkcija HDMI-CEC je pri različnih blagovnih znamkah različno poimenovana. Nekaj primerov imen: Anynet, Aquos Link, Bravia Theatre Sync, Kuro Link, Simplink, Viera Link ...

Vse blagovne znamke niso povsem združljive s funkcijo EasyLink.

### 5.5.2 Daljinski upravljalnik EasyLink

Naprej preberite Priključitev > EasyLink, preden nadaljujete z daljinskim upravljalnikov EasyLink.

Z daljinskim upravljalnikom EasyLink se ukazi daljinskega upravljalnika televizorja neposredno pošljejo napravi, ki jo gledate na televizorju. Naprave vam ni treba najprej izbrati na daljinskem upravljalniku.

Previdno> To je napredna nastavitev. Preverite, ali so vse naprave primerne za to nastavitev. Neprimerne naprave se ne bodo odzivale. Najprej preizkusite to funkcijo, preden trajno vklopite daljinski upravljalnik EasyLink. če želite daljinski upravljalnik EasyLink vklopiti, pritisnite tipko 📤 > Nastavitev > Namestitev > Osebne nastavitve > Daljinski upravljalnik EasyLink.

Razen tipke 🛧 skušajo vsi ukazi daljinskega upravljalnika upravljati napravo. Nekateri ukazi pa morda ne bodo delovali na napravi.

če želite preklopiti nazaj na upravljanje televizorja, pritisnite tipko 合 in izberite Gledanje televizije.

če želite upravljati drugo napravo, pritisnite tipko 合 in izberite drugo napravo.

## 5.6 Modul za pogojni dostop (CAM)

Kodirane digitalne televizijske kanale lahko odkodirate z modulom za pogojni dostop (CAM). Ponudniki digitalnih televizijskih storitev vam posredujejo vmesnik CAM, ko se naročite na njihove storitve. Za več informacij ter določila in pogoje se obrnite na ponudnika digitalnih televizijskih storitev.

Vstavljanje vmesnika CAM

...

Preden vstavite vmesnik CAM, izklopite televizor.

Na vmesniku CAM si oglejte pravilno smer vstavljanja. Nepravilno vstavljanje lahko poškoduje tako vmesnik CAM kot televizor.

Poiščite standardno vmesniško režo ob strani televizorja. Vmesnik CAM nežno vstavite do konca in ga ves čas pustite v reži.

Aktiviranje vmesnika CAM lahko traja nekaj minut. Če vmesnik CAM odstranite, se bo storitev na televizorju deaktivirala.

## 5.6 Modul za pogojni dostop

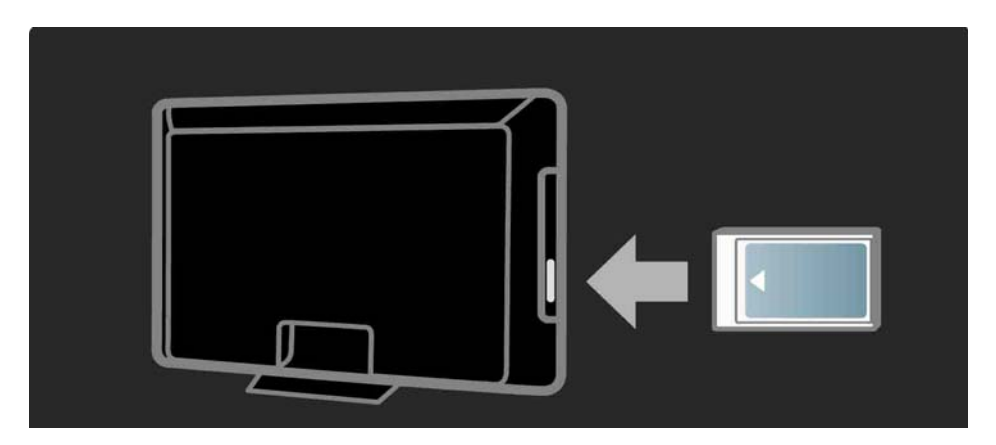

Gledanje storitve z vmesnikom CAM

Ko je vmesnik CAM vstavljen in je naročnina plačana, televizor prikazuje program ponudnika digitalnih televizijskih storitev. Aplikacije, njihove funkcije, vsebina in sporočila na zaslonu prihajajo iz storitve z vmesnikom CAM.

Nastavitve vmesnika CAM

če želite nastaviti gesla ali kode PIN za storitve z vmesnikom CAM, pritisnite tipko 📤 > Nastavitev > Funkcije > Splošni vmesnik. Izberite ponudnika vmesnika CAM in pritisnite tipko OK.

## 6.1 Podatki za stik

Opozorilo

če se televizor okvari, ga NIKOLI ne poskušajte popraviti sami.

če nasveti in predlogi v poglavju Opravljanje težav ne pomagajo rešiti težave, poskusite televizor izklopiti in nato znova vklopiti. Podatki za stik – pomoč uporabnikom

če težav s televizorjem ne morete rešiti, lahko pokličete Philipsov center za pomoč uporabnikom v svoji državi. Telefonsko številko poiščite v dokumentaciji, ki je bila priložena televizorju.

Ali pa obiščite spletno mesto www.philips.com/support.

številka modela in serijska številka televizorja

Te številke poiščite na nalepki na embalaži ali tipski nalepki na zadnji ali spodnji strani televizorja.

### 6.2 Televizor in daljinski upravljalnik

Televizor se ne vklopi

- Preverite, ali je napajalni kabel dobro vključen.
- Preverite, da baterije v daljinskem upravljalniku niso prazne ali slabo napolnjene. Preverite, ali so pravilno vstavljene glede na pol.
- Izključite napajalni kabel, počakajte minuto in ga znova vključite. Poskusite ga znova vklopiti.
- Za vklop televizorja lahko uporabite gumbe na televizorju.

Televizor se ne odziva na daljinski upravljalnik

...

- Preverite, da baterije v daljinskem upravljalniku niso prazne ali slabo napolnjene. Preverite, ali so pravilno vstavljene glede na pol.
- Očistite lečo na daljinskem upravljalniku in senzorju televizorja.
- Preverite, ali je daljinski upravljalnik EasyLink izklopljen.
- Med ogrevanjem televizorja, kar traja približno dve minuti, se lahko zgodi, da se televizor in nekatere zunanje naprave ne bodo takoj odzvale na ukaze daljinskega upravljalnika. Naprava normalno deluje in ni pokvarjena.

## 6.2 Televizor in daljinski upravljalnik

Televizor se izklopi in rdeča lučka utripa

• Izključite napajalni kabel, počakajte minuto in ga znova

vključite. Preverite, ali je dovolj prostora za kroženje zraka. Počakajte, da se televizor ohladi.

če se televizor ne vklopi ponovno iz stanja pripravljenosti in se znova pojavi utripanje lučke, pokličite center za pomoč uporabnikom.

Pozabili ste kodo za odklepanje otroške ključavnice:

• Preberite časovniki in ključavnice > Otroška ključavnica.

## 6.3 TV-kanali

Nekateri televizijski kanali so izginili

• Preverite, ali je izbran pravi filter kanalov za pregled kanalov. Preberite poglavje Uporaba televizorja > Meniji > Pregled kanalov.

• Kanal je lahko skrit v pregledu kanalov. Preberite poglavje Uporaba televizorja > Meniji > Pregled kanalov.

Med namestitvijo ni bil najden noben digitalni kanal

• Preverite, ali televizor podpira sistem DVB-T/DVB-T Lite ali DVB-C v vaši državi. Oglejte si nalepko "Digital TV Country Compatibility" (Združljivost digitalne televizije v državah) na hrbtni strani televizorja.

## 6.4 Slika

Beli indikator sveti, vendar ni slike

- Preverite, ali je antena pravilno priključena.
- Preverite, ali ste izbrali ustrezno napravo.

Zvok je vklopljen, vendar ni slike

• Preverite nastavitve svetlosti in kontrasta v meniju.

Slika na televizorju je slaba

...

• Preverite, ali je antena pravilno priključena.

- Neozemljene zvočne naprave, neonske luči, visoke stavbe ali gore lahko vplivajo na kakovost slike. Sliko poskušajte izboljšati tako, da premaknete anteno ali naprave oddaljite od televizorja.
- Preverite, ali je v meniju Ročna namestitev izbran ustrezni televizijski sistem.
- če je slab samo določen kanal, ga poskusite fino nastaviti v meniju Fina nastavitev. Preberite Nastavitev > Namestitev > Analogno: Ročna namestitev.

# 6.4 Slika

Slika ima slabe barve

- Preverite barvne nastavitve v meniju Slika. Izberite eno od Pametnih nastavitev v meniju Nastavitev.
- Preverite povezave in kable priklopljenih naprav.

Slika zaostaja, ko je priključena igralna konzola

• če želite preprečiti zaostajanje slike, nastavite televizor na način za igre. Izberite Igre pod pametnimi nastavitvami v meniju Nastavitev. Televizor si ne zapomni nastavitev, ko preklopim nazaj

• Televizor je v načinu Trgovina. Preverite, ali je televizor nastavljen na Domače okolje v meniju Začetni meni > Nastavitev > Namestitev > Osebne nastavitve > Lokacija. Televizor je treba preklopiti v stanje pripravljenosti, da se način Trgovina popolnoma izklopi.

...

# 6.4 Slika

Na zaslonu televizorja se pojavi trak v obliki "e-nalepke", ki prikazuje informacije o izdelku.

• Televizor je v načinu Trgovina. Če želite odstraniti e-nalepko, nastavite televizor na Domače okolje v meniju Začetni meni > Nastavitev > Namestitev > Osebne nastavitve > Lokacija. Televizor je treba preklopiti v stanje pripravljenosti, da se način Trgovina popolnoma izklopi. Slika ne ustreza velikost zaslona; je prevelika ali premajhna

• Pritisnite tipko 🖼 in izberite primernejšo obliko slike v meniju Format slike.

Položaj slike na zaslonu ni pravilen

• Nekateri slikovni signali iz nekaterih naprav ne ustrezajo velikosti zaslona. Sliko lahko premaknete s smernimi tipkami na daljinskem upravljalniku. Preverite izhodni signal naprave.

## 6.5 Zvok

Slika je, vendar ni zvoka

- Preverite, da glasnost ni nastavljena na 0.
- Preverite, da zvoka niste izklopili s tipko 🕸.
- Preverite, ali so vsi kabli ustrezno priključeni.

• če televizor ne zazna zvočnega signala, zvok samodejno izklopi. To je običajno delovanje in ni okvara.

Zvok je slab

- Preverite, ali je zvok nastavljen na Stereo.
- Izberite eno od pametnih nastavitev pod 📤 > Nastavitev
- > Pametne nastavitve.

Zvok prihaja samo iz enega zvočnika

• Preverite, da Ravnovesje ni nastavljeno skrajno levo ali desno.

Zvok zaostaja, ko je priključena naprava za DVD-sistem za domači kino

 Preberite uporabniški priročnik za DVD-napravo, da nastavite zamik za sinhronizacijo zvoka. Če zamika ne morete nastaviti, izklopite HD Natural Motion v 
Nastavitev > Slika > Pixel Plus/Pixel Precise HD.

## 6.6 Naprave

Povezave HDMI

 Postopek HDMI-HDCP lahko traja nekaj sekund, preden televizor prikaže sliko iz naprave.

• če televizor ne prepozna naprave in na zaslonu ni slike, preklopite med napravami, da postopek HDCP znova zaženete.

• če nenehno prihaja do prekinitev zvoka, si oglejte uporabniški priročnik naprave, da preverite izhodne nastavitve. če to ne pomaga, priključite dodatni avdio kabel. • če uporabljate adapter iz DVI v HDMI, preverite, ali je na voljo dodatni avdio priključek, da dokončate povezavo DVI.

HDMI z EasyLink

 Preverite, ali priključena naprava podpira standard HDMI-CEC in je pravilno nastavljena. Preberite uporabniški priročnik, ki je priložen napravi.

• Preverite, ali je kabel HDMI pravilno vključen.

• Preverite, ali je EasyLink aktiviran pod 📤 > Nastavitev > Namestitev > Osebne nastavitve > EasyLink.

## 6.6 Naprave

 Poskrbite, da je nadzor zvoka sistema v zvočnih napravah HDMI-CEC ustrezno nastavljen. Preberite uporabniški priročnik, ki je priložen zvočni napravi.

Daljinski upravljalnik EasyLink

 Nekatere naprave imajo podobne funkcije, vendar ne podpirajo določenih ukazov daljinskega upravljalnika.
Preberite Priključitev > EasyLink HDMI-CEC > Daljinski upravljalnik EasyLink. Računalniška slika na televizorju ni stabilna ali sinhronizirana (s televizorjem kot računalniškim zaslonom)

- Nastavite hitrost osveževanja računalnika na 60 Hz.
- Preverite, ali je v računalniku izbran ustrezni način ločljivosti. Preberite Tehnični podatki > Ločljivosti zaslona.

## 6.7 Večpredstavnost

Vsebina naprave USB se ne prikaže

• Napravo (fotoaparat) nastavite skladno z "razredom za množično shranjevanje".

• Naprava USB bo morda potrebovala določen programski gonilnik. Žal pa te programske opreme ni mogoče prenesti v televizor.

• Niso podprte vse zvočne in slikovne datoteke. Preberite poglavje Tehnični podatki.

Vsebina v napravi USB se ne predvaja tekoče

• Zmogljivost prenosa iz naprave USB omejuje hitrost prenosa.

## 7.1 Napajanje in sprejemanje

Pridržujemo si pravico do sprememb tehničnih podatkov izdelka brez predhodnega obvestila.

Za več podrobnosti o tehničnih podatkih tega izdelka si oglejte

www.philips.com/support.

Moč

- Omrežno napajanje: izmenična napetost 220–240 V, +/-10 %
- Temperatura okolja: 5 °C do 35 °C
- Za porabo energije in porabo v stanju pripravljenosti si oglejte tehnične podatke na spletnem mestu www.philips.com.

### Sprejem

- Vhod za anteno: 75-ohmski koaksialni (IEC75)
- Televizijski sistem: DVB COFDM 2K/8K
- Predvajanje videa: NTSC, SECAM, PAL
- DVB: zemeljski DVB 0151 kabel

(oglejte si izbrane države na tipski ploščici televizorja)

• Območja kanalnika: VHF, UHF, S-kanal, Hyperband

### 7.2 Podprte ločljivosti zaslona

Video formati

- Ločljivost hitrost osveževanja
- 480i 60 Hz
- 480p 60 Hz
- 576i 50 Hz
- 576p 50 Hz
- 720p 50 Hz, 60 Hz
- 1080i 50 Hz, 60 Hz
- 1080p 24 Hz, 25 Hz, 30 Hz
- 1080p 50 Hz, 60 Hz

Računalniški formati

Ločljivost — hitrost osveževanja

- 640 x 480 60 Hz
- 800 x 600 60 Hz
- 1024 x 768 60 Hz
- 1280 x 1024 60 Hz (samo polna visoka ločljivost)
- 1360 x 765 60 Hz
- 1600 x 1200 60 Hz (samo polna visoka ločljivost)
- 1920 x 1080 60 Hz

## 7.3 Večpredstavnost

Priključki

• USB

Podprti formati za USB / pomnilniške naprave

• FAT 16, FAT 32, NTFS

Podprti datotečni formati

- Slike: JPEG
- Zvok: MP3, LPCM
- Video : MPEG-1, MPEG-2, H.264/MPEG-4 AVC

## 7.4 Povezljivost

Hrbtna stran

- EXT1 (scart): L/D avdio, vhod za CVBS, RGB
- EXT2 (scart): avdio L/D, vhod za CVBS, RGB
- EXT3:Y Pb Pr, avdio L/D
- VGA, avdio L/D (mini vtičnica 3,5 mm)
- Vhod HDMI 1 (HDMI 1.3a za vse povezave HDMI)
- Vhod HDMI 2\*
- Vhod HDMI 3\*
- Avdio vhod L/D DVI v HDMI (mini vtičnica 3,5 mm)
- Avdio izhod L/D sinhronizirano z zaslonom
- Digitalni avdio izhod (koaksialni-činč-S/PDIF) sinhronizirano z zaslonom

### Na stranskem delu

- Stranski vhod HDMI
- Vhod S-Video\* (Y/C)
- Video vhod\* (CVBS)
- L/D avdio vhod\*
- Slušalke (stereo mini vtičnica 3,5 mm)
- USB
- Skupna vmesniška reža
- \* Razpoložljivost je odvisna od modela televizorja.

### Varnost

### Nevarnost električnega udara ali požara!

 TV-sprejemnika nikoli ne izpostavljajte dežju ali vodi.V bližino TV-sprejemnika ne postavljajte posod z vodo, na primer vaz. Če se tekočina razlije po TVsprejemniku, ga nemudoma odklopite iz električnega omrežja. Pred vnovično uporabo naj TV-sprejemnik pregleda Philipsova služba za pomoč strankam.

• TV-sprejemnika, daljinskega upravljalnika ali baterij ne dajajte v bližino plamenov (npr. prižganih sveč) ali drugih virov toplote, vključno z neposredno sončno svetlobo. Sveč in drugih virov plamena nikdar ne približujte TV-sprejemniku, daljinskemu upravljalniku in baterijam. S tem boste preprečili nastanek požara.

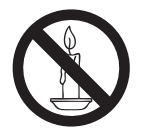

• V prezračevalne reže ali druge odprtine TV-sprejemnika ne potiskajte predmetov.

• Če je TV-sprejemnik nameščen na vrtljivo stojalo, poskrbite, da med vrtenjem napajalni kabel ne bo obremenjen. Obremenitev napajalnega kabla lahko zrahlja priključke in povzroči iskrenje.

### Nevarnost kratkega stika ali požara!

• Daljinskega upravljalnika ali baterij nikoli ne izpostavljajte dežju, vodi ali prekomerni vročini.

 Napajalnega vtiča ne izpostavljajte fizičnim obremenitvam. Ohlapno priključen napajalni vtič lahko povzroči iskrenje ali požar.

### Nevarnost telesne poškodbe ali poškodbe TVsprejemnika!

• Televizor, ki tehta več kot 25 kg, morata dvigniti in premakniti dve osebi.

 Pri montaži TV-sprejemnika na stojalo uporabite le priloženo stojalo. Stojalo trdno pritrdite na TVsprejemnik. TV-sprejemnik namestite na vodoravno in plosko površino, ki vzdrži skupno težo TV-sprejemnika in stojala.

 Pri stenski montaži TV-sprejemnika uporabite takšen stenski nosilec, ki lahko nosi težo TV-sprejemnika. Stenski nosilec pritrdite na steno, ki lahko nosi skupno težo nosilca in TV-sprejemnika. Družba Koninklijke Philips Electronics N.V. ne prevzema odgovornosti v primeru nepravilne namestitve na steno, ki povzroči nezgodo, telesne poškodbe ali materialno škodo.

 Pred priključitvijo TV-sprejemnika v električno vtičnico se prepričajte, da električna napetost v vašem domu ustreza električni napetosti, navedeni na hrbtni strani TV-sprejemnika. Če se napetosti ne ujemata, TV-sprejemnika ne smete priključiti v električno vtičnico.

### Nevarnost poškodbe otrok!

Upoštevajte naslednje varnostne ukrepe, s katerimi boste preprečili, da bi se TV-sprejemnik prevrnil in poškodoval otroke:

 TV-sprejemnika nikdar ne postavljajte na površino, prekrito s tkanino ali drugim materialom, ki ga je mogoče povleči.

• Poskrbite, da noben del TV-sprejemnika ne visi čez rob površine.

 TV-sprejemnika ne postavljajte na visoko pohištvo (na primer na knjižno polico), ne da bi pred tem tako TV-sprejemnik kot tudi pohištvo pritrdili na steno ali drug nosilni element.

· Podučite otroke glede nevarnosti plezanja na

pohištvo, da bi dosegli TV-sprejemnik.

### Nevarnost pregretja!

TV-sprejemnika ne nameščajte v utesnjen prostor. Okrog TV-sprejemnika pustite vsaj 4 palce oz. 10 centimetrov prostora za prezračevanje. Zavarujte zavese ali druge predmete tako, da ne prekrivajo prezračevalnih rež TV-sprejemnika.

### Nevarnost telesne poškodbe, požara ali poškodbe napajalnega kabla!

• TV-sprejemnika ali drugih predmetov nikoli ne postavite na napajalni kabel.

 Poskrbite, da bo dostop do napajalnega kabla TV-sprejemnika zmeraj neoviran, da ga boste lahko po potrebi hitro in preprosto iztaknili iz električne vtičnice.

• Ko želite iztakniti napajalni kabel iz vtičnice, vlecite za vtič, ne za kabel.

• Pred nevihto TV-sprejemnik izklopite iz električnega omrežja in antene. Med nevihto se ne dotikajte nobenega dela TV-sprejemnika, napajalnega kabla ali kabla antene.

### Nevarnost poškodbe sluha!

Ne uporabljajte slušalk pri preveliki glasnosti daljši čas.

### Nizke temperature

Če ste televizor prevažali pri temperaturi pod 5 °C, ga vzemite iz embalaže in pred priključitvijo napajanja počakajte, da temperatura televizorja doseže sobno temperaturo.

### Obvestilo

### 2009 $\textcircled{\mbox{\scriptsize O}}$ Koninklijke Philips Electronics N.V.Vse pravice pridržane.

Pridržujemo si pravico do sprememb tehničnih podatkov brez predhodnega obvestila. Blagovne znamke so last Koninklijke Philips Electronics N.V ali drugih lastnikov. Philips si pridržuje pravico kadarkoli spremeniti izdelke brez obveze po spremembi svojih prejšnjih izdelkov.

Material v tem priročniku omogoča pravilno uporabo sistema. Če izdelek, posamezne module ali postopke uporabljate v namen, ki ni naveden v tem dokumentu, morate predhodno preveriti veljavnost in primernost tega namena. Družba Philips jamči, da gradivo ne krši nobenega od patentov ZDA. Družba Philips ne daje nobenega drugega izrecnega ali naznačenega jamstva.

#### Jamstvo

 Nevarnost telesnih poškodb, poškodovanja TV-sprejemnika ali prenehanja veljavnosti jamstva! TV-sprejemnika ne poskušajte popravljati sami.

• TV-sprejemnik in dodatne naprave uporabljajte samo v skladu z navodili izdelovalca.

 Opozorilni znak na hrbtni strani TV-sprejemnika označuje nevarnost električnega udara. Ne odstranjujte pokrova TVsprejemnika. V zvezi s servisnimi deli in popravili se obrnite na Philipsovo službo za pomoč strankam.

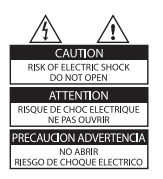

 Vsa opravila, ki so v tem priročniku izrecno prepovedana, ter vsi postopki, ki niso priporočeni ali dovoljeni v tem priročniku, izničijo jamstvo.

### Značilnosti slikovnih pik

Ta izdelek LCD ima veliko število barvnih slikovnih pik. Čeprav je delujočih pik 99,999 % ali več, so lahko ves čas na zaslonu prikazane črne pike ali svetle točke (rdeče, zelene ali modre). To je strukturna lastnost zaslona (v okviru sprejetih industrijskih standardov) in ne pomeni napake v delovanju.

#### Odprtokodna programska oprema

Ta TV-sprejemnik vsebuje odprtokodno programsko opremo. Philips bo na zahtevo dobavil celotno strojno berljivo kopijo ustrezne izvorne kode na nosilcu podatkov, ki se običajno uporablja za izmenjave programske opreme, za ceno, ki ne presega materialnih stroškov distribucije izvorne kode. Ta ponudba velja 3 leta od dneva nakupa tega izdelka.

Če želite prejeti izvorno kodo, pišite na naslov:

Development Manager Technology & Development Philips Consumer Lifestyle 620A Lorong 1, Toa Payoh

TP1, Level 3

Singapore 319762

#### Skladnost s standardi EMF

Družba Koninklijke Philips Electronics N.V. izdeluje in prodaja veliko potrošniških izdelkov, ki tako kot kateri koli drugi elektronski aparati oddajajo in sprejemajo elektromagnetne signale.

Eno glavnih poslovnih načel podjetja Philips je izvajanje vseh ustreznih zdravstvenih in varnostnih ukrepov za izdelke, upoštevanje vseh zakonskih zahtev in standardov za elektromagnetna polja, ki veljajo v času izdelave izdelka. Podjetje Philips razvija, izdeluje in trži izdelake, ki ne škodujejo zdravju. Podjetje Philips zagotavlja, da so njegovi izdelki glede na razpoložljive znanstvene dokaze varni, če jih uporabljate v skladu z navodili in na predviden način. Podjetje Philips aktivno sodeluje pri razvoju mednarodnih standardov za elektromagnetna polja in varnostnih standardov, kar podjetju omogoča nadaljevanje razvoja in standardizacije za zgodnjo integracijo izdelkov.

#### Varovalka za električno omrežje (samo v VB)

Ta TV-sprejemnik je opremljen z odobrenim ulitim vtičem. Če je treba zamenjati varovalko za električno omrežje, morate uporabiti nadomestno varovalko z enako vrednostjo, kot je navedena na vtiču (na primer 10 A).

1. Odstranite pokrov varovalke in samo varovalko.

2. Nadomestna varovalka mora ustrezati standardu BS 1362 in mora imeti oznako odobritve ASTA, Če varovalko izgubite, se obrnite na prodajalca in preverite, katera vrsta varovalke je ustrezna.

3. Znova namestite pokrov varovalke.

Če želite ohraniti skladnost z direktivo EMC, vtiča za električno omrežje na tem aparatu ne smete sneti z napajalnega kabla.

#### Avtorske pravice

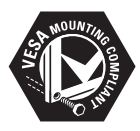

VESA, FDMI in logotip standarda VESA so blagovne znamke združenja Video Electronics Standards Association. Windows Media je registrirana blagovna znamka ali blagovna znamka podjetja Microsoft Corporation v ZDA in/ali drugih državah.

® Kensington in Micro Saver sta registrirani blagovni znamki v ZDA podjetja ACCO World corporation, njuna registracija v drugih državah po svetu pa je trenutno v teku. Vse druge registrirane in neregistrirane blagovne znamke so v lasti njihovih lastnikov.

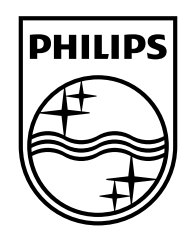

### www.philips.com/tv

Non-contractual images. / Images non contractuelles. / Außervertragliche Bilder.

All registered and unregistered trademarks are property of their respective owners.

Specifications are subject to change without notice Trademarks are the property of Koninklijke Philips Electronics N.V. or their respective owners 2009 © Koninklijke Philips Electronics N.V. All rights reserved

www.philips.com